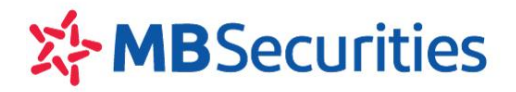

# HƯỚNG DẪN SỬ DỤNG HOME24

Tháng 05/2018

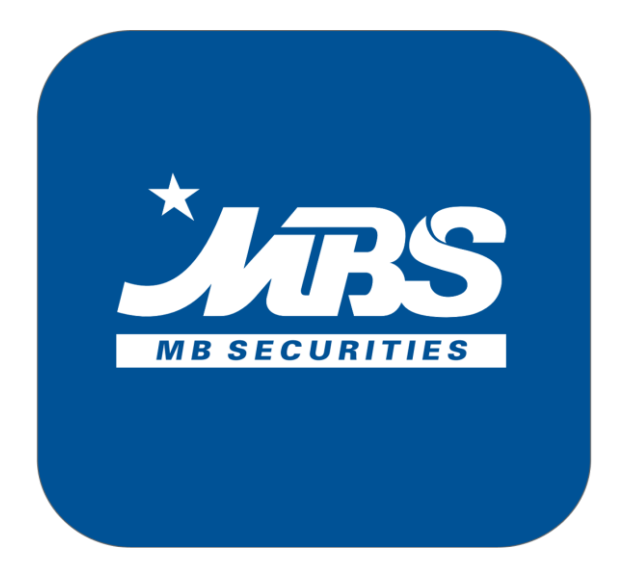

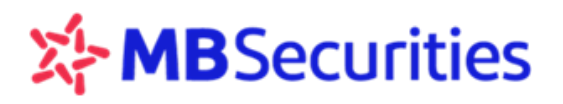

# MỤC LỤC

| Α. | ном  | E 24 - ỨNG DỤNG GIAO DỊCH TRỰC TUYẾN4 |
|----|------|---------------------------------------|
| В. | HƯỚ  | NG DẪN SỬ DỤNG HOME246                |
| 1. | ÐĂNO | G NHẬP HỆ THỐNG                       |
|    | 1.1. | ĐĂNG NHẬP6                            |
|    | 1.2. | ĐĂNG XUẤT7                            |
|    | 1.3. | ĐĂNG KÝ TÀI KHOẢN TRỰC TUYẾN8         |
| 2. | TÔNG | G QUAN CHỨC NĂNG HOME249              |
| 3. | THÔN | IG TIN THỊ TRƯỜNG10                   |
|    | 3.1. | THÔNG TIN CHỈ SỐ10                    |
|    | 3.2. | THEO DÕI THÔNG TIN CHỨNG KHOÁN10      |
| 4. | CHỨN | NG KHOÁN                              |
|    | 4.1. | BẢNG GIÁ CHỨNG KHOÁN11                |
|    | 4.2. | Tạo nhóm cổ phiếu yêu thích13         |
|    | 4.3. | Danh mục chứng khoán hỗ trợ14         |
|    | 4.4. | THÔNG TIN CHỨNG KHOÁN15               |
|    | 4.5. | BIỂU ĐỒ KỸ THUẬT15                    |
| 5. | QUẢN | N LÝ GIAO DỊCH                        |
|    | 5.1. | ĐẶT LỆNH THƯỜNG16                     |
|    | 5.2. | ĐẶT LỆNH NHÓM19                       |
|    | 5.3. | TRẠNG THÁI LỆNH21                     |
|    | 5.4. | HỦY LỆNH21                            |
|    | 5.5. | SỬA LỆNH21                            |
|    | 5.6. | LỊCH SỬ ĐẶT LỆNH22                    |
|    | 5.7. | RỔ LỆNH23                             |
| 6. | LỆNH | ĐIỀU KIỆN 25                          |
|    | 6.1. | LỆNH ĐIỀU KIỆN VỀ THỜI GIAN ( TCO)25  |
|    | 6.2. | LỆNH TRANH MUA TRANH BÁN (PRO)26      |
|    | 6.3. | LỆNH XU HƯỚNG (TS)27                  |
|    | 6.4. | LỆNH DỪNG (ST)                        |
|    | 6.5. | DANH SÁCH LỆNH ĐIỀU KIỆN              |
|    | 6.6. | HỦY LỆNH ĐIỀU KIỆN32                  |
| 7. | TIỆN | ÍCH                                   |
|    | 7.1. | ÚNG TRƯỚC                             |
|    | 7.2. | CHUYỂN TIỀN                           |
|    | 7.3. | Chuyển chứng khoán                    |
|    | 7.4. | CHUYỂN TRẠNG THÁI CHỨNG KHOÁN39       |

# **MB**Securities

|     | 7.5.  | BÁN CP LÔ LỂ                 |
|-----|-------|------------------------------|
|     | 7.6.  | TRA CỨU VÀ THỰC HIỆN QUYỀN42 |
|     | 7.7.  | HỢP TÁC KINH DOANH           |
|     | 7.8.  | THIẾT LẬP CẢNH BÁO46         |
|     | 7.9.  | THAY ĐỔI HẠN MỨC VAY49       |
|     | 7.10. | XÁC NHẬN LỆNH                |
| 8.  | CHỨN  | IG KHOÁN KHUYẾN NGHỊ 50      |
| 9.  | QUẢN  | LÝ TÀI SẢN 52                |
|     | 9.1.  | BÁO CÁO TÀI SẢN              |
|     | 9.2.  | DANH MỤC TÀI SẢN             |
|     | 9.3.  | BẢNG TỔNG HỢP CHỨNG KHOÁN    |
| 10. | BÁO C | CÁO                          |
|     | 10.1. | SAO KÊ CHỨNG KHOÁN54         |
|     | 10.2. | SAO KÊ TIỀN55                |
|     | 10.3. | LÃI LỖ ĐÃ THỰC HIỆN55        |
|     | 10.4. | DƯ NỢ DỊCH VỤ TÀI CHÍNH55    |
|     | 10.5. | TỔNG HỢP TÀI SẢN56           |
| 11. | QUẢN  | LÝ TÀI KHOÁN                 |
|     | 11.1. | THÔNG TIN TÀI KHOẢN57        |
|     | 11.2. | THÔNG TIN NGƯỜI THỤ HƯỞNG58  |
|     | 11.3. | THAY ĐỔI MẬT KHẨU58          |
|     | 11.4. | THAY ĐỔI MÃ PIN59            |
| 12. | THÔN  | G TIN LIÊN HỆ MBS            |

# A. HOME 24 - ỨNG DỤNG GIAO DỊCH TRỰC TUYẾN

**Home24** là ứng dụng giao dịch trực tuyến được cung cấp cho Khách hàng và Nhân viên môi giới (Broker) của MBS.

Khách hàng đăng nhập Home24 bằng số tài khoản và mật khẩu đăng nhập các kênh giao dịch trực tuyến hiện tại của MBS.

# YÊU CẦU VỀ THIẾT BỊ

- Windows:
  - Hệ điều hành Window 7 trở lên cho hệ điều hành 32 bits và 64 bits
  - Ram tối thiểu 4GB
  - Cài đặt phần mềm Net Framework 4.5 (Tự động cài đặt đồng thời khi cài Home24 nếu thiết bị chưa có cài đặt phần mềm này)
- ✤ Máy MAC:
  - Hệ điều hành Mac iOS 10 trở lên, 64 bit
  - Ram tối thiểu 4GB

#### HƯỚNG DẪN KIỂM TRA THÔNG SỐ THIẾT BỊ

Bước 1: Click chuột phải vào biểu tượng My Computer→Chọn Properties

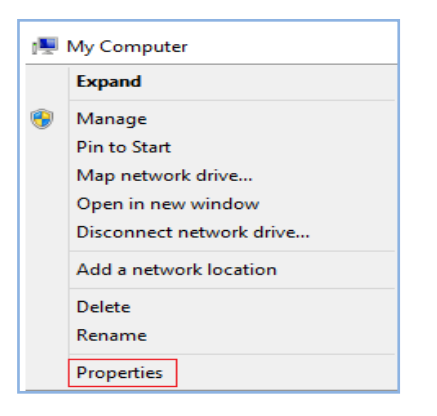

#### Bước 2: Kiểm tra các thông số thiết bị

| 🔄 🄄 🔹 🕇 🛃 🕨 Control Pane   | el → All Control Panel Items → System            | ~                                | Ç      | Search Control P | anel 🔎              |  |  |
|----------------------------|--------------------------------------------------|----------------------------------|--------|------------------|---------------------|--|--|
| Control Panel Home         | View basic information about your computer       |                                  |        |                  | 0                   |  |  |
| 簢 Device Manager           | Windows edition                                  |                                  |        |                  |                     |  |  |
| 🚱 Remote settings          | Windows 8.1 Pro                                  | <b>.</b>                         |        |                  | _                   |  |  |
| 🚱 System protection        | © 2013 Microsoft Corporation. All rights         | icrosoft Corporation. All rights |        |                  |                     |  |  |
| 🚱 Advanced system settings | reserved.                                        | TH                               | •••    | inde             |                     |  |  |
|                            | System                                           |                                  |        |                  |                     |  |  |
|                            | Processor: Intel(R) Core(TM) i5-6200U CF         | PU @ 2.3                         | 30GH:  | 2.30 GHz         | Support Information |  |  |
|                            | Installed memory (RAM): 4.00 GB (3.90 GB usable) |                                  |        |                  |                     |  |  |
|                            | System type: 64-bit Operating System, x64-       | -based p                         | proces | sor              |                     |  |  |
|                            | Pen and Touch:                                   |                                  |        |                  |                     |  |  |

# MBSecurities

# HƯỚNG DẫN CÀI ĐẶT

Bước 1: Khách hàng lựa chọn file cài đặt Home24 như hình

|     | MBSHomeTrading-49863.dmg 🚢               | Tung Bach | 5:09 PM Tung Bach | 169 MB |
|-----|------------------------------------------|-----------|-------------------|--------|
| Ę   | MBSHomeTrading-49863-win64-setup.zip 🚢   | Tung Bach | 5:05 PM Tung Bach | 136 MB |
| PDF | Huong dan su dung Home24_01062018 .pdf 🚢 | Tung Bach | 5:04 PM Tung Bach | 9 MB   |
| Ę   | MBSHomeTrading-49863-win32-setup.zip 🚢   | Tung Bach | 5:04 PM Tung Bach | 130 MB |

Thiết bị máy tính hệ điều hành Window 32 bit→ Chọn file: "Setup\_x32\_Home24.exe
Thiết bị máy tính hệ điều hành Window 64 bit→ Chọn file: "Setup\_x64\_Home24.exe **Bước 2**: Tải File cài đặt về máy tính và thực hiện giải nén.

Bước 3: Click file cài đặt, chọn Run

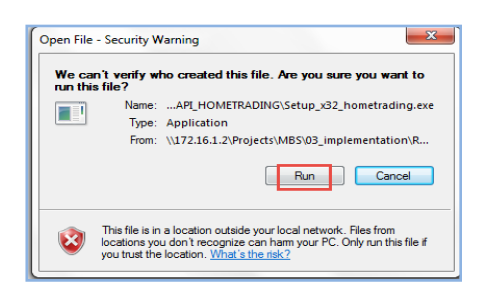

**Bước 4**: Logo MBS Home24 hiển thị trên màn hình thiết bị. Cài đặt thành công, màn hình đăng nhập hiển thị.

# B. HƯỚNG DẪN SỬ DỤNG HOME24

# 1. ĐĂNG NHẬP HỆ THỐNG

# 1.1. ĐĂNG NHẬP

Bước 1: Mở ứng dụng Home24 sau khi đã cài đặt về máy tính

Bước 2: Nhập thông tin:

Mã Khách hàng: Tài khoản chứng khoán của khách hàng tại MBS (1)

Mật khẩu: Mật khẩu Quý khách đang sử dụng để đăng nhập các ứng dụng giao dịch trực tuyến tại MBS (Stock24/ M.Stock24) (2)

Bước 3: Bấm "Đăng nhập" (3)

| ĐĂNG NHẬP                                   |
|---------------------------------------------|
| 00 🕚                                        |
|                                             |
| 3<br>Đăng nhập                              |
| Đóng                                        |
| Mở tài khoản trực tuyến                     |
| 😾 Tiếng Việt 🛛 🚽 💺 Tiếng Anh                |
| Phát triển bởi InnoTech 2018.<br>1.0.49422. |
|                                             |

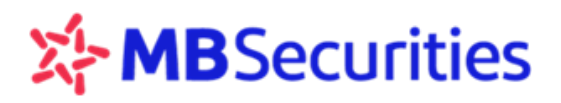

**Bước 4:** Home24 mặc định hiển thị thanh ngang thông tin chỉ số thị trường. Bấm vào icon 🗮 ở góc trái thanh ngang để sổ xuống thanh menu chức năng dọc như hình bên dưới

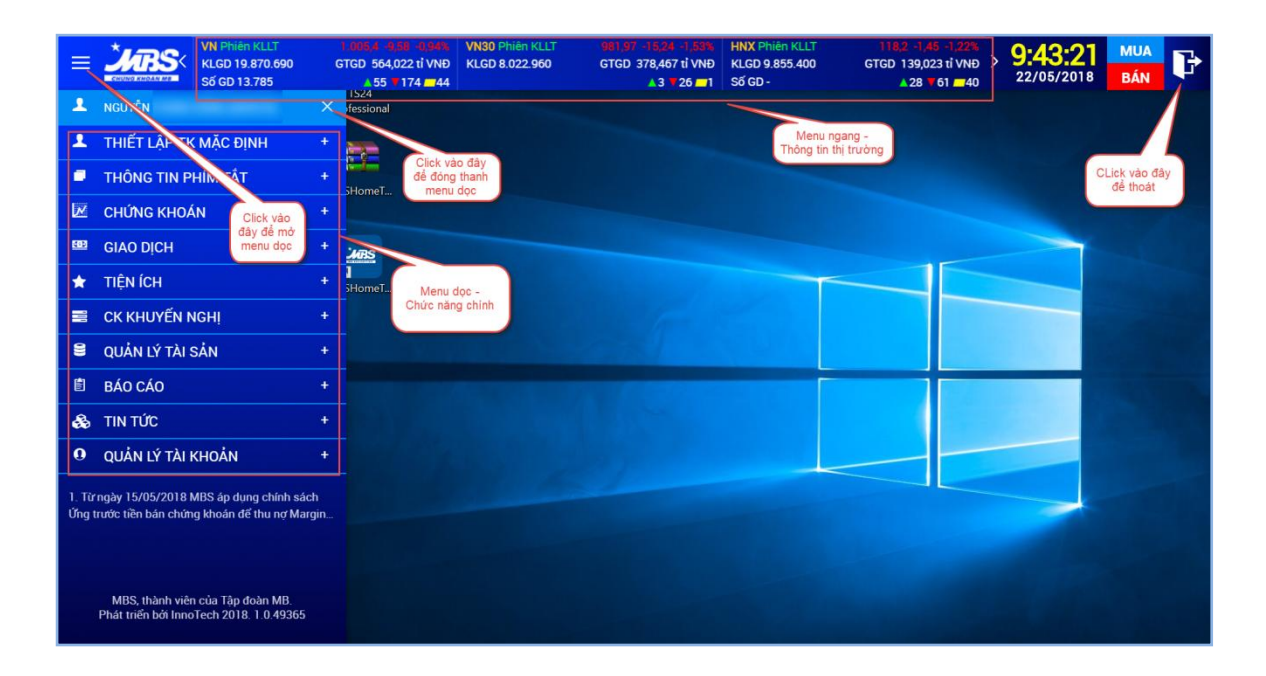

# THIẾT LẬP TÀI KHOẢN MẶC ĐỊNH

Quý khách có thể thực hiện thiết lập tài khoản mặc định bằng cách tích chọn tiểu khoản chọn mặc định → Bấm "Xác nhận"

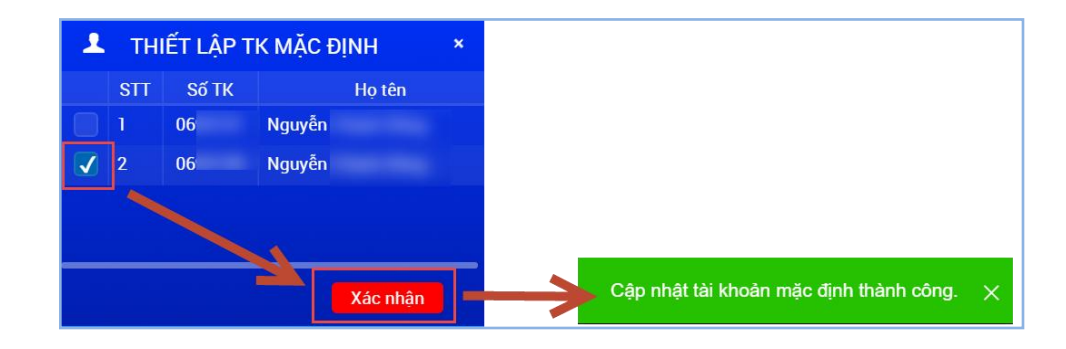

# 1.2. ĐĂNG XUẤT

Cách 1: Từ thanh menu ngang, Khách hàng click vào icon ট ở góc bên phải để đăng thoát khỏi chương trình

| VN Phiên KLLT<br>KLGD 22.606.610<br>Số GD 15.606 | 1.007,53 -7,45 -0,73%<br>GTGD 645,255 tỉ VNĐ<br>▲ 58 ♥18038 | VN30 Phiên KLLT<br>KLGD 8.729.250 | 981,76 +15,45 +1,55%<br>GTGD 413,522 tỉ VNĐ<br>▲ 3 ♥261 | HNX Phiên KLLT<br>KLGD 11.136.800<br>Số GD - | 118,37 -1,29 -1,08%<br>GTGD 152,442 tỉ VNĐ ><br>▲27 ▼64 <b>-</b> 42 | 9:47:40<br>22/05/2018 | MUA<br>BÁN | P |
|--------------------------------------------------|-------------------------------------------------------------|-----------------------------------|---------------------------------------------------------|----------------------------------------------|---------------------------------------------------------------------|-----------------------|------------|---|
|                                                  |                                                             |                                   |                                                         |                                              |                                                                     | Nút đăng              | g thoát    |   |

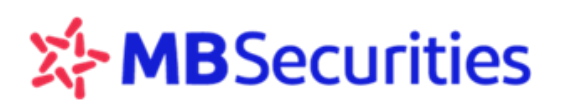

**Cách 2:** Từ thanh menu dọc  $\rightarrow$  "Quản lý tài khoản"  $\rightarrow$  Chọn "Đăng xuất"

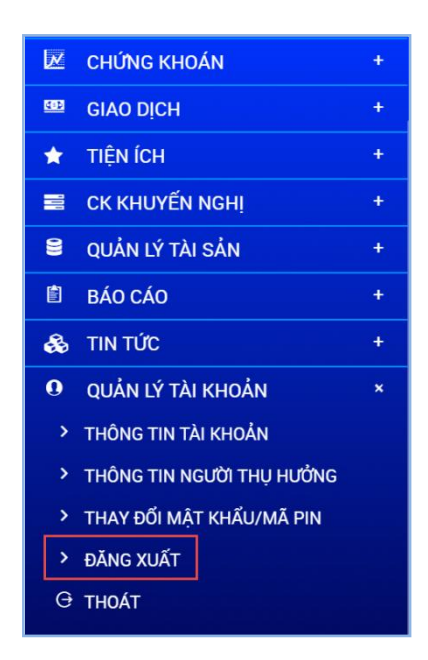

# 1.3. ĐĂNG KÝ TÀI KHOẢN TRỰC TUYẾN

Quý Khách hàng chưa có tài khoản tại MBS chỉ cần thực hiện 1 bước khai báo thông tin thông qua trang web Open24 là có thể mở tài khoản để bắt đầu giao dịch.

**Bước 1:** Từ màn hình đăng nhập  $\rightarrow$  Bấm "Đăng ký tài khoản" $\rightarrow$ Hiển thị màn hình Open24

Bước 2: Từ màn hình Open24 → Bấm chọn "Mở TK trực tuyến"

| <b>.</b>                                                                                                    | Cpen24                                                                                                    | - 0                                                                                                    |
|----------------------------------------------------------------------------------------------------|----------------------------------------------------------------------------------------------------|----------------------------------------------------------------------------------------------------|
|                                                                                                    | đem lại cho Quý khách hàng những tiện ích tốt nhất.                                                                                                    | and the second second s |
| Jun S                                                                                                    | Với sản phẩm <i>Open24</i> của MBS, Quý khách có thể:                                                                                                    | OPEN24                                                                                                    |
| CHÙNG KHOÁN MB                                                                                                    | <ul> <li>Mở tài khoản giao dịch chứng khoán một<br/>cách nhanh chóng thuận tiên</li> </ul>                                                                                     |                                                                                                    |
| ĐĂNG NHẬP                                                                                                    | <ul> <li>Giao dịch chúng khoản, giao dịch tiền,<br/>quân lý tài khoản trực tuyến</li> <li>Hướng mức phí giao địch rư đài</li> <li>Hướng dịch vụ chăm sóc khách hàng</li> </ul> | Open24 ap dung cho Quý Khach lá Khach hang ca nhan trong nước muôn mó tả khoản<br>trực tuyến tái MBS. Với giao điển thán thiến, Quý Khách để đánh páon lất việc khai bác hông<br>tín trực tuyến chỉ trong 1 bước thông qua trang web Open24. Sau khi hoán tất việc khai báo<br>thông tin mở tài khoản, Quý Khách in Q2 bộ hồ sơ và mang tói các Điểm giao dịch trực tuyến<br>hoặc Phông giao dịch của MBS để được kích hoạt tài khoản.                                                                                                    |
| Mã khách hàng                                                                                                    | Khách hàng của MBS                                                                                                    | Với tài khoản tại MBS, Quý Khách có thể sử dụng các dịch vụ Giao dịch chứng khoán, Giao                                                                                                    |
| and the second second se | - 0.15% giá trị GD trên M.stock24                                                                                                    | dịch tiên, Quản lý tài khoản qua kênh giao dịch trực tuyên Stock24, qua tông đài Contact24<br>hoặc trực tiếp tại các sản giao dịch.                                                                                                    |
| Mật khẩu                                                                                                    | <ul> <li>Mức phí ưu đãi nhất cho Stock24</li> <li>Cổng dài dặt lệnh: 1900 9088 nhánh 3</li> </ul>                                                                              |                                                                                                    |
|                                                                                                    |                                                                                                    |                                                                                                    |
| Đăng nhập                                                                                                    | HO IRO KHACH HANG                                                                                                    |                                                                                                    |
|                                                                                                    | CHotline: 1900 9088 nhánh 4                                                                                                    |                                                                                                    |
| Đóng                                                                                                    | A trợ trực tuyến:                                                                                                    | Hướng dẫn chỉ tiết mở tài khoản trực tuyến                                                                                                    |
|                                                                                                    | S mbs.hotrotructuyen                                                                                                    | Mở TK trực tuyển                                                                                                    |
| Mở tài khoản trực tuyến                                                                                                    | mbs.hotrotructuyen                                                                                                    | Quý khách đã mở tãi khoản trực tuyến tại MBS: Tim kiếm thông tin tải khoản                                                                                                    |
|                                                                                                    |                                                                                                    |                                                                                                    |
| 📩 Tiếng Việt 📲 Tiếng Anh                                                                                                    | STOCK 24 > M.STOCK 2                                                                                                    | A) QUOTE 24) CONTACT 24) SEARCH 24)                                                                                                    |
| Phát triển bởi lìnno Tech 2018.<br>1.0.49422                                                                                                    | Bloomberg: MBSV <go></go>                                                                                                    | © Copyright 2018 - MBS, a member of MB Group                                                                                                    |
|                                                                                                    |                                                                                                    | nang chu   Lien në   Dieu khoan sur ujing                                                                                                    |
|                                                                                                    |                                                                                                    |                                                                                                    |

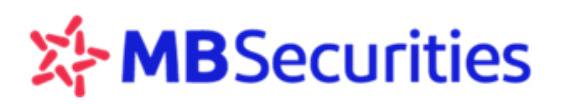

**Bước 3:** Khách hàng thực hiện đọc kỹ các điều khoản, điền các thông tin theo yêu cầu  $\rightarrow$  Click vào dòng "Tôi đồng ý với các điều khoản và điều kiện ở trên"  $\rightarrow$  Bấm "Ghi và In"

|                                                                                                    |                          |                      |                   |        | CHÚNG KHOẢN MB        |                                                                                                    |                                                 |
|----------------------------------------------------------------------------------------------------|--------------------------|----------------------|-------------------|--------|-----------------------|----------------------------------------------------------------------------------------------------|-------------------------------------------------|
| GIỚI THIỆU VỀ MỞ TK TRỰC TUYẾN                                                                       | I- THÔNG TIN CHỦ         | TÀI KHOẢN            |                   |        |                       |                                                                                                    |                                                 |
| 🚌 📶 (Mở tài khoản trực tuyến) là sản                                                                 | Loại giấy tờ             | CMT •                | CMT*              | Open24 | and the second second | A Darling New York of MIND                                                                                                    | day in out the                                  |
| phẩm được phát triển tiếp theo trong gói<br>sản phẩm giao dịch điện từ của Công tự Cổ                | Ngày cấp*                |                      | Nơi cấp*          |        |                       | VIII- CÁC ĐIỀU KHOẢN VÀ ĐIỀU KIỆ                                                                                                    | N                                               |
| phần Chứng khoán MB, với mong muốn                                                                   | Tên cá nhân*             |                      |                   |        |                       | CHƯƠNG I. QUY ĐỊNH CHUN                                                                                                    | IG VÈ BỘ CÁC ĐIỀU I                             |
| đem lại cho Quý khách hàng những tiện ích<br>tốt nhất.                                               | Ngày sinh*               |                      | Giới tính         |        |                       | ĐỒNG MỞ TÀI KHOẢN VÀ ĐĂN                                                                                                    | g ký sử dụng dịch                               |
| Với sản phẩm Open24 của MBS, Quý                                                                     | Địa chỉ thường           |                      |                   |        |                       | Điều 1. Khái niệm và phạm vi đ                                                                                                    | iểu chỉnh                                       |
| <ul> <li>Mở tài khoản giao dịch chứng khoán một</li> </ul>                                           | tru*<br>Dia chi liân hôt |                      |                   |        |                       | Bộ Các Điều khoản và Điều<br>Dịch vụ Giao dịch Chứng kh                                                                                                    | kiện của Hợp đồng i<br>noán (sau đây noi tất l  |
| cách nhanh chóng, thuận tiện<br>- Giao dịch chứng khoán, giao dịch tiền                              | Địa chỉ hện hệ           |                      | Empil*            |        |                       | chung về Các Điều khoản v<br>dụng dịch vụ giao dịch chứn                                                                                                    | à Điều kiện của Hợp<br>a khoán: (ii) Quy định   |
| quản lý tài khoản trực tuyển                                                                         | Điện thoại nhà           |                      | <br>Điện thoại di |        |                       | (iii) Các điều khoản và điều khoản và<br>Ngu khoản và và và và khoản và và di khoản và điều khoản và điều khoản và điều khoản và điều khoản và điều khoản và điểu khoản và điều khoản và điều khoản và điều khoản và di khoản và điều khoản và điều khoản và điều khoản và điều khoản và điều khoản và điều khoản và điều khoản và điều khoản và và di khoản và và và và và khoản và và và và và và và và và và và và và | ciện về sử dụng dịch v<br>Biao dịch Chứng khoá  |
| <ul> <li>Hưởng mức phi giao dịch ưu dài</li> <li>Hưởng dịch vụ chăm sóc khách hàng</li> </ul>        | riêng                    |                      | động*             | 1      |                       | Bán Chứng khoán; Giao dịch<br>cung cấp thông tin theo FAT                                                                                                    | n Ký quỹ Chứng khoár<br>CA và các điều khoản    |
| chuyên nghiệp qua Trung tâm Chăm sóc<br>Khách bàng của MBS                                           | PIN*                     |                      | Xác nhận PII      |        |                       | phần chứng khoán MB ("MB<br>1.2. Phạm vi điều chỉnh                                                                                                    | S") ban hành trong từn                          |
| Phi giao dịch:                                                                                       | Lưu ý:<br>Trường có đã   | u cao độ (*) là trướ | ing hất huậc nh   |        |                       | Bộ T&C điều chỉnh các vẫn<br>áp dụng cho tất cả các loại                                                                                                    | đề chung của quan h<br>Tài khoản Giao dịch C    |
| - 0.15% giá trị GD trên M.stock24                                                                    | - PIN được sử c          | lụng khi KH muốn i   | đăng nhập để ci   |        |                       | tắt cả các dịch vụ mà MBS c<br>Khi KH đăng ký mở tài khoả                                                                                                    | ung cập cho KH tại từn<br>n, sử dụng dịch vụ và |
| <ul> <li>Mực phi ưu dai nhất cho Stock24</li> <li>Ng Tổng đải đặt lênh: 1900 9088 nhánh 3</li> </ul> | duyệt tại MBS            |                      |                   |        |                       | đương nhiên chập thuận tuậ<br>và điều kiện (sau đây gọi tả                                                                                                    | ăn thủ quy định chung<br>t là "T&C") về từng di |
|                                                                                                    | II- ĐĂNG KÝ CÁC I        | OÀI HÌNH DỊCH VỤ     | VÀ THÔNG TIN G    |        | Click vào đây         | giữa KH và MBS bị thay thể                                                                                                    | , mất hiệu lực, không l                         |
| HỔ TRỢ KHÁCH HÀNG                                                                                    | STT Dịc                  | h vụ chứng khoán     | Đăng k            |        | Click Yuo duy         | <                                                                                                    | ip idat, itay duyer olifi                       |
| Hotline: 1900 9088 nhánh 4                                                                           |                          |                      |                   |        |                       | Tôi đồng ý với các điều khoản                                                                                                    | và điều kiện ở trên                             |
| Email: etrading.support@mbs.com.vn                                                                   | 1 Dịch vụ Gi             | ao dịch ký quỹ 🛑     |                   |        |                       | 📮 Ghi và In 🛛 🖓 Quay lại                                                                                                    |                                                 |
| Mő tro trực tuyến:                                                                                   | Knoan                    |                      |                   |        |                       |                                                                                                    |                                                 |
| mbs.hotrotructuven                                                                                   |                          |                      |                   | 1      |                       |                                                                                                    |                                                 |

# 2. TỔNG QUAN CHỨC NĂNG HOME24

# DANH MỤC PHÍM TẮT

| Phím tắt | Chức năng            | Mô tả                                                                                 |
|----------|----------------------|---------------------------------------------------------------------------------------|
| F1       | Trợ giúp             | Hiển thị thông tin phím tắt                                                           |
| F2       | Thông tin thị trường | Theo dõi cùng lúc thông tin tối đa 04 mã CK                                           |
| F3       | Thông tin lệnh       | Hiển thị 03 form thông tin: Đặt lệnh, Thông tin chứng khoán và<br>Trạng thái lệnh đặt |
| F5       | Trạng thái lệnh      | Trạng thái lệnh đặt trong ngày                                                        |
| F6       | Bảng giá             | Bảng giá chứng khoán                                                                  |
| F7       | Danh mục tài sản     | Theo dõi Báo cáo/ Danh mục tài sản                                                    |
| F8       | Biểu đồ kỹ thuật     | Biểu đồ kỹ thuật                                                                      |
| Ctrl B   | Lệnh Mua             | Đặt lệnh Mua                                                                          |
| Ctrl S   | Lệnh Bán             | Đặt lệnh Bán                                                                          |
| Ctrl X   | Đóng cửa sổ          | Đóng toàn bộ các cửa sổ đang mở của ứng dụng Home24                                   |

# 3. THÔNG TIN THỊ TRƯỜNG

# 3.1. THÔNG TIN CHỈ SỐ

Home24 hiển thị thanh thông tin thị trường nằm ngang (Khối lượng/ Giá trị giao dịch/ Thay đổi điểm số/ % Thay đổi điểm số/ Số lượng mã tăng/ giảm/ đứng giá).

Click vào icon > dể xem thông tin của những thị trường khác.

| VN Phiên KLLT<br>KLGD 22.606.610<br>Số GD 15.606 | 1.007,53 -7,45 -0,73%<br>GTGD 645,255 tỉ VNĐ<br>▲ 58 ♥18038 | VN30 Phiên KLLT<br>KLGD 8.729.250 | 981,76 +16,46 +1,56%<br>GTGD 413,522 tỉ VNĐ<br>▲ 3 ♥ 26 ==1 | HNX Phiên KLLT<br>KLGD 11.136.800<br>Số GD - | 118,37 -1,29 -1,08%<br>GTGD 152,442 tỉ VNĐ<br>▲27 ▼64 <b>-</b> 42 | 9:47:40<br>22/05/2018 | MUA<br>BÁN | F |
|--------------------------------------------------|-------------------------------------------------------------|-----------------------------------|-------------------------------------------------------------|----------------------------------------------|-------------------------------------------------------------------|-----------------------|------------|---|
|                                                  |                                                             |                                   |                                                             |                                              | Click vào đây đ<br>những thông tin k<br>thị trường                | ể xem<br>hác của      |            |   |

Khách hàng click và chọn 1 chỉ số bất kỳ trên thanh thông tin thị trường, hệ thống sẽ hiển thị thông tin chi tiết về biến động của chỉ số.

# 3.2. THEO DÕI THÔNG TIN CHỨNG KHOÁN

Theo dõi thông tin 1 mã CK qua phím tắt F4 hoặc mở cùng lúc tối đa 4 cửa sổ để theo dõi 4 mã CK theo nhu cầu qua phím tắt F2

Nhập mã chứng khoán vào ô "Mã CK"  $\rightarrow$  click icon  $\blacktriangleright$  hoặc Enter  $\rightarrow$  Hiển thị thông tin thị trường của mã cần theo dõi như hình bên dưới:

| THÔNG TIN                                                                                                    | N CHỨNG KHOÁN                                                                                                    |                                                                                                    |                   |                                                                                                    |                                                                                         | -                                                                                                    | -                                                                                                    |                                                                                            |                                                                                                    | X                                                                                                    | THÔNG T                                                                                                    | IN CHỨNG KHOÁN                                                                                                    |                                                                                                    |                                                                                                    |                                                                                                    |                                                                                                    | _                                                                                    |                                                                                                    | 5 0                                                                               |
|----------------------------------------------------------------------------------------------------|----------------------------------------------------------------------------------------------------|----------------------------------------------------------------------------------------------------|-------------------|----------------------------------------------------------------------------------------------------|-----------------------------------------------------------------------------------------|----------------------------------------------------------------------------------------------------|----------------------------------------------------------------------------------------------------|--------------------------------------------------------------------------------------------|----------------------------------------------------------------------------------------------------|----------------------------------------------------------------------------------------------------|----------------------------------------------------------------------------------------------------|----------------------------------------------------------------------------------------------------|----------------------------------------------------------------------------------------------------|----------------------------------------------------------------------------------------------------|----------------------------------------------------------------------------------------------------|----------------------------------------------------------------------------------------------------|--------------------------------------------------------------------------------------|----------------------------------------------------------------------------------------------------|-----------------------------------------------------------------------------------|
| ма ск<br>ААА                                                                                                    |                                                                                                    | hân Như                                                                                                    | a và Môi trư      | ờng xanh /                                                                                             | An Phát                                                                                 |                                                                                                    |                                                                                                    |                                                                                            |                                                                                                    |                                                                                                    | Ма ск                                                                                                    | Tên công ty                                                                                                    |                                                                                                    | aàn ELO                                                                                                    | -                                                                                                    |                                                                                                    | _                                                                                    | -                                                                                                    |                                                                                   |
| Giá cuối                                                                                                    | 26.55                                                                                                    | 「お                                                                                                    | <b>*</b> 1        | <b>-</b>                                                                                               | N/                                                                                      | TG                                                                                                    | Giá                                                                                                    | TĐ                                                                                         | KL                                                                                                    | KLTL                                                                                                    | Giá cuối                                                                                                    |                                                                                                    | ian rạp u                                                                                                    |                                                                                                    |                                                                                                    | TG                                                                                                    | Giá                                                                                  | ΤÐ K                                                                                                    | 1                                                                                 |
| Thay đối                                                                                                    | 0,3                                                                                                    |                                                                                                    | ~ ·               | •                                                                                                    | 0500                                                                                    | 14:46:01                                                                                                    |                                                                                                    |                                                                                            | 3,361                                                                                                    | 132.7                                                                                                    | Thay đổi                                                                                                    |                                                                                                    | <b>U</b>                                                                                                    | S Li                                                                                                    |                                                                                                    | 14:46:06                                                                                                    | 5,8 -                                                                                | 0,03 28                                                                                                    | .876                                                                              |
| % Thay đổi                                                                                                    | 1,14%                                                                                                    | 27.0                                                                                                    |                   |                                                                                                    | 3000                                                                                    | 14:29:44                                                                                                    | 26,55                                                                                                    | +0,3                                                                                       | 1.049                                                                                                    | 129.3                                                                                                    | % Thay đổi                                                                                                    |                                                                                                    | 5.840                                                                                                    |                                                                                                    | 30000                                                                                                    |                                                                                                    |                                                                                      |                                                                                                    |                                                                                   |
| Mở của                                                                                                    |                                                                                                    | 28.9                                                                                                    |                   |                                                                                                    | 3000                                                                                    | 14:29:02                                                                                                    | 26,5 +                                                                                                    | +0,25                                                                                      | 180                                                                                                    | 128.3                                                                                                    | Mở cửa                                                                                                    |                                                                                                    | 5.830                                                                                                    |                                                                                                    | 25000                                                                                                    |                                                                                                    |                                                                                      |                                                                                                    |                                                                                   |
| Khối lượng                                                                                                    | 3.361                                                                                                    | 26.8                                                                                                    | h                 |                                                                                                    | 2500                                                                                    | 14:27:40                                                                                                    | 26,4 +                                                                                                    | +0,15                                                                                      |                                                                                                    | 128.1                                                                                                    | Khối lương                                                                                                    | 28 876                                                                                                    | 5.825                                                                                                    |                                                                                                    | 20000                                                                                                    |                                                                                                    |                                                                                      |                                                                                                    |                                                                                   |
| Tổng KL                                                                                                    | 132,717                                                                                                    | 26.7                                                                                                    | Ъ                 |                                                                                                    | 2000                                                                                    |                                                                                                    | 26,4 +                                                                                                    |                                                                                            |                                                                                                    | 128.1                                                                                                    | Tống KL                                                                                                    | 638 240                                                                                                    | 5.815                                                                                                    |                                                                                                    | 15000                                                                                                    |                                                                                                    |                                                                                      |                                                                                                    |                                                                                   |
| Cao/Thấp                                                                                                    | 27,05/ 26,2                                                                                                    | 28.5                                                                                                    |                   |                                                                                                    | 1000                                                                                    | 14:27:18                                                                                                    | 26,35                                                                                                    | +0,1                                                                                       | 100                                                                                                    | 128.1                                                                                                    | Cao/Thấp                                                                                                    | 584/ 5.79                                                                                                    | 5.810                                                                                                    |                                                                                                    | 10000                                                                                                    |                                                                                                    |                                                                                      |                                                                                                    |                                                                                   |
| GTC/TB                                                                                                    | 26,25/26,481                                                                                                    | 26.4                                                                                                    |                   | Լյլ.                                                                                                   | 1000                                                                                    | 14:27:04                                                                                                    | 26,4 +                                                                                                    | +0.15                                                                                      | 41                                                                                                    | 120.0                                                                                                    | GTC/TB                                                                                                    | 5.83/ 5.807                                                                                                    | 5.805                                                                                                    |                                                                                                    | 5000                                                                                                    |                                                                                                    |                                                                                      |                                                                                                    |                                                                                   |
| Trần/Sàn                                                                                                    | 28,05/ 24,45                                                                                                    | 26.3                                                                                                    |                   | W Warg                                                                                                 |                                                                                         | 14:26:52                                                                                                    | 26,4 +                                                                                                    | +0,15                                                                                      |                                                                                                    | 127.8                                                                                                    | Trần/Sàn                                                                                                    | 6.23/ 5.43                                                                                                    | 5.795                                                                                                    |                                                                                                    | -5000                                                                                                    |                                                                                                    |                                                                                      |                                                                                                    |                                                                                   |
| Giá trị                                                                                                    | 35.236.363.500                                                                                                    | 20.2                                                                                                    | 33.0.8.0.32       |                                                                                                    | 1.9. 2                                                                                  |                                                                                                    | 26,4 +                                                                                                    |                                                                                            |                                                                                                    | 127.8                                                                                                    | Giá tri                                                                                                    | 37.017.920.000                                                                                                    | 5.790                                                                                                    |                                                                                                    | 0                                                                                                    |                                                                                                    |                                                                                      |                                                                                                    |                                                                                   |
| NN Mua                                                                                                    | 500.000                                                                                                    |                                                                                                    | 0.000             | စ္လင့္ရ်က္ကန္က စုန္တ                                                                                   | 0,00                                                                                    | 14:26:28                                                                                                    | 26,4 +                                                                                                    | +0,15                                                                                      |                                                                                                    | 127.7                                                                                                    | NN Mua                                                                                                    |                                                                                                    | S & S & A                                                                                                    | \$\$\$\$\$\$\$\$\$\$\$\$\$\$<br>\$\$                                                                                                    | 6° 69                                                                                                    |                                                                                                    |                                                                                      |                                                                                                    |                                                                                   |
| NN Bán                                                                                                    | 809.000                                                                                                    | 99.996                                                                                                    | 10.00 K. K. K. K. | ~~~~~                                                                                                  |                                                                                         | 14:26:24                                                                                                    | 26,4 +                                                                                                    | HU,15                                                                                      | 20                                                                                                    | 127.6                                                                                                    | NN Bán                                                                                                    | 172.800                                                                                                    | <b>&amp;.</b> &.&.&.&                                                                                                    | 3.6.6.6.6.6.5.5.5.6.6.5.5.8.                                                                                                    | ¢.                                                                                                    |                                                                                                    |                                                                                      |                                                                                                    |                                                                                   |
| Room NN                                                                                                    | 31.171.723                                                                                                    | 24%                                                                                                    |                   |                                                                                                    | 76%                                                                                     | 14:23:09                                                                                                    | 26,5 +                                                                                                    | +0,25                                                                                      |                                                                                                    | 127.6                                                                                                    | Room NN                                                                                                    | 279.355.617                                                                                                    | 33%                                                                                                    |                                                                                                    | 67%                                                                                                    |                                                                                                    |                                                                                      |                                                                                                    |                                                                                   |
| Sàn                                                                                                    | HSX                                                                                                    | KLMua                                                                                                    | Mua               |                                                                                                    |                                                                                         |                                                                                                    |                                                                                                    |                                                                                            |                                                                                                    | 127.6                                                                                                    | Sàn                                                                                                    | HSX                                                                                                    | KLMua                                                                                                    | Mua Bán                                                                                                    |                                                                                                    |                                                                                                    |                                                                                      |                                                                                                    |                                                                                   |
|                                                                                                    |                                                                                                    | 2.200                                                                                                    | 26,5              | 26,55                                                                                                  | 2.290                                                                                   | 14:22:55                                                                                                    | 26,4 +                                                                                                    | +0,15                                                                                      |                                                                                                    | 127.4                                                                                                    |                                                                                                    |                                                                                                    |                                                                                                    |                                                                                                    |                                                                                                    |                                                                                                    |                                                                                      |                                                                                                    |                                                                                   |
|                                                                                                    |                                                                                                    | 2 0 2 0                                                                                                    | 26.4              | 266                                                                                                    | 16 460                                                                                  | 14.77.45                                                                                                    | 2635                                                                                                    | +0.1                                                                                       |                                                                                                    | 274                                                                                                    |                                                                                                    |                                                                                                    |                                                                                                    |                                                                                                    |                                                                                                    |                                                                                                    |                                                                                      |                                                                                                    |                                                                                   |
|                                                                                                    |                                                                                                    | 3.920                                                                                                    | 20,4              | 20,0                                                                                                   | 15.400                                                                                  | 14-22-00                                                                                                    | 26,00                                                                                                    | 10.1                                                                                       | 500                                                                                                    | 127.2                                                                                                    |                                                                                                    |                                                                                                    |                                                                                                    |                                                                                                    |                                                                                                    |                                                                                                    |                                                                                      |                                                                                                    |                                                                                   |
| 📥 THÔNG TIN                                                                                                    | N CHỨNG KHOÁN                                                                                                    | 3.920                                                                                                    | 20,4              | 20,0                                                                                                   | 15.400                                                                                  | 14-22-91                                                                                                    | 26.25                                                                                                    | -01                                                                                        | -                                                                                                    | 197.9<br>X                                                                                                    | THÔNG                                                                                                    | TIN CHỨNG KHOÁN                                                                                                    | 91.850                                                                                                    | 5,79 5,82                                                                                                    | 88.760                                                                                                    | 14:27:09                                                                                                    | 5,8 4                                                                                |                                                                                                    |                                                                                   |
|                                                                                                    | N CHỨNG KHOÁN<br>Tên công ty                                                                                                    | 3.920                                                                                                    | 20,4              | 20,0                                                                                                   | 15.400                                                                                  | 14-22-31                                                                                                    | 26,00                                                                                                    | -01                                                                                        | _                                                                                                    | 197 9<br>X                                                                                                    | THÔNG<br>Mà ck                                                                                                    | TIN CHỨNG KHOÁN<br>Tên công ty                                                                                                    | 91.850                                                                                                    | 5,79 5,82                                                                                                    | 88.760                                                                                                    |                                                                                                    | 5,8 4                                                                                | 0,03 I                                                                                                    |                                                                                   |
|                                                                                                    | N CHỨNG KHOÁN<br>Tến công tự<br>Công tự Cố g                                                                                                    | ohân FPT                                                                                                    | 20,4              | 20,0                                                                                                   | 15.400                                                                                  | 14-22-91                                                                                                    | 26,80                                                                                                    |                                                                                            |                                                                                                    | 127.2<br>X                                                                                                    | THÔNG<br>Mà ck<br>ACB                                                                                                    | TIN CHỨNG KHOÁN                                                                                                    | 91.850<br>Thương m                                                                                                    | 5,79 5,82<br>nai cô phân Á Châu                                                                                                    | 88.760                                                                                                    |                                                                                                    | 5,8 4                                                                                |                                                                                                    | .544                                                                              |
| HÔNG TIN<br>Mỹ ck<br>FPT<br>Giá cuối                                                                                                    | N CHỨNG KHOÁN<br>Công ty<br>Công ty Công<br>60,1                                                                                                    | s.920<br>hân FPT                                                                                                    | 20,4              | 20,0<br>I                                                                                              | 15.460                                                                                  | TG                                                                                                    | Giá                                                                                                    | TĐ                                                                                         | KL 11 370                                                                                                    | 127 2<br>X                                                                                                    | THÔNG<br>Mã CK<br>ACB<br>Giá cuố                                                                                                    | TIN CHỨNG KHOÁN<br>Tên công ty<br>Ngân hàng 1<br>rìm kiếm 49,2                                                                                                    | 91,850<br>Fhương m                                                                                                    | 5,79 5,82<br>hai cô phân A Châu                                                                                                    | 88.760                                                                                                    | TG                                                                                                    | 5,8 -                                                                                | TĐ                                                                                                    | KL                                                                                |
| HÔNG TI<br>Ma cx<br>FPT<br>Giá cuối<br>Thay đối                                                                                                    | N CHỨNG KHOÁN<br>Tên công ty<br>Công ty Cổ r<br>60,1<br>-1,3                                                                                                    | 5.920<br>phân FPT                                                                                                    | 20,4              | 20,0<br>I 🔗                                                                                            | 12000                                                                                   | TG<br>14:22:31<br>14:46:06<br>14:29:52                                                                                                    | Giá<br>60,1<br>60,3                                                                                                    | TĐ<br>-1,3<br>-1,1                                                                         | KL<br>11.370<br>862                                                                                                    | KLTL<br>415.90                                                                                                    | HÔNG<br>Mã CK<br>ACB<br>Giá cuối<br>Thay đối                                                                                                    | TIN CHỨNG KHOÁN<br>Tên công ty<br>Ngân hàng 1<br>Tìm kiếm 49,2<br>0,6                                                                                                    | 91.850<br>Thường m<br>0<br>49.2                                                                                                | 5,79 5,82<br>nai cô phân Á Châu<br>📚 📭 🔗                                                                                                    | 88,760                                                                                                    | TG<br>14:24:58<br>14:29:53                                                                                                    | 5,8 -1<br>5,8 -1<br>Giá<br>49,2<br>49,1                                              | TĐ<br>+0,6<br>+0.5                                                                                                    | KL<br>200                                                                         |
| HÔNG TIN<br>Mª ck<br>FPT<br>Giá cuối<br>Thay đối<br>% Thay đối                                                                                                    | N CHỨNG KHOÁN<br>Tến công ty<br>Công ty Cố p<br>60,1<br>-1,3<br>-2,12%                                                                                                    | s.920<br>hân FPT                                                                                                    | 20,4              | 20,0<br>21 🔗                                                                                           | 13.460<br>12000<br>10000                                                                | TG<br>14:46:06<br>14:29:52<br>14:29:48                                                                                                    | Giá<br>60,1<br>60,3<br>60,2                                                                                                    | TĐ<br>-1,3<br>-1,1<br>-1,2                                                                 | KL<br>11.370<br>862<br>50                                                                                                    | KLTL<br>415.96<br>404.59<br>403.73                                                                                                    | THÔNG<br>Mã ck<br>ACB<br>Giá cuối<br>Thay đối<br>% Thay đối                                                                                                    | TIN CHỨNG KHOÁN<br>Tên công tự<br>Ngân hàng 1<br>Tìm kiếm 49,2<br>0,6<br>1,23%                                                                                                    | 91.850<br><b>Fhương m</b><br>49.2<br>49.0                                                                                      | 5,79 5,82<br>nại cô phân Á Châu<br>≋ ⊐ ◊                                                                                                    | 88,760                                                                                                    | TG<br>14:29:53<br>14:29:53<br>14:29:45                                                                                                    | 5,8 - 1<br>Giá<br>49,2<br>49,1<br>49,1                                               | TĐ<br>+0,6<br>+0,5<br>+0,5                                                                                                | KL<br>200<br>320<br>400                                                           |
| HÔNG TI<br>Ma cx<br>FPT<br>Giá cuối<br>Thay đối<br>% Thay đối<br>Mở của                                                                                                    | N CHỨNG KHOÁN<br>Tến công ty<br>Công ty Cố p<br>60,1<br>-1,3<br>-2,12%<br>60,1<br>-1,2%<br>-2,12%                                                                                                    | 01.2<br>60.8                                                                                                    | 20,4              | - <b>-</b>                                                                                             | 13,460<br>12000<br>10000<br>8000                                                        | <b>TG</b><br>14:29:52<br>14:29:52<br>14:29:13<br>14:29:13                                                                                                    | Giá<br>60,1<br>60,3<br>60,2<br>60,3                                                                                                    | TĐ<br>-1,3<br>-1,1<br>-1,2<br>-1,1                                                         | KL<br>11.370<br>862<br>50<br>300                                                                                                    | KLTL<br>415.90<br>404.59<br>403.73                                                                                                    | Ma ck<br>ACB<br>Giá cuối<br>Thay đối<br>% Thay đối<br>Mở của                                                                                                    | TIN CHỨNG KHOÂN<br>Tên công ty<br>Ngân hàng 1<br>rìm kiếm 49,2<br>0,6<br>1,23%<br>48,7                                                                                                    | 91.850<br><b>Thương m</b><br>49.2<br>49.0<br>49.8                                                                              | 579 582<br>nai cô phân A Châu<br>S □                                                                                                    | 88.760                                                                                                    | TG<br>14:27:09<br>14:24:58<br>14:29:53<br>14:29:53<br>14:29:38                                                                                                    | 5,8 -<br>Giá<br>49,2<br>49,1<br>49,1<br>49,1                                         | TĐ<br>+0,6<br>+0,5<br>+0,5<br>+0,5                                                                                        | KL<br>200<br>320<br>400                                                           |
| THÔNG TIN<br>Ma ck<br>FPT<br>Giá cuối<br>Thay đối<br>% Thay đối<br>Mở cửa<br>Khối lượng                                                                                                    | N CHỨNG KHOẢN<br>Tên công lý<br>Công lý Cô r<br>60,1<br>-1,3<br>-2,12%<br>60,1<br>11,370<br>11,370                                                                                                    | s.920<br>hân FPT<br>01.2<br>61.0<br>60.8<br>60.4                                                                                                    | 20,4              | ⊐ ¢                                                                                                    | 13.400<br>12000<br>10000<br>8000                                                        | TG<br>14:46:06<br>14:29:52<br>14:29:48<br>14:29:13<br>14:28:56                                                                                                 | Giá<br>60,1<br>60,3<br>60,2<br>60,3<br>60,3<br>60,3<br>60,3                                                                                                    | TĐ<br>-1,3<br>-1,1<br>-1,2<br>-1,1<br>-1,1<br>-1,1                                         | KL<br>11.370<br>862<br>50<br>300<br>2                                                                                                    | KLTL<br>415.90<br>404.55<br>403.73<br>403.66<br>403.38<br>403.29                                                                                                    | THÔNG<br>Mã CK<br>ACB<br>Giá cuối T<br>Thay đối<br>% Thay đối<br>Mở của<br>Khối lượng                                                                                                    | TIN CHỨNG KHOÁN<br>Tên công ty<br>Ngân hàng 1<br>rìm kiếm 49,2<br>0,6<br>1,23%<br>48,7<br>15.060                                                                                                    | 91.850<br>hương m<br>0<br>49.2<br>49.0<br>48.8<br>19.2                                                                         | 579 5.82                                                                                                    | 88.760<br>3000<br>2500<br>2000                                                                                                    | TG<br>14:27:09<br>14:44:58<br>14:29:53<br>14:29:38<br>14:29:38<br>14:29:31                                                                                                    | 5,8 4<br>Giá<br>49,2<br>49,1<br>49,1<br>49,1<br>49,1                                 | TĐ<br>+0,6<br>+0,5<br>+0,5<br>+0,5<br>+0,5                                                                                | KL<br>200<br>320<br>400<br>10                                                     |
| THÔNG TH<br>Mª ck<br>FPT<br>Giá cuối<br>Thay đối<br>% Thay đối<br>Mở của<br>Khối lượng<br>Tổng KL<br>Qua Chế c                                                                                                    | N CHỨNG KHOÁN<br>Tên công tỷ<br>Công tỷ Cố t<br>60,1<br>-1,8<br>-2,12%<br>60,1<br>11.370<br>415,967                                                                                                    | 5.920<br>hân FPT<br>()<br>61.2<br>61.2<br>60.8<br>60.6<br>60.4<br>60.2                                                                                                    | 20,4              | 20,0<br>III (\$)                                                                                       | 12000<br>10000<br>8000                                                                  | TG<br>14:45:06<br>14:29:52<br>14:29:48<br>14:29:13<br>14:28:56<br>14:28:55<br>14:28:55<br>14:28:43                                                             | Giá<br>60,1<br>60,3<br>60,2<br>60,3<br>60,3<br>60,3<br>60,3<br>60,3<br>60,3                                                                                                    | TĐ<br>-1,3<br>-1,1<br>-1,2<br>-1,1<br>-1,1<br>-1,1<br>-1,1<br>-1,1                         | KL<br>11.370<br>862<br>50<br>300<br>2<br>10<br>139                                                                                                    | KLTL<br>415.90<br>404.59<br>403.73<br>403.66<br>403.36<br>403.36<br>403.36<br>403.36                                                                                                    | THÔNG<br>Mà ck<br>ACB<br>Giá cuối<br>Thay đối<br>% Thay đối<br>Mở cửa<br>Khối lượng<br>Tống KL                                                                                                    | TIN CHỨNG KHOÀN<br>Từa công lý<br>Ngần hàng 1<br>từa kiếm 49,2<br>0,6<br>1,23%<br>48,7<br>15,060<br>368,315,9                                                                                                    | 91.850<br>Thương m<br>0<br>49.2<br>49.0<br>48.8<br>48.8                                                                        | 579 5.82                                                                                                    | 88.760<br>3000<br>2500<br>2000<br>1500                                                                                                    | TG<br>14:27:09<br>14:44:58<br>14:29:53<br>14:29:35<br>14:29:31<br>14:29:31<br>14:28:46<br>14:28:38                                                                                                 | 5,8 -<br>Giá<br>49,2<br>49,1<br>49,1<br>49,1<br>49,1<br>49,1<br>49,1                 | TĐ<br>+0,6<br>+0,5<br>+0,5<br>+0,5<br>+0,5<br>+0,5<br>+0,5<br>+0,5                                                        | KL<br>200<br>320<br>400<br>10<br>10<br>40<br>5                                    |
| HÔNG TH<br>Mà cự<br>FPT<br>Giá cuối<br>Thay đối<br>% Thay đối<br>Mở của<br>Khối lượng<br>Tống KL<br>Cao/Thấp<br>Căo (Thấp                                                                                                    | N CHÚNG KHOÁN<br>Tên công ty<br>Côna thy Cô t<br>60,1<br>-1,8<br>-2,12%<br>60,1<br>11,370<br>415,967<br>61,2/ 59,4<br>C12/ 59,4                                                                                                    | 5.920<br>hân FPT<br>01.2<br>60.8<br>60.4<br>60.2<br>60.0<br>50.0                                                                                                    | 20,4              | ⊐ ¢                                                                                                    | 12000<br>12000<br>10000<br>8000<br>4000                                                 | TG<br>14:46:06<br>14:29:52<br>14:29:13<br>14:28:56<br>14:28:55<br>14:28:43<br>14:28:21                                                                         | Giá<br>60,1<br>60,3<br>60,2<br>60,3<br>60,3<br>60,3<br>60,3<br>60,3<br>60,3<br>60,2                                                                                                 | <b>TĐ</b><br>-1,3<br>-1,1<br>-1,2<br>-1,1<br>-1,1<br>-1,1<br>-1,1<br>-1,2                  | KL<br>11.370<br>862<br>50<br>300<br>2<br>10<br>139<br>139                                                                                                    | KLTL           415.96           404.59           403.72           403.66           403.36           403.37           403.32           403.32                                                                                                   | HÔNG<br>Mà cự<br>ACB<br>Giả cuố<br>Thay đối<br>% Thay đối<br>Mở cửa<br>Khối lượng<br>Tống KL<br>Cao/Thấp                                                                                                | TIN CHỨNG KHOẢN<br>Từn cáng tự<br>Ngân hàng 1<br>rừn tiếm 49,2<br>6<br>1,23%<br>48,7<br>15.060<br>368,315,9<br>49,2/ 48                                                                                                    | 91,850<br>hurong m<br>49.2<br>49.0<br>48.8<br>48.6<br>48.4                                                                     |                                                                                                    | 88.7(d)<br>3000<br>2500<br>2000<br>1500<br>1000                                                                                                    | TG<br>14:24:58<br>14:29:53<br>14:29:53<br>14:29:45<br>14:29:38<br>14:29:38<br>14:29:38<br>14:28:46<br>14:28:38<br>14:28:20                                                                         | <b>Giá</b><br>49,2<br>49,1<br>49,1<br>49,1<br>49,1<br>49,1<br>49,1<br>49,1<br>49,1   | TĐ<br>+0,6<br>+0,5<br>+0,5<br>+0,5<br>+0,5<br>+0,5<br>+0,5<br>+0,5<br>+0,5                                                | KL<br>200<br>320<br>400<br>10<br>40<br>50<br>50                                   |
| HÔNG TH<br>Mà ck<br>FPT<br>Giá cuối<br>Thay đối<br>% Thay đối<br>Mở của<br>Khối lượng<br>Tổng KL<br>Cao/Thấp<br>GTC/TB<br>Trần (Càn                                                                                                    | N CHỨNG KHOẢN<br>Tến công ty<br>Côn là vào có n<br>60,1<br>-1,3<br>-2,12%<br>60,1<br>-11,370<br>-415,967<br>61,2 / 59,4<br>61,4 / 60,124                                                                                                    | 5.920<br>hân FPT<br>61.2<br>61.2<br>60.8<br>60.8<br>60.4<br>60.2<br>60.0<br>59.8                                                                                                    |                   | ⊐                                                                                                    | 13.400<br>12000<br>10000<br>8000<br>8000<br>8000<br>4000<br>2000                        | TG<br>14:46:06<br>14:29:52<br>14:29:13<br>14:29:13<br>14:28:55<br>14:28:43<br>14:28:51<br>14:28:21<br>14:28:21                                                 | Giá<br>60,1<br>60,3<br>60,2<br>60,3<br>60,3<br>60,3<br>60,3<br>60,3<br>60,2<br>60,2<br>60,2                                                                                         | TĐ<br>-1,3<br>-1,1<br>-1,1<br>-1,1<br>-1,1<br>-1,1<br>-1,1<br>-1,2<br>-1,2                 | KL<br>11.370<br>862<br>50<br>300<br>2<br>10<br>139<br>139<br>300                                                                                             | KLTL<br>415.90<br>404.59<br>403.77<br>403.65<br>403.38<br>403.38<br>403.37<br>403.20<br>403.30<br>403.20<br>403.20                                                                                                    | THÔNG<br>Mà cự<br>ACB<br>Giá cuối<br>Thay đối<br>% Thay đối<br>Mở của<br>Khối lượng<br>Tống KL<br>Cao/Thấp<br>GTC/TB                                                                                    | TIN CHỨNG KHOẢN<br>Từa công tỷ<br>Ngân hàng 1<br>Min liếm 49,2<br>0,6<br>1,23%<br>48,7<br>15,060<br>368,315,9<br>49,2,7<br>48,67,48,653                                                                                             | 91,850<br>hurong m<br>49,2<br>49,0<br>48,8<br>48,6<br>48,4<br>48,4<br>48,4                                                     | 579 5.82                                                                                                    | 88.7(d)<br>3000<br>2500<br>2000<br>1500<br>1000<br>500                                                                                                    | TG<br>14:27:09<br>14:44:58<br>14:29:53<br>14:29:45<br>14:29:31<br>14:28:46<br>14:28:46<br>14:28:38<br>14:28:20<br>14:28:15                                                                         | 5,8 4<br>Giá<br>49,2<br>49,1<br>49,1<br>49,1<br>49,1<br>49,1<br>49,1<br>49,1<br>49,1 | TĐ<br>+0,6<br>+0,5<br>+0,5<br>+0,5<br>+0,5<br>+0,5<br>+0,5<br>+0,5<br>+0,4<br>+0,4                                        | KL<br>200<br>320<br>400<br>10<br>10<br>50<br>1.000                                |
| THÔNG TIN<br>Mà ck<br>FPT<br>Giá cuối<br>Thay đối<br>% Thay đối<br>Mở cửa<br>Khối lượng<br>Tống KL<br>Cao/Thấp<br>GTC/TB<br>Trần/Sản<br>Ciá tri                                                                                                    | N CHÚNG KHOẢN<br>Trê cóng tỷ<br>Công tỷ Côn<br>1,3<br>3,2,12%,<br>60,1<br>11,370<br>415,967<br>61,2/5,54,4<br>61,4/50,124<br>65,5/57,2,20,000,125,57,2                                                                                                    | 3.920                                                                                                    | 20,4              | ⊐                                                                                                    | 13.400<br>12000<br>10000<br>8000<br>6000<br>4000<br>2000<br>0                           | TG<br>14:46:06<br>14:29:52<br>14:29:13<br>14:29:13<br>14:28:55<br>14:28:43<br>14:28:51<br>14:28:21<br>14:28:21<br>14:28:20<br>14:28:07<br>14:28:07             | Giá<br>60,1<br>60,3<br>60,3<br>60,3<br>60,3<br>60,3<br>60,3<br>60,2<br>60,2<br>60,2<br>60,2<br>60,2                                                                                 | TĐ<br>-1,3<br>-1,1<br>-1,2<br>-1,1<br>-1,1<br>-1,1<br>-1,1<br>-1,2<br>-1,2                 | KL<br>11.370<br>862<br>50<br>300<br>2<br>10<br>139<br>139<br>300<br>100<br>100                                                                               | KLTL<br>415.90<br>404.59<br>403.73<br>403.66<br>403.36<br>403.37<br>403.22<br>403.37<br>403.22<br>403.37<br>403.22<br>403.22<br>403.25                                                                                                    | Mà ck<br>ACB<br>Giá cuố<br>Thay đối<br>% Thay đối<br>% Thay đối<br>Mở cửa<br>Khối lượng<br>Tổng KL<br>Cao/Thấp<br>GTC/TB<br>Trần/Sản                                                                    | TIN CHỨNG KHOÂN<br>Tên sống y<br>Ngân hàng 1<br>rìm liếm 49,2<br>15,060<br>368,315,9<br>49,2/ 48,658<br>53,4/ 43,8                                                                                                    | 91,850<br>htrong m<br>49.2<br>49.0<br>48.8<br>48.6<br>48.4<br>48.4<br>48.4                                                     | 579 5.82<br>Iai có phần A Châu                                                                                                    | 88.760<br>3000<br>2500<br>2000<br>1500<br>1000<br>500<br>0                                                                                                    | TG<br>14:47:58<br>14:42:53<br>14:29:53<br>14:29:38<br>14:29:38<br>14:29:31<br>14:28:46<br>14:28:30<br>14:28:15<br>14:28:11                                                                         | <b>Giá</b><br>49,2<br>49,1<br>49,1<br>49,1<br>49,1<br>49,1<br>49,1<br>49,1<br>49,1   | TĐ<br>+0,6<br>+0,5<br>+0,5<br>+0,5<br>+0,5<br>+0,5<br>+0,5<br>+0,4<br>+0,4<br>+0,5                                        | KL<br>200<br>320<br>400<br>10<br>40<br>50<br>1.000                                |
| THÔNG TH<br>Mã cự<br>FPT<br>Giá cuối<br>Thay đối<br>% Thay đối<br>Mở của<br>Khối lượng<br>Tổng KL<br>Cao/Thấp<br>GTC/TB<br>Trần/Sàn<br>Giá trị<br>Nh Lứng                                                                                                    | NCHÚNG KHOÁN<br>Tén công tr<br>Công ty Công<br>(0,1)<br>13,3<br>-2,12,3<br>(0,1)<br>11,370<br>415,967<br>(1,2,7,59,4<br>61,4/(0,124)<br>65,6/57,2<br>249,996,167,000                                                                                                    | 3.920<br><b>Man FPT</b><br>0.0<br>0.0<br>0.0<br>0.0<br>0.0<br>0.0<br>0.0<br>0.                                                                                                    | 20,4              | 2000<br>2000<br>2000<br>2000<br>2000<br>2000<br>2000<br>200                                            | 12000<br>12000<br>10000<br>8000<br>8000<br>2000<br>2000<br>0<br>8<br>2000<br>0          | TG<br>14:46:06<br>14:29:52<br>14:29:48<br>14:29:13<br>14:28:55<br>14:28:55<br>14:28:20<br>14:28:07<br>14:28:07<br>14:28:03<br>14:28:03<br>14:28:03             | Giá<br>60,1<br>60,3<br>60,2<br>60,3<br>60,3<br>60,3<br>60,3<br>60,2<br>60,2<br>60,2<br>60,2<br>60,2<br>60,3<br>60,3<br>60,3<br>60,3<br>60,3<br>60,3<br>60,3<br>60,3                 | <b>TĐ</b><br>-1,3<br>-1,1<br>-1,2<br>-1,1<br>-1,1<br>-1,1<br>-1,2<br>-1,2<br>-1,1<br>-1,1  | KL<br>11.370<br>862<br>50<br>300<br>2<br>10<br>139<br>139<br>300<br>139<br>300<br>139<br>300<br>139<br>2.000                                                 | KLTL<br>415.90<br>404.59<br>403.32<br>403.32<br>403.33<br>403.23<br>403.23<br>403.23<br>403.25                                                                                                    | THÔNG<br>Mà ck<br>ACB<br>Giá cuố<br>Thay đối<br>% Thay đối<br>% Thay đối<br>Mở cửa<br>Khối lượng<br>KL<br>Cao/Thấp<br>GTC/TB<br>Trần/Sản<br>Giá trị                                                     | TIN CHỨNG KHOĂN<br>Tá scén ý<br>Ngân hàng 1<br>(m liếm 49,2<br>0,6<br>1,23%<br>49,7<br>15,060<br>368,315,9<br>49,27 4,68<br>48,67 48,65<br>53,47 43,8<br>181,211,422,800                                                            | 91 850<br>Thương m<br>402<br>400<br>48.8<br>48.8<br>48.4<br>48.2<br>48.0<br>&                                                  | 579 5.32                                                                                                    | 88.760<br>3000<br>2500<br>2000<br>1500<br>1000<br>600<br>0<br>800<br>800<br>800                                                                                                    | TG<br>14:47:58<br>14:42:53<br>14:29:53<br>14:29:38<br>14:29:38<br>14:29:38<br>14:29:38<br>14:28:38<br>14:28:38<br>14:28:15<br>14:28:15<br>14:28:11<br>14:28:09<br>14:28:09                         | <b>Giá</b><br>49,2<br>49,1<br>49,1<br>49,1<br>49,1<br>49,1<br>49,1<br>49,1<br>49,1   | TĐ<br>+0,6<br>+0,5<br>+0,5<br>+0,5<br>+0,5<br>+0,5<br>+0,5<br>+0,4<br>+0,4<br>+0,5<br>+0,5<br>+0,5                        | KL<br>200<br>320<br>400<br>11<br>10<br>50<br>50<br>1.000<br>1.000<br>2            |
| THÔNG TH<br>Mà cự<br>FPT<br>Giá cuối<br>Thay đối<br>Mở của<br>Khối lương<br>Tống KL<br>Cao/Thấp<br>GTC/TB<br>Trần/Sản<br>Giá trị<br>NN Mua<br>NN Páo                                                                                                    | N CHÚNG KHOÁN<br>Tencông tr<br>Công ty Côn (<br>001)<br>1.3<br>-2.12%<br>603)<br>11.370<br>415.967<br>61.2 / 59,4<br>61.4 / 60124<br>65,6 / 57,2<br>249.996.167.000<br>853.150<br>951.420                                                                                                    | 3.920<br><b>Man FPT</b><br>0.0<br>0.0<br>0.0<br>0.0<br>0.0<br>50.8<br>50.6<br>50.4<br>90.0<br>50.8<br>50.4<br>90.4<br>90.0<br>50.8<br>50.4<br>90.4<br>90.4<br>90.0<br>50.8<br>50.4<br>90.0<br>50.8<br>50.4<br>50.8<br>50.4<br>50.8<br>50.8 |                   | □<br>□<br>○                                                                                            | 13.400<br>12000<br>10000<br>2000<br>2000<br>0<br>5.45 <sup>th</sup>                     | TC<br>14:46:06<br>14:29:52<br>14:29:48<br>14:29:13<br>14:28:56<br>14:28:56<br>14:28:21<br>14:28:20<br>14:28:07<br>14:28:03<br>14:28:03<br>14:28:03<br>14:28:03 | Ciá<br>60,1<br>60,3<br>60,2<br>60,3<br>60,3<br>60,3<br>60,3<br>60,2<br>60,3<br>60,2<br>60,3<br>60,3<br>60,3<br>60,3<br>60,3                                                         | TĐ<br>-1,3<br>-1,1<br>-1,2<br>-1,1<br>-1,1<br>-1,1<br>-1,1<br>-1,2<br>-1,2                 | KL<br>11.370<br>862<br>500<br>2<br>10<br>139<br>300<br>139<br>300<br>139<br>300<br>139<br>300<br>139<br>300<br>139<br>300<br>139                             | 127.3           X           KLTL           415.90           404.59           403.63           403.38           403.38           403.39           403.30           403.22           403.09           402.65           400.55                    | THÔNG<br>Mà ck<br>Giá cuố<br>Thay đối<br>% Thay đối<br>Mở cửa<br>Khối lượng<br>Tống KL<br>Cao/Thấp<br>GTC/TB<br>Trần/Sản<br>Giá trị<br>NN Mua                                                           | TIN CHỨNG KHOẢN<br>Từa cáng tỷ<br>Ngân hàng 1<br>rừa táng tỷ<br>Ngân hàng 1<br>rừa tác đạy<br>0,6<br>1,23%<br>48,7<br>1,5060<br>368,315,9<br>49,2/48,65<br>49,2/48,65<br>53,4/48,65<br>181,211,422,800                              | 91 850<br>huong m<br>02<br>402<br>402<br>402<br>402<br>402<br>402<br>402<br>402<br>402                                         | 579 5.82<br>nai có phân A Châu                                                                                                    | 88.760                                                                                                    | TG<br>14:44:58<br>14:29:53<br>14:29:53<br>14:29:45<br>14:29:38<br>14:29:38<br>14:29:38<br>14:28:46<br>14:28:38<br>14:28:20<br>14:28:20<br>14:28:09<br>14:28:09                                     | Giá<br>49,2<br>49,1<br>49,1<br>49,1<br>49,1<br>49,1<br>49,1<br>49,1<br>49,1          | TĐ<br>+0,6<br>+0,5<br>+0,5<br>+0,5<br>+0,5<br>+0,5<br>+0,5<br>+0,4<br>+0,4<br>+0,4<br>+0,4                                | KL<br>200<br>320<br>400<br>10<br>10<br>50<br>1.000<br>1.000<br>1.000<br>22<br>80  |
| THÔNG TH<br>Mà cư<br>FPT<br>Giá cuối<br>Thay đối<br>Xi Thay đối<br>Mở cửa<br>Khối lượng<br>Tống KL<br>Cao/Thấp<br>GTC/TB<br>Trần/Sàn<br>Giá trị<br>NN Mua<br>NN Bán<br>Rom NN                                                                                                    | VCHÚNG KHOÁN<br>Tie công ty<br>Công ty, Cô g<br>Công ty, Cô g<br>Công ty, Cô g<br>Công ty, Cô g<br>Công ty, Cô g<br>Công ty, Công<br>Công ty, Công ty, Công<br>Công ty, Công ty, Công ty, Công<br>Công ty, Công ty, Công ty, Công ty, Công ty, Công ty, Công ty, Công ty, Công ty, Công ty, Công ty, Công ty, Công ty, Công ty, Công ty, Công ty, Công ty, Công ty, Công ty, Công ty, Công ty, Công ty, Công ty, Công ty, Công | 3.920<br>han FFT<br>012<br>01.0<br>00.8<br>00.4<br>00.4<br>00.4<br>00.4<br>00.4<br>00.4<br>00.5<br>00.4<br>00.5<br>00.4<br>00.5<br>00.4<br>00.5<br>00.5<br>00.     |                   | ······································                                                                 |                                                                                         | TG<br>14:46:06<br>14:29:52<br>14:29:48<br>14:29:13<br>14:28:55<br>14:28:43<br>14:28:21<br>14:28:02<br>14:28:02<br>14:28:02<br>14:27:36                         | Giá<br>60,1<br>60,3<br>60,2<br>60,3<br>60,3<br>60,3<br>60,3<br>60,2<br>60,2<br>60,2<br>60,3<br>60,3<br>60,3<br>60,3<br>60,3<br>60,3<br>60,3<br>60,3                                 | <b>TĐ</b><br>-1,3<br>-1,1<br>-1,2<br>-1,1<br>-1,1<br>-1,1<br>-1,1<br>-1,2<br>-1,2          | KL<br>11.370<br>862<br>500<br>2<br>10<br>139<br>300<br>139<br>300<br>139<br>300<br>139<br>300<br>139<br>300<br>139<br>300<br>139<br>300<br>139<br>300<br>303 | 127.3           X           415.90           404.59           403.66           403.63           403.33           403.34           403.35           403.36           403.37           403.62           403.55           403.65           399.55 | THÔNG<br>Mà cự<br>ACB<br>Giá cuối<br>Thay đối<br>% Thay đối<br>Mở của<br>Khối lượng<br>Tổng KL<br>Cao/Thấp<br>GTC/TB<br>Trần/Sản<br>Giá trị<br>NN Mua<br>NN Bắn<br>Quan Đản Đản Đản Đản Đản<br>Cao Thấp | TIN CHỨNG KHOÂN<br>Tên sống y<br>Ngân hàng 1<br>rìm tiếm 49,2<br>15.060<br>368.315,9<br>49,2/ 48,658<br>53,4/ 43,8<br>181.211.422.800                                                                                               | 91 850<br>hurong m<br>02<br>402<br>400<br>48.8<br>48.8<br>48.8<br>48.4<br>48.2<br>48.0<br>48.2<br>48.0<br>48.4<br>48.2<br>48.0 | 579 5.82<br>Ial có phần A Châu                                                                                                    | 88.760                                                                                                    | TG<br>14:27:09<br>14:44:58<br>14:29:53<br>14:29:38<br>14:29:31<br>14:29:38<br>14:29:38<br>14:29:38<br>14:28:46<br>14:28:20<br>14:28:15<br>14:28:10<br>14:28:10<br>14:28:10<br>14:28:10<br>14:28:10 | Giá<br>49,2<br>49,1<br>49,1<br>49,1<br>49,1<br>49,1<br>49,1<br>49,1<br>49,1          | <b>TĐ</b><br>+0,6<br>+0,5<br>+0,5<br>+0,5<br>+0,5<br>+0,5<br>+0,4<br>+0,4<br>+0,4<br>+0,5<br>+0,4<br>+0,4<br>+0,5         | KL<br>200<br>320<br>400<br>10<br>10<br>1000<br>1.000<br>1.000<br>20<br>800<br>200 |
| THONG TH<br>Má cự<br>FPT<br>Giá cuối<br>Thay đối<br>Mở cửa<br>Khối lướng<br>Tổng KL<br>Cao/Thấp<br>GTC/Thấp<br>GTC/Thấp<br>C/Thấp<br>C/Thấ | VCHÚNG KHOÁN<br>Tén công ty<br>Công ty, Cô c<br>60,1<br>1,3<br>-2,123,<br>60,1<br>11,370<br>415,967<br>61,2 / 59,4<br>61,4 / 50,124<br>65,6 / 57,2<br>249,996,167,000<br>853,150<br>851,420<br>5<br>5<br>100<br>100<br>100<br>100<br>100<br>100<br>1                                                                                                    | 3.920<br>han FPT<br>0<br>012<br>012<br>013<br>00.8<br>00.4<br>00.4<br>00.4<br>00.4<br>00.4<br>00.0<br>00.8<br>00.4<br>00.4<br>00.0<br>00.8<br>00.4<br>00.4<br>00.0<br>00.8<br>00.4<br>00.0<br>00.8<br>00.4<br>00.0<br>00.8<br>00.4<br>00.0<br>00.8<br>00.4<br>00.0<br>00.8<br>00.6<br>00.0<br>00.8<br>00.6<br>00.4<br>00.0<br>00.8<br>00.6<br>00.4<br>00.0<br>00.8<br>00.6<br>00.4<br>00.0<br>00.8<br>00.6<br>00.4<br>00.6<br>00.6<br>00   |                   | 200<br>23 (\$<br>(\$<br>(\$<br>(\$<br>(\$<br>(\$<br>(\$<br>(\$<br>(\$<br>(\$<br>(\$<br>(\$<br>(\$<br>( | 13.400<br>12000<br>10000<br>4000<br>2000<br>0<br>5.46 <sup>0</sup><br>515<br>515<br>515 | TG<br>14:46:06<br>14:29:52<br>14:29:48<br>14:29:13<br>14:28:56<br>14:28:56<br>14:28:20<br>14:28:02<br>14:28:03<br>14:28:03<br>14:28:03<br>14:28:03<br>14:27:32 | Giá<br>60,1<br>60,3<br>60,3<br>60,3<br>60,3<br>60,3<br>60,3<br>60,2<br>60,2<br>60,3<br>60,3<br>60,3<br>60,3<br>60,3<br>60,3<br>60,3<br>60,2<br>60,2<br>60,2<br>60,2<br>60,2<br>60,2 | TP<br>-1,3<br>-1,1<br>-1,2<br>-1,1<br>-1,1<br>-1,1<br>-1,1<br>-1,2<br>-1,1<br>-1,2<br>-1,2 | KL<br>11.370<br>862<br>50<br>300<br>2<br>10<br>139<br>300<br>100<br>139<br>300<br>100<br>139<br>300<br>100<br>100<br>303<br>5                                | KLTL<br>415.96<br>404.55<br>403.35<br>403.36<br>403.36<br>403.36<br>403.37<br>403.37<br>403.37<br>403.37<br>403.37<br>403.37<br>403.37<br>403.37<br>403.37<br>403.55<br>399.55<br>399.55                                                       | THÔNG<br>và cự<br>ACB<br>Giá cuối<br>Thay đối<br>% Thay đối<br>% Thay đối<br>Mở của<br>Khối lượng<br>Tống KL<br>Cao/Thốp<br>GTC/TB<br>Trần/Sản<br>Giá trị<br>NN Mua<br>NN Bản<br>Room NN<br>Ch          | TIN CHỨNG KHOĂN<br>Tên cóng y<br>Ngân hàng 1<br>rīm liếm 49,2<br>1,23%<br>48,7<br>15,060<br>368,315,9<br>49,2/ 48<br>48,6/ 48,658<br>53,4/ 43,8<br>181,211,422,800<br>-<br>-<br>-<br>-<br>-<br>-<br>-<br>-<br>-<br>-<br>-<br>-<br>- | 1 850                                                                                                    | 579 5.82<br>Hai có phần A Châu<br>I Cô Phần A Châu<br>I Cô Phần A | 88.760<br>2000<br>2000<br>2000<br>1500<br>1000<br>500<br>0<br>500<br>0<br>500<br>0<br>500<br>0<br>500<br>0<br>500<br>1000<br>500<br>1000<br>500<br>1000<br>100 | TG<br>14:27:09<br>14:44:58<br>14:29:53<br>14:29:45<br>14:29:31<br>14:28:46<br>14:28:30<br>14:28:15<br>14:28:15<br>14:28:10<br>14:28:10<br>14:28:10<br>14:28:10<br>14:28:10<br>14:27:50             | Giá<br>49,2<br>49,1<br>49,1<br>49,1<br>49,1<br>49,1<br>49,1<br>49,1<br>49,1          | <b>TĐ</b><br>+0,6<br>+0,5<br>+0,5<br>+0,5<br>+0,5<br>+0,5<br>+0,4<br>+0,4<br>+0,4<br>+0,5<br>+0,4<br>+0,4<br>+0,5<br>+0,4 | KL<br>200<br>320<br>400<br>10<br>10<br>10<br>100<br>20<br>20<br>50<br>50          |

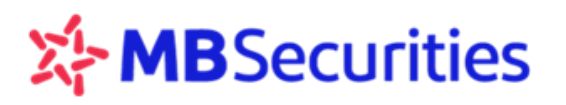

# 4. CHỨNG KHOÁN

# 4.1. BẢNG GIÁ CHỨNG KHOÁN

Theo dõi danh sách cổ phiếu theo: Danh mục đầu tư, Nhóm cổ phiếu yêu thích, Thị trường niêm yết, Bảng giá giao dịch thỏa thuận, Thống kê mã cổ phiếu theo các tiêu chí.

Xem bảng giá theo thị trường:

**Bước 1:** Từ menu "Chứng khoán"  $\rightarrow$  "Bảng giá". Click chọn vào  $\xrightarrow{\text{HSX}}$   $\xrightarrow{\text{VN30}}$   $\xrightarrow{\text{HNX}}$   $\xrightarrow{\text{UPCOM}}$  những tab thị trường cần xem hoặc Click vào "Nhóm CP yêu thích" để theo dõi danh mục chứng khoán yêu thích đã tạo (xem tại <u>4.2 Tao nhóm cổ phiếu yêu thích</u>).

| .##                       |     |      |     |       |              | BẢNG GIÁ - 1.0.49327 |
|---------------------------|-----|------|-----|-------|--------------|----------------------|
| Danh mục 🔻 🔹 Nhóm Dầu khí | нѕх | VN30 | HNX | UPCOM | Thỏa Thuận 🕶 | Thống Kê 🕶           |
| Nhóm Dầu khí              |     |      |     |       |              | ^                    |
| Nhóm BĐS                  |     |      |     |       |              |                      |
| Nhóm Ngân hàng            |     |      |     |       |              |                      |
| Tạo danh mục mới          | ÷   |      |     |       |              |                      |
|                           |     |      |     |       |              |                      |
| Quản Lý Danh Mục          |     |      |     |       |              |                      |
|                           |     |      |     |       |              |                      |

Click vào icon 🎹 ở góc trái bảng giá để xem bảng giá dạng thẻ

|       |                                           |                                         |                                                          |                                                  | 1                                          | ANG GU                              | 1.0.49327                                      |                                           |                                                       |                                                                                             |                     |                                                        |
|-------|-------------------------------------------|-----------------------------------------|----------------------------------------------------------|--------------------------------------------------|--------------------------------------------|-------------------------------------|------------------------------------------------|-------------------------------------------|-------------------------------------------------------|---------------------------------------------------------------------------------------------|---------------------|--------------------------------------------------------|
| Darit | MUC * HSX                                 | VINIBO                                  | HNX UPCOM                                                | Thốa Th                                          | uàn • Thống Kê •                           |                                     |                                                |                                           |                                                       |                                                                                             |                     | •]                                                     |
|       | 444<br>19,2 -0.4<br>1,916                 | 700<br>2016<br>550<br>18.25<br>19.6     | 10,45 (0.55<br>1                                         | Tiles<br>11-3<br>Biles<br>9.777<br>10.5          | 369 a.1<br>2                               | 20.55<br>34.45<br>34.45<br>37       | ACC                                            | 115<br>115<br>187<br>201<br>201           | ACL<br>9,7 o.1<br>1                                   | 1025<br>580<br>893<br>10<br>9.6                                                             | ADS<br>16,3 -<br>11 | 114<br>54<br>152<br>70<br>163                          |
|       | ACF<br>5,36 0.35<br>56                    | 1 <b>5</b> 1 2 4                        | AGM<br>8,9 0,1<br>1                                      | 20<br>10<br>10<br>10<br>10<br>10<br>10<br>10     | AGR<br>3,96 0.06<br>191                    | 785<br>417<br>560<br>363<br>70      | AMO<br>3,91 0.01<br>1.175                      | 18 11<br>18 11<br>14 15<br>16 15<br>16 15 | ANV<br>23,6 0,2<br>1,570                              | 1<br>1<br>1<br>1<br>1<br>1<br>1<br>1<br>1<br>1<br>1<br>1<br>1<br>1<br>1<br>1<br>1<br>1<br>1 | 295 es              | 19<br>548<br>100<br>700<br>31.95<br>580<br>27.85<br>10 |
|       | Y 5.02 5.55<br>30 5.01 -<br>5 -           | 5.01                                    | 10 4.05.4.5<br>5 4.8 0<br>100 4.19 9.1                   | 8.6                                              | 10 3.82 3.96<br>10 3.91 3.97<br>1 3.9 3.96 | 39<br>541<br>567<br>2050            | 1.967 2.9 3.11<br>361 556 3.12<br>366 534 3.13 | 39<br>577<br>500<br>1.459                 | 1.962 22,4 23,6<br>349 -20,49 23,65<br>1.005 703 23,7 | 778<br>778<br>700<br>917                                                                    |                     | 29.9                                                   |
|       | APG<br>5,83 0.01<br>367                   | 718n<br>6222<br>542<br>542<br>70<br>582 | ASM<br>13,6 0,25<br>21,541                               | 14,25<br>14,25<br>550<br>12,45<br>12,45<br>13,35 | ASP<br>7,19 -<br>1                         | Tiles<br>7 00<br>6 69<br>70<br>7,19 | AST<br>70 a.3<br>300                           | 714<br>745<br>549<br>70<br>69.7           | ATG<br>1,98 0,03<br>100                               | 700<br>200<br>500<br>182<br>70<br>195                                                       |                     | 78n<br>8777<br>58n<br>76.3<br>70<br>82                 |
|       | 10 000 500<br>400 005 504<br>1000 005 505 | 967<br>700<br>300                       | 3.450 13.5 13.0<br>6.050 13.5 13.05<br>13.305 13.46 13.7 | 141<br>4.095<br>15.297                           |                                            |                                     | 110 01.0 70<br>460 667 70.1<br>670 666 70.2    | 180<br>219<br>25                          | 1.018 1.06 1.08<br>3.600 1.95 1.99<br>188 1.88 2      | 91<br>2.545<br>045                                                                          | 1 763 E             | 40                                                     |

Có thể lựa chọn sắp xếp dữ liệu hiển thị theo các tiêu chí yêu cầu

# MBSecurities

Hướng dẫn sử dụng Home24

| 🚈 BẢNG G | ilÁ - 1.0 | .49422 |       |       |       |       |      |       |         |      |                                 |    |       |      |       |       |        |        |           | -     |      | $\times$ |
|----------|-----------|--------|-------|-------|-------|-------|------|-------|---------|------|---------------------------------|----|-------|------|-------|-------|--------|--------|-----------|-------|------|----------|
| Danh m   | iục 🔻     | н      | SX    | VN30  | HN    | x     | PCOM | Th    | iỏa Thu | ận 👻 | Thống Kê 🕶                      |    |       |      |       |       |        |        |           | Q     | :≡   | ===      |
|          |           |        |       |       |       | Dưr   | nua  |       |         |      | Măc Đinh                        |    | Dư t  | bán  |       |       | GD NÐ  | T NN   |           |       |      |          |
| Mã CK    | Trần      | Sàn    | тс    | Giá 3 | KL 3  | Giá 2 | KL 2 | Giá 1 | KL 1    | Giá  |                                 | 1  | Giá 2 | KL 2 | Giá 3 | KL 3  | Mua    | Bán    | Room NN   | CN    | TN   | тв       |
| AAA      |           | 17,65  | 18,95 |       |       |       |      |       |         |      | Giao Dịch Nhiều Nhất (KL Lớn)   | 31 |       |      |       |       | 15.931 | 15.900 | 26.426.19 |       |      | 18,31    |
| AAM      |           | 9.77   | 105   | 977   | 50    |       |      |       |         |      | Giao Dịch Lớn Nhất (Giá Trị GD) | 17 | 10.55 | 221  |       |       |        |        | 6 095 755 | 10.5  | 10.5 |          |
|          |           |        | 10,0  |       |       |       |      |       |         |      | Cổ Phiếu Được Giá Nhất          | ÷. |       |      |       |       |        |        | 0.050.100 |       |      |          |
| ABT      |           | 34,35  | 36,9  |       |       |       |      | 34,35 |         |      | Cổ Phiếu Được Giá Nhất (%)      | 2  |       |      |       |       |        |        | 6.236.603 |       |      |          |
| ACC      |           | 18,7   | 20,1  |       |       |       |      |       |         |      |                                 |    |       |      |       |       |        |        | 3.045.360 |       |      | -        |
| ACL      |           |        | 10,3  | 9,58  |       |       |      | 10,35 |         |      | Cổ Phiếu Mất Giá Nhất           | 33 | 10,45 |      |       |       |        |        | 8.222.946 | 10,35 |      | 10,307   |
| ADS      |           | 1515   | 16.25 |       |       |       |      |       |         |      | Cổ Phiếu Mất Giá Nhất (%)       | 06 | 163   |      | 16.35 | 3 288 |        |        | 12 470 62 | 1625  |      | 16205    |
|          |           |        |       |       |       |       |      |       |         |      | Giao Dich Không Đối             |    |       |      |       |       |        |        |           | 10,20 |      | 10,200   |
| AGF      |           | 4,65   | 5     |       |       |       |      | 4,65  | 5       |      |                                 | 5  |       |      |       |       |        |        | 13.467.37 |       |      |          |
| AGM      |           | 8,19   | 8,8   |       |       |       |      | 8,19  | 102     |      |                                 | 31 |       |      |       |       |        |        | 7.760.550 |       | 8,19 | 8,955    |
| AGR      |           |        | 3,9   | 3,63  | 1.983 |       |      |       |         |      | Top Nước Ngoài Bán              | 14 |       |      |       |       |        |        | 99.718.95 |       |      | 3,757    |
|          |           |        |       |       |       |       |      |       |         |      |                                 |    |       |      |       |       |        |        |           |       |      |          |

## <u>Lưu ý:</u>

Xem nhanh thông tin chứng khoán từ Bảng giá: click chuột vào mã chứng khoán để xem thông tin chi tiết chứng khoán

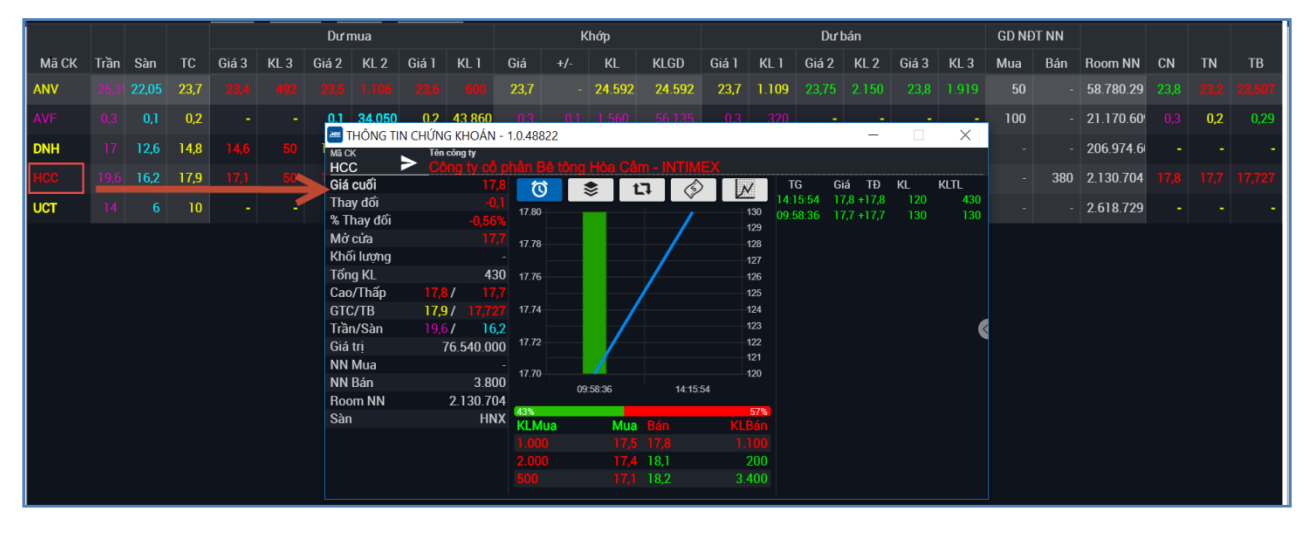

Đặt lệnh Mua- Bán nhanh từ Bảng giá: click chuột vào bất cứ vùng giá nào, hệ thống sẽ tự động hiển thị màn hình đặt lệnh MUA/ BÁN nhanh cổ phiếu với mức giá thể hiện tại vùng giá Khách hàng lựa chọn.

| -      |       |       |       |       |          | _                        |                     |           |                    |            |           | BÅNG (     | 5IÁ - 1.0.49   | 593        |                |        |       |       |      |         |         |             |       |       | - ×     |
|--------|-------|-------|-------|-------|----------|--------------------------|---------------------|-----------|--------------------|------------|-----------|------------|----------------|------------|----------------|--------|-------|-------|------|---------|---------|-------------|-------|-------|---------|
| Danh m | nục 🔻 | HS    | K V   | /N30  | них      | UPC                      | ом                  | Thỏa T    | Thuận <del>-</del> | Th         | nống Kê   | -          |                |            |                |        |       |       |      |         |         |             | С     |       | ===     |
|        |       |       |       |       |          | - Duta                   |                     |           |                    |            |           | BẢNG (     | 5IÁ - 1.0.49   | 593        |                | - Deri | 4-    |       |      | - CD ND | TAN     |             |       | _ (   |         |
| Danh m | nục 🔻 | HS    | K V   | /N30  | HNX      | UPC                      | ом                  | Thóa T    | huận 👻             | Th         | nống Kê   | -          |                |            |                |        |       |       |      |         |         |             | С     |       |         |
|        |       |       |       |       |          | Dưn                      | nua                 |           |                    |            | к         | hớp        |                |            |                | Durk   | bán   |       |      | GD NĐ   | IT NN   |             |       |       |         |
| Mã СК  | Trần  | Sàn   | тс    | Giá 3 | KL 3     | Giá 2                    | KL 2                | Giá 1     | KL 1               | Giá        |           | KL         | KLGD           | Giá 1      | KL 1           | Giá 2  | KL 2  | Giá 3 | KL 3 | Mua     | Bán     | Room NN     | CN    | TN    | тв      |
| VDS    |       | 8,65  | 9,95  |       |          |                          |                     |           |                    |            |           |            |                |            |                | 9,95   | 441   |       |      |         |         | 44.235.570  |       |       | 9,629   |
| VFG    |       |       |       |       |          |                          |                     |           |                    |            |           |            |                |            |                |        |       |       |      |         |         | 8.145.745   |       |       | 48,586  |
| VHC    |       |       | 51,3  |       | 10       | Đ                        | ĂT LÊN              | H - 1.0.4 | 9593               | 50.0       |           | 1.004      | -              |            | < <sup>7</sup> |        |       |       |      | 16.660  | 9.032   | 56.653.366  |       |       | 53,343  |
| VHG    |       |       | 1,24  |       |          | MILA                     |                     | ίNI -     |                    |            |           |            |                |            | 00             |        |       |       |      |         |         | 72.719.155  |       |       | 1,179   |
| VHM    |       |       | 114,5 |       |          | MOA                      |                     |           |                    | Số tiền r  | có thể mụ | ia         | 46 267 1       | 21         | 99             |        |       |       |      | 122.580 | 176.150 | 872102.62   |       | 114,5 | 117,392 |
| VIC    |       | 99,6  | 104,1 |       | Loại lệr | ah                       | Mua                 |           |                    | Sức mu     | a đối tác |            | -10.201        |            | 00             |        |       |       |      | 29.638  | 223.390 | 513.221.64  | 110,6 |       | 106,285 |
| VID    |       |       | 6,4   |       | Số tài k | choản                    |                     |           |                    | KL CÓ TH   | iế mua    |            | 5              | i15<br>528 | 42             | 6,8    |       | 6,81  |      |         |         | 12.404.974  | 6,8   |       | 6,544   |
| VIP    |       | 6,65  | 7,1   |       | Mã CK    |                          | VIC                 |           |                    | FAL đã (   | dùng      |            |                | -          | 12             |        |       |       |      |         |         | 28.795.534  |       |       | 7,001   |
| VIS    |       | 28,75 | 31,3  |       | Giá      |                          | 114.4               |           |                    | Tỉ lệ ký c | quỹ(%)    |            |                | 79         | 58             |        |       |       |      |         |         | 22.384.434  |       |       | 31,077  |
| VJC    |       | 148,4 | 171,5 |       | Khối lư  | ọng                      |                     |           |                    | VIC · Tập  | đoàn Ving | roup – Côr | ng ty CP (HSX) |            | 67             |        |       |       |      | 16.074  | 37.519  | 23.954.921  | 171,5 |       | 162,572 |
| VMD    |       | 19,35 | 20,5  |       | Mã PIN   | 1                        |                     |           |                    | Sàn        |           |            | 8              | 9,3        | 5              | 21,9   |       |       |      |         |         | 6.818.991   | 20,8  |       | 20,007  |
| VND    |       | 17,9  | 20,5  |       | Nhóm l   | lênh                     |                     | MUA       |                    | Tham cl    | hiếu      |            |                | 96         | 25             |        |       |       |      | 8.060   | 60.000  | 7.325.710   |       |       | 19,473  |
| VNE    |       | 6,39  | 6,95  |       |          |                          |                     | 1010/     |                    | Giá khớț   | Þ         |            |                | 07         | 04             |        |       |       |      |         |         | 30.284.639  | 6,98  |       | 6,766   |
| VNG    |       | 13,3  | 14,55 |       | HSX: C   | ho phép đặ<br>ho phép đỉ | t lệnh.<br>át lệnh. |           |                    |            |           |            |                |            | 25             | 14,6   | 1.162 | 14,65 | 842  | 200     |         | 33.000.397  | 14,6  |       | 14,482  |
| VNL    |       | 16,95 | 19,45 |       |          | l: Cho phép              | dặt lệnh.           |           |                    | ļ ,        |           |            |                |            | 00             |        | 1.600 |       |      | -       |         | 3.501.350   | 20,45 |       | 18,762  |
| VNM    |       | 154,4 | 168   | 107   | 0.000    | 100,0                    |                     | 100,0     |                    | 120        | -         | 707        | 2,107          | 120        | 105            |        |       |       |      | 20.165  | 26.227  | 589.528.65  | 168   |       | 100,074 |
| VNS    |       | 12,95 | 13,9  |       |          |                          |                     |           |                    | 13,9       |           | 187        | 2107           | 13,9       | 195            |        |       |       |      | 2002    | 720.000 | 7.525.088   | 14,4  |       | 13,899  |
| VDB    |       | 20.0  | 44.1  |       |          |                          |                     |           |                    |            |           |            |                |            |                |        |       |       |      |         |         | 00.343.000  | 1,04  |       | 42.027  |
| VPD    |       | 30,0  | 142   |       |          |                          |                     | 142       | 1 100              |            |           |            |                | 41,0       |                |        |       |       |      |         |         | 50 171 401  | 14.0  |       | 42,931  |
| VP0    |       |       | 14,3  |       |          |                          |                     | 14,3      | 1.109              |            |           |            |                |            |                |        |       |       |      |         |         | -30.171.491 |       |       | -14,527 |

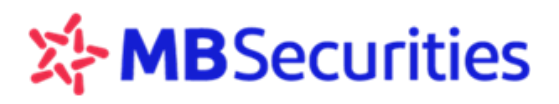

Q

| 🚈 BẢNG G | IÁ - 1.0 | ).49422 |       |       |      |       |      |       |        |                 |      |         |      |       |      |       |      |      |              |         |              | -       |          | $\times$   |
|----------|----------|---------|-------|-------|------|-------|------|-------|--------|-----------------|------|---------|------|-------|------|-------|------|------|--------------|---------|--------------|---------|----------|------------|
| Danh m   | ục ▼     |         |       | VN30  | HN   | k U   | РСОМ | Th    | ỏa Thu | ận <del>-</del> | Thốn | ıg Kê 🔻 |      |       |      |       |      |      |              |         | ААА          | Q       |          |            |
|          |          |         |       |       |      | Dưn   | nua  |       |        |                 | к    | hớp     |      |       |      | Dưl   | bán  |      | Gõ mã CK cần | M NN    | AAA-Công ty  | cổ phầr | n Nhựa v | và Môi trư |
| Mã CK    | Trần     | Sàn     | TC    | Giá 3 | KL 3 | Giá 2 | KL 2 | Giá 1 | KL 1   | Giá             |      | KL      | KLGD | Giá 1 | KL 1 | Giá 2 | KL 2 | Giá  | tìm kiếm     | Bán     |              | CN      | T IN     | пр         |
|          |          | 17,65   | 18,95 |       |      |       |      |       |        |                 |      |         |      |       |      |       |      | 18,4 |              | 31 15.9 | 00 26.426.19 |         |          | 18,306     |
|          |          |         |       |       |      |       |      |       |        |                 |      |         |      |       |      |       |      |      |              |         |              |         |          |            |

# Tìm kiếm mã chứng khoán: Nhập mã chứng khoán vào ô tìm kiếm 🤍

# 4.2. TẠO NHÓM CỔ PHIẾU YÊU THÍCH

Bước 1: Từ bảng giá → Click vào vùng "Danh mục" Danh mục

**Bước 2:** Đặt tên cho nhóm sẽ tạo)  $\rightarrow$  click vào icon dấu cộng màu xanh  $\bigcirc$   $\rightarrow$  Thông báo đã cập nhật thành công.

| Danh mục 🔻       | HSX          | VN30 |
|------------------|--------------|------|
| Nhóm Ngân        | hàng         |      |
| Nhóm BĐS         |              |      |
| Nhóm Dầu ki      | hí           |      |
| Tạo danh mục môi |              | +    |
| Quảr             | n Lý Danh Mu | ic T |

Bước 3: Từ Danh mục yêu thích đã tạo: thực hiện thêm các mã CP muốn theo dõi bằng cách gõ mã CP

muốn thêm tại ô tìm kiếm, click biểu tượng (+) để thêm mã.

Hoặc từ "Quản lý danh mục" chọn đúng tên nhóm vừa đặt  $\rightarrow$  Click chọn những mã CK sẽ đưa vào nhóm  $\rightarrow$  Click icon

| IG GIA - 1.0.48822   | VN20 0 F     |             | 1      |              |             |                  |                    |               |                  | a ≔           |
|----------------------|--------------|-------------|--------|--------------|-------------|------------------|--------------------|---------------|------------------|---------------|
| tanh muc mới         | +            |             |        |              |             |                  |                    |               |                  |               |
| thich                |              |             | Đã thế | êm mới thành | công!       | <mark>8</mark> × |                    |               |                  |               |
| Quản Lý Danh N       | Лџс          |             | Trần   | BVH          | Trần        | CII              | Trần C             | TD            | Trần CTG         |               |
| 13                   | 4 95         | Đặt tên cho | nhóm   |              | 102         |                  | 32.2               |               | 152              | 29.9          |
| 622 3                | Quản lý danh | yeu th      | ch     |              |             |                  |                    |               |                  | ×             |
| .033                 | Tất Cả       | HSX HNX     | UPCOM  | ALL A        |             |                  | HIJKLM             | NOPQ          | RSTUVV           | v x y z       |
|                      | ANV          | FUESSV50    | LCM    | 🔲 VХВ        | LCC         | DNA              | LCD DNC            | LCG           | DNE DND          | DNF           |
| 33,95 34 4           | 🛛 📝 DNH      | DNM         | DNL    | DNN          | LCS         | BFC              | DNP DNS            | LCW           | DNR DNT          | DNW           |
| 33,9 34,1 1          | AVF 💽        | 🗍 осн 🛛 🧻   | DNY    | AVC          | GND         | DVC              | DVD DVH            | DVN           | TXM DVP          | XMD           |
|                      | 🔽 ИСТ        | 🔲 GVT 🛛     | MNC    | MND          | CFC         | V21              | 🔲 нсз 📃 нсм        | BVG           | нсі 📃 нср        | BVN           |
| ick chọn mã          | 🖸 нсс        | ВУН         | BVS    | PX1          | нст (       | S27              | HCS NFC            | мув           | КСЕ МУС          | 🔲 КСВ         |
| ra vào nhóm          | CNG          | CNC         | MVY    | CNN          | PXT         | CNH              | PXS CNT            | vcs           | VCR VCP          | vcw           |
| ưa thích             | vcv 📄        | IFC         | VCT    | PXA          | PXC         | VCX              | PXM PXL            | vcc           | РХІ 🔽 УСВ        | VCA           |
|                      | NNC          | VCG         | NNB    | IFS          | VCF         | VCE              | NNG 🔲 VCI          | 🗍 VCM         | сус 🚺 тсб        | CVN           |
|                      | NNT          |             | СУН    | СУТ          | QCG         | QCC              | INC PMWG1801       | TCS           | TCR NVN          | тст           |
| 103,7 104 7          | тсw          | NVL         | NVC    | NVB          | TCD         | тсн              | тск тсј            | NVP           | TCM TCL          | тсо           |
| <b>103,3</b> 104,1 2 | NVT          | VC3         | VC2    | wcs          | VC1         | IN4              | 🔲 VC7 🔄 VC6        | VC5           | VC9 CHPG1801     |               |
| 103 104,5 9          | IVS IVS      | SC5         | ONW    | CZZ01802     | RCD         | RCC              | RCL HFC            | PC1           | HFB HFX          | HFT           |
|                      | HFS          | PCT         | UNI    | HNM          | JVC         | HNI              | PCE PCG            | PCF           | HND HNG          | PCC           |
|                      | HNF          | HNA         | VFR 7  | РСМ          | HNB         | PCN              |                    | 979           | VFC HNP          | VFG           |
|                      | Yêu thích    | 6           | - 💽 🕞  |              |             | Đã cập           | o nhật thành công! | ×             | Tạo danh mục mới | <del>()</del> |
|                      | 14.9         |             | 35.9   |              | 29.55       |                  | 94                 |               | 100              | 31            |
|                      |              |             |        | 2.565 30,5   | 30,55 1.580 |                  |                    | 3 102,9 103   |                  |               |
|                      |              | 2 35.8 36.1 |        | 75 30.45     | 30,6 679    |                  | 93,4 94 1.635      | 426 102.3 103 | 1 1 64 3         |               |

**Bước 4:** Xóa mã CK từ danh mục yêu thích: Rê chuột vào mã CK cần xóa, click vào dấu (x) để thực hiện xóa.

| E BANG | GIA - 1.0 | 47189     |      |      |      |      |        |      |       |     |     |      |     |       |     |        |     |        |         |         |            | 1  | 1.0 | ×           |
|--------|-----------|-----------|------|------|------|------|--------|------|-------|-----|-----|------|-----|-------|-----|--------|-----|--------|---------|---------|------------|----|-----|-------------|
| Derts  | nu: *     |           |      | HSX  | VN30 | HNX  | UF     | NOOP |       |     |     |      |     |       |     |        |     |        |         |         |            | 9  |     | =           |
| -      |           |           |      |      |      | Durm |        |      |       |     | háp |      |     |       | Dur | bén    |     |        | GD ND   | TNN     |            |    |     |             |
| MECK   | TGe       | Sân       | TC   | 643  | 41.1 | 642  | 161.2  | 641  | 16.1  | Giá | KL. | KLGD | 641 | 42.1  | 642 | ×1.2   | 643 | 10.3   | Max     | 84n     | Room NW    | CN | TH  | TB          |
|        |           |           |      |      |      |      |        |      |       |     |     |      |     |       |     |        |     |        | 25.000  | 25.000  |            |    |     |             |
| mi i   | ine bhide | darch bac | 20,6 |      |      |      |        |      |       |     |     |      |     |       |     |        |     |        |         |         |            |    |     | 1000        |
| ALC: Y | 184       | 333       | - 15 |      |      |      |        |      |       |     |     |      |     |       |     |        |     |        | 24      |         |            |    |     | 1000        |
| 4002   |           |           | 18,1 |      |      |      |        |      |       |     |     |      |     |       |     |        |     |        |         | 860     | 59.552.666 |    |     | 11110       |
| ά¢.    |           |           | 80,5 |      |      |      |        |      |       |     |     |      |     |       |     |        |     |        | 37.539  | 1.007   | 119.113.21 |    |     | 101.100     |
| EVI    |           |           | 40,5 | 40,0 | 720  |      |        |      |       |     |     |      |     |       |     |        |     |        |         |         |            |    |     | (101-101)   |
| iws -  |           |           | 26,2 |      |      | 262  | 37.600 |      | 5 500 |     |     |      |     | 1.040 |     | 31.590 |     | 17.000 | 176,110 | 172,828 | 138 494 02 |    |     | <b>Burn</b> |
| im     |           |           | 40.3 |      |      |      |        |      |       |     |     |      |     |       |     |        |     |        | 138.86  | 72,852  | 236.268.77 |    |     | minis       |
|        |           |           |      |      |      |      |        |      |       |     |     |      |     |       |     |        |     |        |         |         |            |    |     |             |

Bước 5: Xem lại Danh mục yêu thích vừa tạo

|                           |     |      |     |       |              | BẢNG GIÁ - 1.0.49327  |
|---------------------------|-----|------|-----|-------|--------------|-----------------------|
| Danh mục 🔻 🔹 Nhóm Dầu khí | нѕх | VN30 | HNX | UPCOM | Thỏa Thuận 🕶 | Thống Kê <del>-</del> |
| Nhóm Dầu khí              |     |      |     |       |              | <br>^                 |
| Nhóm BĐS                  |     |      |     |       |              |                       |
| Nhóm Ngân hàng            |     |      |     |       |              |                       |
| Tạo danh mục mới          | ÷   |      |     |       |              |                       |
|                           |     |      |     |       |              |                       |
| Quan Lý Danh Mục          |     |      |     |       |              |                       |

# 4.3. DANH MỤC CHỨNG KHOÁN HỖ TRỢ

Từ menu chức năng "Chứng khoán"  $\rightarrow$  "Danh mục CK hỗ trợ"

Click danh mục dịch vụ muốn tra cứu $\rightarrow$  click icon **\triangleright** 

Chọn biểu tượng iể thực hiện xuất danh mục CK hỗ trợ ra file Excel

| 200  |               | DANH MỤC                                        | CK Hỗ TRỢ - 1.  | 0.49327                        |                                        | _ □ >    | × |
|------|---------------|-------------------------------------------------|-----------------|--------------------------------|----------------------------------------|----------|---|
| Danh | mục CK hỗ trợ | , Måd⊯chvu San MãCK<br>Marojn ▼ Tâtcà ▼         | >               |                                |                                        |          |   |
| sтт  | Mã CK         | Tên công ty                                     | Tỷ lệ KH ký quỹ | Tỷ lệ MBS cho vay / hợp<br>tác | Tỷ lệ MBS cho vay / hợp<br>tác thực tế | Thao tác |   |
| 1    | AAA           | Cố phiếu CTCP Nhựa và Môi trường xanh An Phát   | 50 %            | 50 %                           | 50 %                                   | Mua Bán  |   |
| 2    | ACB           | Cố phiếu Ngân hàng TMCP Á Châu                  | 50 %            | 50 %                           | 50 %                                   | Mua Bán  |   |
| 3    | ADS           | Cố phiếu Công ty cổ phần Damsan                 | 60 %            | 40 %                           | 40 %                                   | Mua Bán  |   |
| 4    | AMD           | Cổ phiếu Công ty cổ phần Đầu tư và Khoáng sản I | -1 80 %         | 20 %                           | 20 %                                   | Mua Bán  |   |
| 5    | BCC           | Cổ phiếu CTCP Xi măng Bỉm Sơn                   | 50 %            | 50 %                           | 50 %                                   | Mua Bán  |   |
| 6    | BCE           | Cố phiếu Công ty cố phần Xây dựng và Giao Thôn  | g 70%           | 30 %                           | 30 %                                   | Mua Bán  |   |
| 7    | BFC           | Cổ phiếu Công ty cổ phần Phân bón Bình Điền     | 50 %            | 50 %                           | 50 %                                   | Mua Bán  |   |
| 8    | BIC           | Cổ phiếu Tổng CTCP Bảo hiểm Ngân hàng Đầu tư    | v 70%           | 30 %                           | 30 %                                   | Mua Bán  |   |
| 9    | BID           | Cổ phiếu Ngân hàng TMCP Đầu tư và Phát triển V  | ić 50 %         | 50 %                           | 50 %                                   | Mua Bán  |   |
| 10   | BMI           | Cố phiếu Tổng Công ty Cổ phần Bảo Minh          | 60 %            | 40 %                           | 40 %                                   | Mua Bán  |   |
| ¢    | 3             |                                                 | Tốn             | g cộng: 213 🤍 🔇 🚺              | 2345                                   | 22 > »   |   |

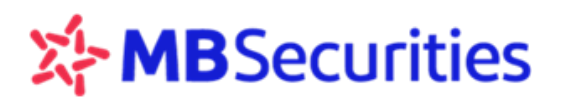

# 4.4. THÔNG TIN CHỨNG KHOÁN

**Bước 1 :** Từ menu "Chứng khoán"  $\rightarrow$  "Thông tin chứng khoán" (1)

**Bước 2:** Gõ mã CK cần xem (2)  $\rightarrow$  Bấm vào icon  $\triangleright$  hoặc Enter (3)  $\rightarrow$  Hiển thị thông tin mã CK cần tìm như hình bên dưới:

| ſ | M   | CHỨNG KHOÁN           | × |              |                             |                | 2                                        |           |             |            |     |      |    |          |
|---|-----|-----------------------|---|--------------|-----------------------------|----------------|------------------------------------------|-----------|-------------|------------|-----|------|----|----------|
|   |     |                       |   | 🗎 🔤 THÔNG TI | N CHỨNG KHOÁN -             | 1.0.49052      |                                          |           |             |            |     | -    |    | $\times$ |
|   | >   | BẢNG GIÁ              |   |              | Piên công ty<br>Ngân hàng 1 | Thương m       | ại cố phân                               | A Châu    | I           |            |     |      |    |          |
|   |     |                       |   | Giá cuối     | 44.2                        | $\overline{0}$ | ۰ 📚                                      | t] .      | I N         | TG         | Giá | ΤÐ   | KL | KLTL     |
|   | >   | DANH MỤC CK HỔ TRỢ    |   | Thay đổi     | Gõ mã CK cần                | 49             |                                          |           | 2000        | 11:27:47   |     |      |    | 179.660  |
|   |     |                       |   | % Thay đổi   | vom thông tin               | 40             |                                          |           | 1800        |            |     |      |    | 179.010  |
|   | >   | THÔNG TIN CHỨNG KHOÁN |   | Mở cửa       | xem thong th                | 48             |                                          |           | 1600        |            |     |      |    | 178.720  |
|   |     |                       |   | Khối lượng   | 50                          | 47             |                                          |           | 1400        |            |     |      |    | 178.490  |
|   | >   | BIỂU ĐỒ KỸ THUÂT      |   | Tổng KL      | 179.719,5                   | 46             |                                          |           | 1200        |            |     |      |    | 177.600  |
|   |     |                       |   | Cao/Thấp     | 48,9 <b>/ 43,8</b>          |                |                                          |           | -800        |            |     |      |    | 177.560  |
|   |     |                       |   | GTC/TB       | 44,5 / 44,125               | 40             |                                          |           | 600         |            |     |      |    | 177.540  |
|   | ₫®₽ | GIAO DICH             | + | Trần/Sàn     | 48,9 / 40,1                 | 44             | (CIII)                                   | شيبيين    | 400         |            |     |      |    | 177.490  |
|   |     |                       |   | Giá tri      | 79.436.019.000              | 43             | h an an an an an an an an an an an an an |           |             |            |     | -0,4 |    | 177.440  |
|   | *   | TIÊN ÍCH              | + | NN Mua       | 9.810                       | 001 1 1        | * 6 * * *                                | ° ~ ~ ~ ~ | \$ 8°.8°.4  |            |     |      |    | 177.430  |
|   |     |                       |   | NN Bán       |                             | 88888          | ୶୶୶୶୶                                    | 0,0,0,0,0 | 2. 0. 0. V. |            |     |      |    | 177.370  |
|   |     | CK KHUVẾN NGHI        | + | Boom NN      | 79                          |                |                                          |           |             |            |     |      |    | 177.350  |
|   | -   | oktikiloren honi      |   | Sàn          | HNX                         | 47%            |                                          |           | 53          | 3 11:04:33 |     |      |    | 177.330  |
|   | 2   | ΟΠΥΥΤΗ ΟΥΝ            | 4 | oun          |                             | KLMua          | Mua                                      | Bán       | KLBá        |            |     |      |    | 177.310  |
|   |     | QUAN LY TAI SAN       |   |              |                             |                |                                          |           |             |            |     |      |    | 177.220  |
|   | rên |                       |   |              |                             |                | 44,1                                     | 44,4      |             |            |     |      |    | 177.020  |
|   | Ē   | BAO CAO               | + |              |                             |                |                                          | 44,5      | 40.60       | 0 11:03:33 |     | -0,4 |    | 176.720  |
|   |     |                       |   |              |                             |                |                                          |           |             |            |     |      |    | 176.650  |

# 4.5. BIỂU ĐỒ KỸ THUẬT

Từ menu "Chứng khoán"  $\rightarrow$  chọn "Biểu đồ kỹ thuật" hoặc sử dụng phím tắt F8. Khách hàng có thể trực tiếp sử dụng Biểu đồ ngay từ ứng dụng.

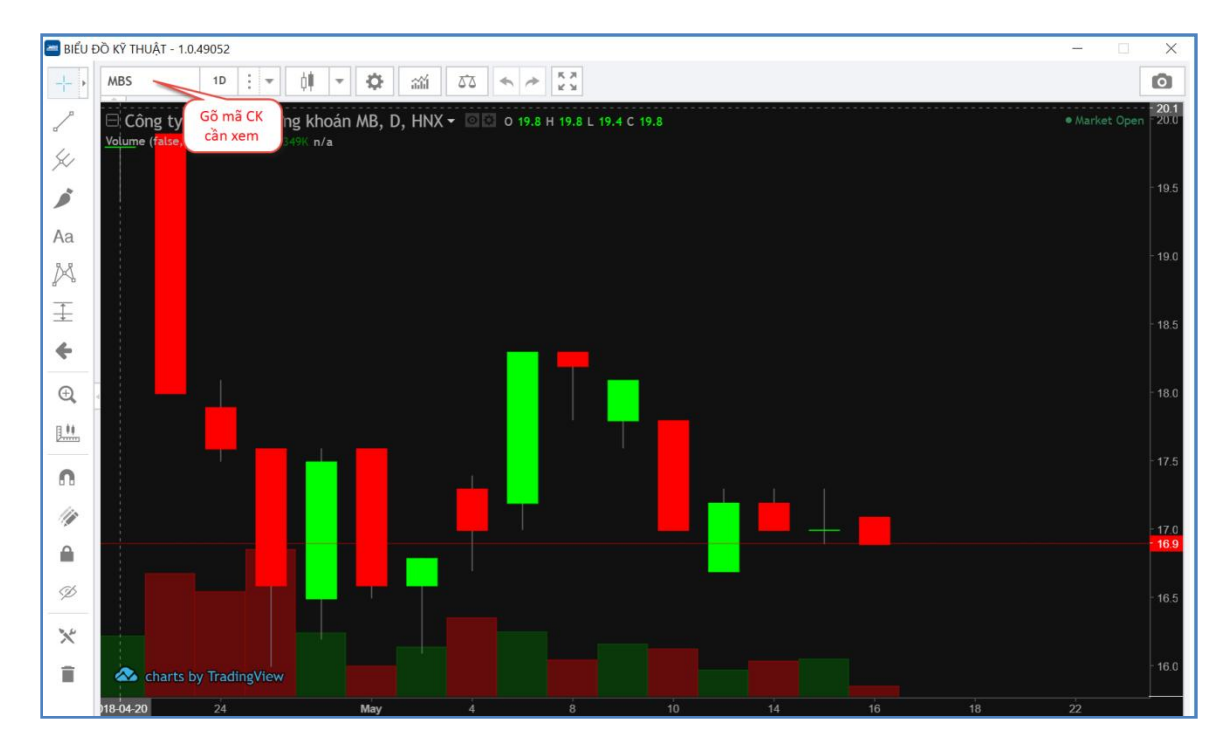

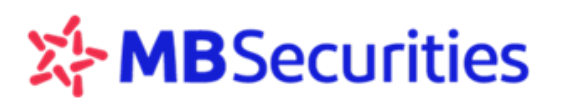

# 5. QUẢN LÝ GIAO DỊCH

## 5.1. ĐẶT LỆNH THƯỜNG

#### ✤ LỆNH MUA

Từ menu "Giao dịch "  $\rightarrow$  "Đặt lệnh"  $\rightarrow$  Chọn "Mua" (1).

Hoặc: Thao tác nhanh bằng cách sử dụng phím tắt Ctrl + B hoặc bấm vào các icon mua bán bản ở thanh menu ngang góc trái.

Thao tác đặt lệnh như sau:

**Bước 1:** Nhập các thông tin lệnh MUA. Thực hiện thao tác di chuyển giữa các trường thông tin bằng phím Enter hoặc Tab

Tài khoản: Chọn số tiểu khoản cần thực hiện lệnh (2). Hệ thống mặc định hiển thị tiểu khoản Khách hàng thiết lập trong Thiết lập tiểu khoản mặc định.

Sau bước nhập tiểu khoản thông tin sức mua của tiểu khoản tương ứng được hiển thị.

- Mã CK: Nhập mã CK cần mua (3). Hệ thống hiển thị thông tin tỷ lệ ký quỹ, KL có thể mua theo giá trần. Ngay khi KH Enter hoặc Tab hệ thống tự động hiển thị thông tin chi tiết về mã CP.
- Giá: Nhập giá mua. Giá tuân thủ theo quy định bước giá của Sở (4). Hệ thống tính toán lại KL có thể mua theo mức giá KH nhập.
- Khối lượng: Nhập khối lượng muốn mua. Khối lượng nhập tuân thủ theo quy định của từng sàn HSX và HNX và trong giới hạn KL chứng khoán có thể mua (5)
- Mã PIN: Nhập mã PIN. Khách hàng có thể click chọn "Lưu PIN" để không cần nhập mã PIN ở các lần đặt lệnh sau. (6)

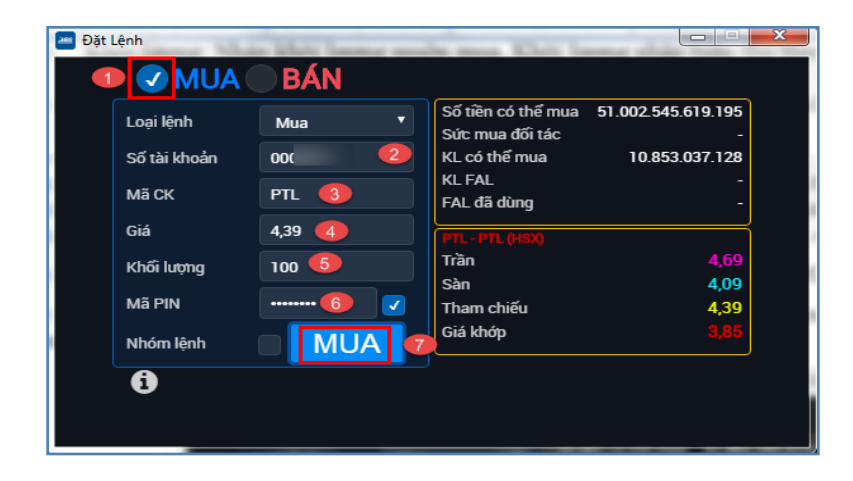

⇒ Bấm nút "Mua" (7)

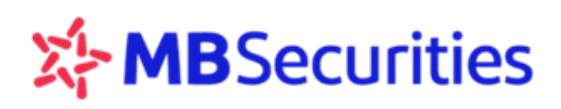

#### Bước 2:

Sau khi bấm nút "Mua"  $\rightarrow$  Hệ thống hiển thị màn hình xác nhận lệnh đặt  $\rightarrow$  Chọn "Xác nhận" (8)

| 🔤 Đặt Lệnh   |                                                                                                    |                         |                                         |  |  |  |  |  |  |  |  |  |  |
|--------------|----------------------------------------------------------------------------------------------------|-------------------------|-----------------------------------------|--|--|--|--|--|--|--|--|--|--|
|              | MUA 🔵 BÁN                                                                                                    |                         |                                         |  |  |  |  |  |  |  |  |  |  |
| Loại lện     | h Mua                                                                                                    | Số tiền có<br>Sức mụa ở | thể mua 51.002.545.619.195<br>đối tác - |  |  |  |  |  |  |  |  |  |  |
| Số tài k     |                                                                                                    | KL có thể i             | mua 10.853.037.128                      |  |  |  |  |  |  |  |  |  |  |
| Mã CK        | PTL                                                                                                    | KL FAL<br>FAL đã dù     | ng -                                    |  |  |  |  |  |  |  |  |  |  |
| Xác nhận lện | h đặt                                                                                                    |                         | ×                                       |  |  |  |  |  |  |  |  |  |  |
| Mã           | khách hàng: 000                                                                                                    | Số tài kh               | oản: 00( (Tài khoản thường)             |  |  |  |  |  |  |  |  |  |  |
|              | Mã CK                                                                                                    | Giá                     | Khối lượng                              |  |  |  |  |  |  |  |  |  |  |
|              | PTL                                                                                                    | 4,39                    | 100                                     |  |  |  |  |  |  |  |  |  |  |
| MUA          | MUA         Giá trị lệnh đặt         439.000 đồng<br>(chưa bao gồm phí giao dịch và thuế)                                                                                   |                         |                                         |  |  |  |  |  |  |  |  |  |  |
|              | Ona vi rienn viet       (chưa bao gồm phí giao dịch và thuế)         Đơn vị giá: 1000 đồng - Đơn vị khối lượng: 1 cổ phiếu - Đơn vị tiền : đồng         Đớng       Xác nhận |                         |                                         |  |  |  |  |  |  |  |  |  |  |

**Bước 3:** Sau khi chọn "Xác nhận" → Hệ thống thông báo "Đã nhận lệnh của Quý khách. Vui lòng xem trạng thái lệnh".

Click chọn vào dòng thông báo, hệ thống tự động chuyển sang màn hình "Trạng thái lệnh" hoặc Enter để quay lại Form "Đặt lệnh"

| 🔤 Đặt Lệnh  | -                      |                                       |                         |
|-------------|------------------------|---------------------------------------|-------------------------|
| I           | MUA BÁN                |                                       |                         |
| Loại lện    | h Mua                  | Số tiền có thể mua<br>Sức mua đối tác | 51.002.545.179.317<br>- |
| Số tài k    | hoản O(                | KL có thể mua                         | -                       |
| Мã СК       |                        | KL FAL<br>FAL đã dùng                 | -                       |
| Giá         |                        | - 0                                   |                         |
| Khối lượ    | 'ng                    | Trần<br>Sàn                           | -                       |
| Mã PIN      |                        | Tham chiếu                            |                         |
| Nhóm lé     | ènh MU                 | Giá khớp                              | -                       |
| 6           |                        |                                       |                         |
| Đã nhận lện | h của quý khách. Xin v | rui lòng xem trạng thái lệnh.         | ×                       |

#### ✤ LỆNH BÁN

Từ menu "Giao dịch" → "Đặt lệnh"  $\rightarrow$ Click chọn Bán

Hoặc: Thao tác nhanh bằng cách sử dụng phím tắt Ctrl + S hoặc bấm vào các icon mua bán thanh menu ngang góc trái.

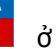

MUA

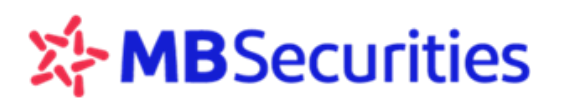

Chọn "Loại lệnh"→ Mặc định "Bán thường", có thể lựa chọn "Bán OutR" hoặc "Bán TT68".

| Loại lệnh    | Bán                  | KL có thể bán |  |
|--------------|----------------------|---------------|--|
| Số tài khoản | Bán                  | E.            |  |
| MECK         | Ban OutR<br>Ban TT68 | Sàn           |  |
|              | 7                    | Tham chiếu    |  |
| ua           | -                    | Giá khớp      |  |
| Khối lượng   |                      |               |  |
| Mã PIN       |                      |               |  |
| Nhóm lệnh    | BÁN                  |               |  |

Thao tác đặt lệnh như sau:

Bước 1: Nhập các thông tin lệnh BÁN:

- Tài khoản: Chọn số tiểu khoản cần thực hiện lệnh (2)
- Mã CK: Nhập mã CK cần bán (2). Hệ thống tự động hiển thị số dư có thể bán của tiểu khoản.
- Giá: Nhập giá bán. Giá tuân thủ theo quy định bước giá của Sở (3)
- Khối lượng: Nhập khối lượng bán. Khối lượng nhập tuân thủ theo quy định của từng sàn HSX và HNX và trong giới hạn chứng khoán có thể bán(4)
- Mã PIN: Nhập mã PIN. Broker có thể click chọn "Lưu PIN" để không cần nhập mã PIN ở các lần đặt lệnh sau. (5)

|           | <b>JAN</b> |                                                  |                 |
|-----------|------------|--------------------------------------------------|-----------------|
| Loại lệnh | Bán 🔻      | KL có thể bán                                    | 2               |
| tài khoản | OC         | AAA - Công ty cổ phần Nhựa<br>xanh An Phát (HSX) | ı và Môi trường |
| Iã СК 🛛 💋 | AAA        | Trần                                             | 34,9            |
|           |            | Sàn                                              | 30,4            |
|           | 32,7       | Tham chiếu                                       | 32              |
| lượng 📿   | 200        | Giá khớp                                         | 32              |
| ã PIN 🌔   | 5          |                                                  |                 |
| Nhóm lệnh | BÁN        | 6                                                |                 |
| ล         |            |                                                  |                 |

⇔ Chọn "Bán" (6)

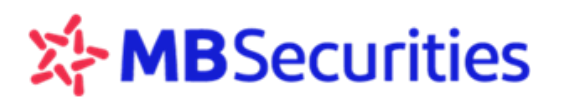

**Bước 2:** Sau khi chọn "Bán"  $\rightarrow$  Hệ thống hiển thị thông tin xác nhận  $\rightarrow$  Chọn "Xác nhận" (7)

| 🔤 ĐẶT LỆNH   | -                                                                                             | -                                  |                      |  |  |  |  |  |  |  |
|--------------|-----------------------------------------------------------------------------------------------|------------------------------------|----------------------|--|--|--|--|--|--|--|
|              | MUA 🕜 BÁN                                                                                     |                                    |                      |  |  |  |  |  |  |  |
| Loại lệi     | nh Bán                                                                                        | ▼ KL có thể                        | bán <b>200</b>       |  |  |  |  |  |  |  |
| Số tài l     | choản OOC                                                                                     |                                    |                      |  |  |  |  |  |  |  |
| Mã CK        | AAA                                                                                           | Trần                               | 34,95                |  |  |  |  |  |  |  |
| Xác nhận lện | ıh đặt                                                                                        | - San                              | ×                    |  |  |  |  |  |  |  |
| Mã           | i khách hàng: 00(                                                                             | Số tài kh                          | noản: 00             |  |  |  |  |  |  |  |
|              | Mã CK                                                                                         | Giá                                | Khối lượng           |  |  |  |  |  |  |  |
| - (          | AAA                                                                                           | 32,7                               | 200                  |  |  |  |  |  |  |  |
| BAN          | Giá trị lệnh đặt                                                                              | 6.540.000 đồng<br>(chưa bao gồm ph | í giao dịch và thuế) |  |  |  |  |  |  |  |
|              | Đơn vị giá: 1000 đồng - Đơn vị khối lượng: 1 cổ phiếu - Đơn vị tiền : đồng<br>Đóng Xác nhận 7 |                                    |                      |  |  |  |  |  |  |  |

**Bước 3:** Sau khi chọn "Xác nhận" → Hệ thống thông báo "Đã nhận lệnh của Quý khách. Vui lòng xem trạng thái lệnh", lệnh mới đặt sẽ hiển thị ở menu "Trạng thái lệnh".

|              | <b>SAN</b> |                        |  |
|--------------|------------|------------------------|--|
| Loại lệnh    | Bán 🔻      | KL có thể bán          |  |
| Số tài khoản | 00(        | - 0<br>Trần            |  |
| Mã CK        |            | Sàn                    |  |
| Giá          |            | Tham chiếu<br>Giá khớp |  |
| Khối lượng   |            |                        |  |
| Mã PIN       |            |                        |  |
| Nhóm lệnh    | BÁN        |                        |  |
| ล            |            |                        |  |

# 5.2. ĐẶT LỆNH NHÓM

Chức năng này cho phép có thể đặt nhiều lệnh trong một lần với bước giá, bước khối lượng theo thiết lập của Quý khách

Bước 1: Từ màn hình đặt lệnh, điền các thông tin lệnh tương tự như bước đặt lệnh thường

- Chọn lệnh Mua hoặc Bán (1)
- Chọn số tài khoản (2) Nhập số tài khoản của khách hàng cần thực hiện lệnh.
- Chọn mã chứng khoán sẽ đặt lệnh (3)
- Chọn giá (4)
- Chọn khối lượng (5)
- Nhập mã PIN (6)

→ Click vào "Đặt lệnh nhóm" (7) → chọn "MUA" hoặc " BÁN" (8)

# MBSecurities

| 🔤 Đặt li | ÊNH - 1.0.49250   N                                                           | guyễn                              |             |                                                                                                    | >                                                                                           | THÔNG TIN                                                                                               | I CHỨNG K                  | HOÁN - 1                                            | 1.0.49250                                                   |                                           |                        |                                                              |    | _                  |                | ×     |
|----------|-------------------------------------------------------------------------------|------------------------------------|-------------|----------------------------------------------------------------------------------------------------|---------------------------------------------------------------------------------------------|----------------------------------------------------------------------------------------------------|----------------------------|-----------------------------------------------------|-------------------------------------------------------------|-------------------------------------------|------------------------|--------------------------------------------------------------|----|--------------------|----------------|-------|
| 1        | <b>AUM</b>                                                                    | BÁN                                | 1           |                                                                                                    |                                                                                             | Mā CK<br>PTL                                                                                            | Tên công<br>CTCI           | ⊇ Đấu tu                                            | r Hạ tâng v                                                 | ∕à Đô thị Dấu ∣                           | khí                    |                                                              |    |                    |                |       |
|          | Loại lệnh<br>Số tài khoản<br>Mã CK<br>Giá<br>Khối lương                       | Mua<br>(<br>PTL<br>3.85<br>1.000   | 2<br>3<br>4 | Số tiền có thể mua<br>Sức mua đối tác<br>KL có thể mua<br>KL FAL<br>FAL đã dùng<br>PTL - CTCP Đầu tư Hạ tăng v<br>khí (HSX) | 117.347.747<br>-<br>-<br>-<br>-<br>-<br>-<br>-<br>-<br>-<br>-<br>-<br>-<br>-<br>-<br>-<br>- | Giá cuối<br>Thay đối<br>% Thay đối<br>Mở cửa<br>Khối lượng<br>Tổng KL<br>Cao/Thấp<br>GTC/TB<br>Trần/Sản | 3,59 /<br>3,55 /<br>3,79 / | -<br>-%<br>3,59<br>-<br>247<br>3,4<br>3,643<br>3,31 | 10<br>08<br>06<br>04<br>02<br>00<br>-02<br>-02<br>-04<br>06 | \$ D                                      |                        | 1.0<br>0.8<br>0.6<br>0.4<br>0.2<br>0<br>-0.2<br>-0.2<br>-0.4 | TG | Giả TĐ<br>Không có | KL<br>dữ liệu. | KLTL. |
|          | Mã PIN Nhóm lệnh (7) HSX: Cho phép đặt l HNX: Phiên ATC che UPCOM: Cho phép c | ênh.<br>9 phép đặt lệ<br>lật lệnh. | 1UA 8       | Trần<br>Săn<br>Tham chiếu<br>Giả khớp<br>phép hủy/sửa lệnh.                                                                 | 4,11<br>3,59<br>3,85<br>-                                                                   | Giá trị<br>NN Mua<br>NN Bán<br>Room NN<br>Sàn                                                           | 48.                        | -<br>-<br>567.696<br>HSX                            | 0.8<br>-1.0<br>195<br>KLMua<br>170<br>30<br>3.180           | Mua Bá<br>3,4 3,5<br>3,32 3,5<br>3,31 3,6 | n Ki<br>8<br>9 3<br>10 | -0.6<br>-0.8<br>-1.0<br>Bán<br>990<br>.320<br>.000           |    |                    |                |       |

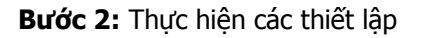

- Số lượng lệnh (9)
- Bước khối lượng (+-) (10): Là chênh lệnh bước khối lượng giữa các lệnh trong nhóm, tuân thủ theo quy định về bước khối lượng theo từng Sàn giao dịch.
- Bước giá (+-) (11): Là chênh lệch bước giá giữa các lệnh trong nhóm. Hệ thống gợi ý chênh lệnh bước giá tối đa và bước giá tối thiểu KH có thể lựa chọn thực hiện.
- Nhập mã PIN (12)
- ⇒ Bấm "MUA" hoặc " BÁN" (13).

Chú ý: Bước giá nhập phải nằm trong phạm vi bước giá gợi ý

| MHÓM I ÊNH - 1.0.49250 |             |                     |          |            |               |                      |                           | _              |            |
|------------------------|-------------|---------------------|----------|------------|---------------|----------------------|---------------------------|----------------|------------|
| Mã khách hàng          | _           |                     | Tâ       | ing khi    | ối lượng      | 2.010                |                           |                |            |
| Số tài khoản           |             |                     | Gi       | á trị lệ   | nh đặt        | 7.738.50<br>(chưa ba | 00 đồng<br>o gồm phí giao | o dich và thuế | )          |
| Loại lệnh              | MUA         |                     | Hé       | thốn       | g chia làm cá | c lệnh như sau       | : (Tổng cộng:             | 2)             |            |
| Mã CK<br>Giá           | PTL<br>3.85 |                     | <b>V</b> | Lệnh<br>số | Loại lệnh     | Mã CK                | Giá                       | Khối lượng     | Trạng thái |
| Khối lượng ban đầu     | 1.000       |                     | <b>V</b> |            | MUA           |                      | 3,85                      | 1.000          | Chờ xử lý  |
| Số lượng lệnh          | 2 (9)       | Ĩ                   |          | 2          | MUA           | PTL                  | 3,95                      | 1.010          | Chờ xử lý  |
| Bước KL tăng/giảm      | 10 10       |                     |          |            |               |                      |                           |                |            |
| Bước giá tăng/giảm     | 0.2 (1)     | (Gợi ý: -0,26/0,26) |          |            |               |                      |                           |                |            |
| Mã PIN                 | •••••• 12   | Lưu PIN             |          |            | 13            |                      |                           |                |            |
|                        |             | LÀM LẠI             |          |            | MUA           |                      |                           |                |            |
| 0                      |             |                     |          |            |               |                      |                           |                |            |

**Bước 3:** Đặt lệnh thành công  $\rightarrow$  KH vào xem trạng thái lệnh

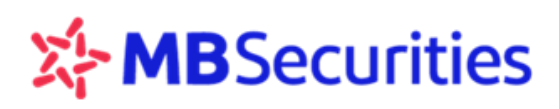

# 5.3. TRẠNG THÁI LỆNH

Từ menu "Giao dịch" → "Trạng thái lệnh" → Hệ thống mặc định hiển thị thông tin lệnh của tiểu khoản được thiết lập làm TK mặc định. KH nhập số tiểu khoản khác để xem nếu muốn →Nhập các điều kiện lọc → Hệ thống hiển thị dữ liệu theo điều kiện lọc.

| - | TRẠNG THÁI      | I LÊNH - 1.0.492     | 50   Nguyễr       | n Hữu Thành (   | (000007)  |             |                            |            |                           |          |             |          |         |                 | —      |      | $\times$ |
|---|-----------------|----------------------|-------------------|-----------------|-----------|-------------|----------------------------|------------|---------------------------|----------|-------------|----------|---------|-----------------|--------|------|----------|
| т | rạng thái l     | lệnh 🔡               | Số tài khoản<br>0 | Số              | hiệu lệnh | Mä CK       | Loại lệnh<br><u>Tất cả</u> | <b>•</b>   | <sub>Kênh</sub><br>Tất cả | <b>•</b> |             |          |         |                 |        |      |          |
|   |                 |                      | Tríng thái        | 🛛 🚺 Tất cả      | Ðang chờ  | 📃 Đã khớp 🗌 | Khớp 1 p                   | hần 📃 Đai  | ng hủy 📃                  | Đã hủy 📃 | Không thàni | h công 돈 |         |                 |        |      |          |
|   | Số hiệu<br>lệnh | Nhập số T<br>cần xem | K <sub>ặt</sub>   | Số tài<br>khoản | Loại lệnh | Mã CK       | Giá                        | Khối lượng | Giá khớp                  | KL khớp  | Giờ khớp    | KL hủy   | Giờ hủy | Trạng thái lệnh | Kênh   | Thac | tác      |
|   | 00394           | Call Actin           | :29:56            | 01              | MUA       | PTL         | 3,85                       | 10         |                           |          |             |          |         | 🔀 Chờ khớp      | Home   |      |          |
| C | 00366           | 20/03/2017           | 08:34:03          | 01              | MUA       | AAM         | 10                         | 100        |                           |          |             |          |         | 🔀 Chờ khớp      | Home   |      |          |
|   | 00365           | 20/03/2017           | 08:28:36          | 01              | MUA       | AAM         | 10                         | 100        |                           |          |             |          |         | 🔀 Chờ khớp      | Mobile |      |          |
| C | 00364           | 20/03/2017           | 08:26:53          | 01              | MUA       | AAM         | 10                         | 100        |                           |          |             |          |         | 🔀 Chờ khớp      | Mobile |      |          |
|   | 00363           | 20/03/2017           | 07:31:04          | 01              | MUA       | FLC         |                            | 20         |                           |          |             |          |         | 🔀 Chờ khớp      | Home   |      |          |
|   | 00356           | 20/03/2017           | 17:55:50          | 01              | MUA       |             | 34                         | 100        |                           |          |             |          |         | 🔜 Chờ khớp      | Mobile |      |          |
|   | 00355           | 20/03/2017           | 17:29:27          | 01              | MUA       | ACB         | 35,1                       | 100        |                           |          |             |          |         | 🔀 Chờ khớp      | Mobile |      |          |
| C | 00354           | 20/03/2017           | 17:28:04          | 01              | MUA       | ACB         |                            | 100        |                           |          |             |          |         | 🔀 Chờ khớp      | Mobile |      |          |
|   | 00341           | 20/03/2017           | 16:38:29          | 01              | MUA       | AAA         | 34                         | 100        |                           |          |             |          |         | 🔀 Chờ khớp      | Mobile |      |          |
|   |                 |                      |                   |                 |           |             |                            |            |                           |          |             |          |         |                 |        |      |          |
|   |                 |                      |                   |                 |           |             |                            |            |                           |          |             |          |         |                 |        |      |          |
|   | Hủy Các L       | _ệnh Được Ch         | ọn Hủ             | ly Tất Cả       |           |             |                            |            |                           |          |             |          |         |                 |        |      |          |
|   | 0               |                      |                   |                 |           |             |                            |            |                           |          |             |          |         |                 |        |      |          |
|   |                 |                      |                   |                 |           |             |                            |            |                           |          |             |          |         |                 |        | _    | -        |

# 5.4. HỦY LỆNH

Tuân thủ quy định hủy lệnh của từng Sở giao dịch chứng khoán và của MBS:

- Phiên ATO, ATC: Không được hủy lệnh
- Phiên nghỉ trưa: Được phép hủy lệnh
- Phiên KLLT: Được phép hủy lệnh
- Phiên ngoài giờ: Được phép hủy lệnh.

#### <u>HỦY LÊNH ĐƯỢC CHỌN</u>

**Bước 1:** Khách hàng có thể thực hiện hủy lệnh bằng cách vào "Trạng thái lệnh"  $\rightarrow$  Chọn tiểu khoản có lệnh muốn Hủy  $\rightarrow$  Click icon hoặc Enter để hiển thị dữ liệu  $\rightarrow$  Chọn vào icon  $\checkmark$  ở cuối hàng của deal muốn hủy.

**Bước 2:** Hiển thị màn hình xác nhận Hủy  $\rightarrow$  Nhập mã PIN (2)  $\rightarrow$  Chọn "Xác nhận" (3)  $\rightarrow$  Hiển thị thông báo đã nhận lệnh  $\rightarrow$  Hoàn tất thao tác hủy. Khách hàng xem " Trạng thái lệnh" để cập nhật trạng thái của lệnh Hủy

#### 5.5. SỬA LỆNH

Tuân thủ quy định sửa lệnh của từng Sở giao dịch chứng khoán và của MBS:

- Phiên ATO, ATC: Không được sửa lệnh
- Phiên nghỉ trưa: Được phép sửa các lệnh đặt trong phiên liên tục, không được phép sửa các lệnh đặt trong phiên nghỉ trưa.
- Phiên KLLT: Được phép sửa lệnh (Sàn HNX được phép sửa giá & sửa khối lượng xuống, không được phép sửa đồng thời giá và khối lượng, sàn HSX được phép sửa giá, không được phép sửa khối lượng)

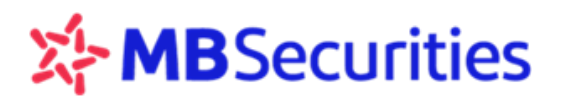

**Bước 1:** Tại màn hình "Trạng thái lệnh"  $\rightarrow$  Chọn tiểu khoản có lệnh muốn Sửa  $\rightarrow$  Click icon the khoặc Enter để hiển thị dữ liệu  $\rightarrow$  Chọn vào dòng lệnh cần sửa  $\rightarrow$  Bấm vào icon sửa lệnh  $\stackrel{\checkmark}{=}$  ở cuối hàng của deal muốn sửa (1)

**Bước 2:** Thực hiện sửa lệnh (2)  $\rightarrow$  Bấm vào "Mua" (xác nhận thực hiện sửa lệnh Mua), bấm "Bán" (xác nhận thực hiện sửa lệnh bán) (3)

**Bước 3:** Hiển thị màn hình xác nhận  $\rightarrow$  Bấm "Xác nhận" (4)  $\rightarrow$  Hiển thị thông báo đã nhận lệnh  $\rightarrow$  Hoàn tất thao tác sửa lệnh.

| 🔄 TRẠNG THÁI LỆ              | NH                       |                            |                       | 12-2-21           |                                             |                           |                                  |                   |
|------------------------------|--------------------------|----------------------------|-----------------------|-------------------|---------------------------------------------|---------------------------|----------------------------------|-------------------|
| Trạng thái lệr               | nh 🕂 Số tết khoản<br>000 | ··· >                      |                       |                   |                                             |                           |                                  |                   |
| Số hiệu<br>lênh              | Thời gian đặt            | Số tài<br>khoản Lư 🔤 Đặt l | LỆNH                  | . = -             |                                             |                           | Trang thái lên                   | h Kênh Thao tác   |
| 0012                         | 15/02/2017 15:48:31 0    | 0(                         |                       | BÁN               |                                             |                           | 🔂 Chờ khớp                       | Mobile 🗾 🔀 🗙      |
| 009                          | 15/02/2017 15:33:40 0    | 0(                         | Loại lệnh             | Mua 🔻             | Số tiền có thể mua 51.00                    | 02.543.471.634            | 🔀 Chờ khớp                       | Mobile 🔽 🗙        |
|                              |                          |                            | Số tài khoản          | 000               | Sức mùa đội tác<br>KL có thể mua 1          | 6.634.229.407             |                                  |                   |
|                              |                          |                            | Мã СК                 | ITA               | KL FAL                                      | -                         |                                  |                   |
|                              |                          |                            | Giá 🕘                 | 3.28              | FAL da dùng                                 | -                         |                                  |                   |
|                              |                          | Thực hiện sửa<br>lệnh      |                       | 3,20              | ITA - Công ty CP Đầu tư và Côn<br>Tạo (HSX) | ng Nghiệp Tân             |                                  |                   |
|                              |                          |                            |                       |                   | Trần                                        | 3,5                       |                                  |                   |
|                              |                          |                            |                       |                   | san<br>Tham chiếu                           | 3,28                      |                                  |                   |
|                              |                          |                            | Nhóm lệnh             | MUA 🎴             | Giá khớp                                    | 3,37                      |                                  |                   |
|                              |                          |                            | •                     |                   |                                             |                           |                                  |                   |
| Hủy Các Lên                  | h Được Chon Hủy Tả       | ất Cà                      |                       |                   |                                             |                           |                                  |                   |
| 6                            |                          |                            |                       |                   |                                             |                           |                                  |                   |
| Ĩ                            |                          |                            |                       |                   |                                             |                           |                                  |                   |
| L                            |                          |                            |                       |                   |                                             |                           |                                  |                   |
| i đặt lệnh                   |                          |                            | -                     | ×                 | 🗾 ÐĂT LÊNH                                  |                           |                                  |                   |
| $\langle \mathbf{v} \rangle$ |                          |                            |                       |                   | MUA                                         | BÁN                       |                                  |                   |
| Loai lêr                     | h Mua                    | Số tiền có th              | hể mua 51.002.543     | 8.471.634         | Logilânh                                    | Nuo T                     | Số tiền có thể mua 5             | 1.002.543.471.634 |
| Số tài k                     | hoản 00(                 | Sức mua đố<br>KL có thể m  | lî tác<br>Iua 16.634  | -                 |                                             | Mua                       | Sức mua đối tác<br>KL có thể mua | -                 |
| Маск                         |                          |                            |                       | -                 | So tai kiloan                               |                           | KL FAL                           | -                 |
| Xác nhân lên                 | h đặt                    | FAL đã dùng                | 9                     | -                 | Ma CK                                       |                           | FAL đã dùng                      | -                 |
| Mã                           | khách hàng: 00(          | Số tài khoả                | àn: 000               | ~                 | Gia                                         |                           | · ()<br>Trần                     | _                 |
|                              | Mã CK                    | Giá                        | Khối lư               | þng               | Khoi lượng                                  |                           | Sàn                              | -                 |
| MILA                         | ITA                      | 3,28                       | 10                    |                   | Mä PIN                                      |                           | Tham chiếu<br>Giá khớn           |                   |
| MUA                          | Giá trị lệnh đặt         | (chưa bao gồm phí g        | giao dịch và thuế)    |                   | Nhóm lệnh                                   | MUA                       | our kilop                        |                   |
|                              | Đơn vị giá: 10           | 000 đồng - Đơn vị khối l   | lượng: 2 cổ phiếu - Đ | ơn vị tiền : đồng | <u>.</u>                                    |                           |                                  |                   |
|                              | Đóng                     | ) Xác nh                   | iận                   |                   | Đã nhận lệnh của qu                         | uý khách. Xin vui lòng xe | em trạng thái lệnh.              | ×                 |
|                              |                          |                            |                       |                   |                                             |                           |                                  |                   |

# 5.6. LỊCH SỬ ĐẶT LỆNH

Từ menu "Giao dịch" → "Lịch sử đặt lệnh" → Gõ vào số tiểu khoản muốn tra cứu lệnh, chọn các tiêu chí tra cứu → Click icon  $\blacktriangleright$  để hiển thị dữ liệu.

| 200  |              |              |                      | Lịch sử <del>l</del> | ÐĂT LỆNH - 1                        | L.0.49327 |                     |                         |                        | - 🗆 🗙  |
|------|--------------|--------------|----------------------|----------------------|-------------------------------------|-----------|---------------------|-------------------------|------------------------|--------|
| Lịch | sử đặt lệnh  | Số tài khoản | Trạng thải<br>Tất cầ | ▼K                   | <sup>enh</sup><br>âtcà <del>▼</del> | Mã CK     | Thời Gian<br>1 tuân | Từ ngày<br>▼ 05/13/2018 | Đến ngày<br>05/19/2018 | >      |
| SΠ   | Số hiệu lệnh | Ngày GD      | Số TK                | Loại lệnh            | Mã CK                               | Giá       | Khối lượng          | Giá trị lệnh đặt        | Trạng thái lệnh        | Kênh   |
| 1    | 923          | 18/05/2018   |                      | BÁN                  | MBS                                 | 17,5      | 200                 | 3.500.000               | Đã huỷ                 | Mobile |
| 2    | 1954         | 18/05/2018   |                      | BÁN                  | PVX                                 | 1,9       | 200                 | 380.000                 | Đã huỷ                 | Mobile |
| 3    | 941          | 17/05/2018   |                      | BÁN                  | MBS                                 | 17,5      | 200                 | 3.500.000               | Đã huỷ                 | Mobile |
| 4    | 929          | 17/05/2018   |                      | BÁN                  | PVX                                 | 1,9       | 200                 | 380.000                 | Đã huỷ                 | Mobile |
| 5    | 12114        | 15/05/2018   |                      | MUA                  | нсм                                 | 64,6      | 10                  | 646.000                 | Đã huỷ                 | Home   |
|      |              |              |                      |                      |                                     |           |                     |                         |                        |        |

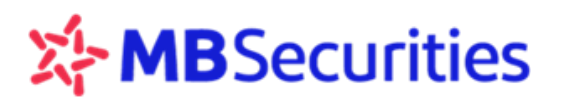

# 5.7. RỔ LỆNH

Chức năng này hỗ trợ Khách hàng tạo sẵn danh sách các lệnh và lựa chọn kích hoạt đồng thời các lệnh đã tạo trong danh sách khi Khách hàng có nhu cầu thực hiện lệnh.

**Bước 1:** Từ menu "Giao dịch"  $\rightarrow$  "Rổ lệnh".

**Bước 2:** Khách hàng click vào  $\xrightarrow{\text{Danh sách rố lệnh }}$  (1)  $\rightarrow$  Thực hiện đặt tên cho rổ lệnh sẽ tạo (2)  $\rightarrow$  Click vào icon + (3) để lưu tên.

|                       | -                   |     |            |          |                    |   |   |
|-----------------------|---------------------|-----|------------|----------|--------------------|---|---|
| 🚈 RỔ LỆNH - 1.0.49593 |                     |     |            |          |                    | - |   |
| Danh sách rổ lệnh     |                     |     |            |          |                    |   |   |
|                       | Mã CK               | Giá | Khối lượng | Thao tác | Số tiền có thể mua |   | - |
|                       |                     |     |            |          | Sức mua đối tác    |   | - |
|                       | Đặt tên cho rổ lênh |     |            |          | KL có thể mua      |   | - |
|                       | Bật tên chế rõ lộnh |     |            |          | KL FAL             |   | - |
|                       |                     |     |            |          | FAL đã dùng        |   | - |
|                       |                     |     |            |          | Tỉ lệ ký quỹ(%)    |   |   |
|                       |                     |     |            |          |                    |   |   |
| Tạo rỗ lệnh mới       | hông có dữ liệt     | J.  |            |          | -<br>Trần          |   |   |
| Basket 1 (2)          |                     |     |            |          | Tran               |   | - |
|                       |                     |     |            |          | Sàn                |   | - |
|                       |                     |     |            |          | Tham chiếu         |   | - |
|                       |                     |     |            |          | Giá khớp           |   | - |
|                       |                     |     |            |          |                    |   |   |
|                       | Đặt Lệnh            |     |            |          |                    |   |   |
| A                     |                     |     |            |          |                    |   |   |
| U                     |                     |     |            |          |                    |   |   |

Bước 3: Bắt đầu tạo rổ lệnh. Quý khách hàng thực hiện nhập thông tin:

Tại cột "Loại lệnh" → Khách hàng click vào đó để chọn "Mua" hoặc "Bán" (4)

- Nhập mã CK cần mua/ bán (5)
- Nhập giá cho mã cần giao dịch (6)
- Nhập khối lượng cho mã cần giao dịch (7)

Enter tiếp hoặc click icon 🤐 (8) để lưu lệnh vừa đặt và thêm lệnh thứ hai trong rổ. Bước nhập thông tin (Mã CK, Giá, KL) tương tự như trên.

# **MB**Securities

Sau khi hoàn tất bước nhập các lệnh cho rổ xong → Khách hàng bấm "Đặt lệnh" (9)

| 🚈 Rổ | LỆNH - 1.0.4959          | 3   Trần          |          |      |            |                                                                                                    |                                            |            | $\times$ |
|------|--------------------------|-------------------|----------|------|------------|----------------------------------------------------------------------------------------------------|--------------------------------------------|------------|----------|
| Dai  | nh sách rổ lệnh          | ▼ ≫ Basket 1      |          |      |            |                                                                                                    |                                            |            |          |
| STT  | Loại lệnh                | Số tài khoản      | Mã CK    | Giá  | Khối lượng | Thao tác                                                                                                    | Số tiền có thể mua                         | 11.551.946 |          |
|      | MUA                      | 0                 |          |      |            | <b>S</b>                                                                                                    | Sức mua đối tác                            | -          |          |
| 1    | MUA                      | 0                 | PTL      | 3.85 | 10         | <ul> <li>Image: Constraint of the second second</li></ul> | KL FAL                                     | 4.494      |          |
| 2    | MUA                      | 0                 | ORS      | 2.3  | 100        |                                                                                                    | FAL đã dùng                                | -          |          |
| 3    | MUA                      | 01                | HAL      | 5.12 | 100        |                                                                                                    | Tỉ lệ ký quỹ(%)                            | 50         |          |
|      | 4<br>Chọn loa<br>MUA hoặ | ại lệnh<br>ác BÁN | (9)      | 6    | 7          | 8                                                                                                    | -<br>Trần<br>Sàn<br>Tham chiếu<br>Giá khớp | -          |          |
| 6    |                          |                   | Đặt Lệnh |      |            |                                                                                                    |                                            |            |          |

**Bước 4**: Hiển thị màn hình xác nhận lệnh  $\rightarrow$  Khách hàng nhập mã PIN (10)  $\rightarrow$  Bấm "Xác nhận" (11)  $\rightarrow$  Hoàn tất thao tác rổ lệnh bằng thông báo "Đã nhận lệnh của quý khách. Vui lòng xem trạng thái lệnh"

| F | rổ lệnh -               | 1.0.49687   Trần                             |                                               | Khách hàng tick                  | vào đây để                               |                            | -                   | - 🗆 X              |
|---|-------------------------|----------------------------------------------|-----------------------------------------------|----------------------------------|------------------------------------------|----------------------------|---------------------|--------------------|
| X | ác nhận l               | ệnh đặt                                      |                                               | xóa lệnh ra khỏ<br>kích hoạt thà | i rố sau khi<br>anh công                 |                            |                     | ×                  |
|   | Tự động x<br>ê thống ch | óa lệnh khỏi rổ lệnh<br>vịa làm các lênh như | sau khi kích hoạt th<br>r sau: (Tổng công: 3) | ành cöng                         | Giá trị lện                              | h đặt: <b>780.500</b> đồng | y (chưa bao gồm phí | giao dịch và thuế) |
|   | Lệnh số                 | Loại lệnh                                    | Mua/Bán                                       | Số tài khoản                     | Mã CK                                    | Giá                        | Khối lượng          | Trạng thái         |
|   | 1                       | Thường                                       | MUA                                           | 00                               | PTL                                      | 3,85                       | 10                  | Chờ xử lý          |
|   | 2                       | Thường                                       | MUA                                           | 00                               | ORS                                      | 2,3                        | 100                 | Chờ xử lý          |
|   | 3                       | Thường                                       | MUA                                           | 00                               | HAI                                      | 5,12                       | 100                 | Chờ xử lý          |
|   |                         |                                              |                                               |                                  |                                          |                            |                     |                    |
|   |                         |                                              |                                               |                                  |                                          |                            |                     |                    |
|   |                         |                                              |                                               | 16.512-                          |                                          |                            |                     |                    |
|   |                         |                                              |                                               |                                  | 10 I I I I I I I I I I I I I I I I I I I | PIN                        |                     |                    |
|   | 6                       |                                              |                                               |                                  |                                          |                            |                     |                    |
| c |                         |                                              |                                               | Đóng                             | Xác nhận                                 | 11                         |                     |                    |

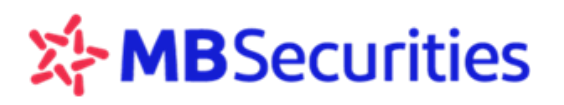

# 6. LỆNH ĐIỀU KIỆN

Lệnh điều kiện giúp Quý khách hàng đặt lệnh mua/ bán chứng khoán tại các mức giá mục tiêu theo mong muốn, lệnh được tự động đẩy vào hệ thống MBS khi thỏa mãn các điều kiện được thiết lập.

# 6.1. LỆNH ĐIỀU KIỆN VỀ THỜI GIAN ( TCO)

#### Dinh nghĩa:

Loại lệnh này giúp Quý khách đặt lệnh trước phiên giao dịch từ 1 đến nhiều ngày với số lượng và giá được xác định trước.

Trước ngày thực hiện, lệnh nằm trong hệ thống chờ của công ty chứng khoán. Đến đầu ngày thực hiện nếu lệnh đáp ứng đủ yêu cầu, lệnh sẽ được đưa vào hệ thống của Sở giao dịch để chờ khớp

#### ✤ <u>Cách thực hiện:</u>

Bước 1: Từ menu "Giao dịch" → "Lệnh điều kiện" → "Lệnh điều kiện về thời gian (TCO)"

Bước 2: Nhập thông tin lệnh:

- Mã CK (2): Nhập vào mã chứng khoán muốn đặt mua/bán.
- Giá (3): Là giá mà người dùng muốn mua/bán khi lệnh được kích hoạt.
- Khối lượng (4): Nhập vào khối lượng mà người dùng muốn đặt mua/bán
- Ngày hiệu lực (5): là khoảng thời gian mà hệ thống sẽ gửi lệnh điều kiện này vào trong Sở. Lệnh TCO có thời gian hiệu lực tối đa trong 30 ngày.
- Thời gian hỗ trợ lệnh: 24h/7ngày
- ⇒ Hình thức phát sinh: (6)
- Phát sinh 1 lần: Nếu lệnh đã phát sinh 1 lần (dù khớp hay không khớp) thì sẽ không phát sinh trong các ngày hiệu lực tiếp theo nữa.
- Phát sinh đủ khối lượng đặt: Lệnh sẽ phát sinh trong thời gian hiệu lực cho tới khi khớp đủ khối lượng đã đặt. Tức nếu lệnh chưa khớp/khớp một phần thì số lượng còn lại sẽ tiếp tục được đưa vào hệ thống cho đến hết ngày hiệu lực cuối cùng hoặc cho tới khi khớp đủ khối lượng đặt.

<u>Chú ý</u>: Để lệnh TCO có hiệu lực trong ngày hiện tại, Quý khách cần đặt lệnh trước 8h sáng của ngày giao dịch đó.

**Bước 3:** Nhập mã PIN (7)  $\rightarrow$  Bấm "Mua" (8)  $\rightarrow$  hiển thị màn hình xác nhận  $\rightarrow$  "xác nhận"  $\rightarrow$  Thông báo đã nhận lệnh. (Chức năng BÁN thực hiện tương tự khi chọn nút BÁN)

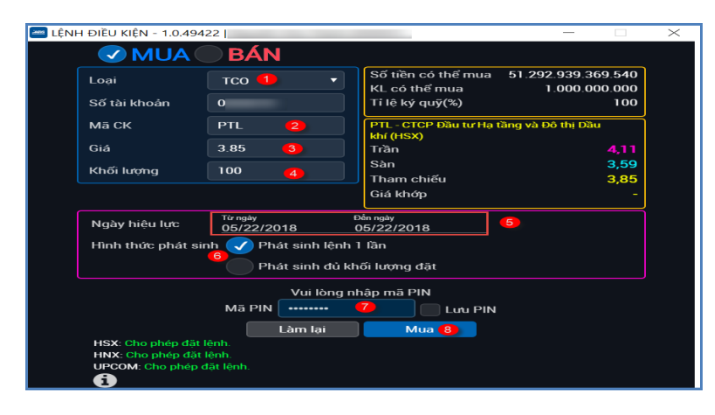

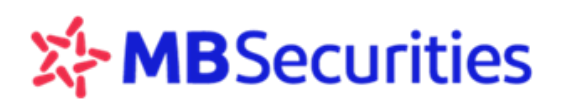

## 6.2. LỆNH TRANH MUA TRANH BÁN (PRO)

#### Dinh nghĩa:

Loại lệnh này giúp Quý khách có thể đặt lệnh mua bán chứng khoán với khả năng khớp lệnh cao nhất.

Đến ngày hiệu lực, hệ thống sẽ tự động chuyển đổi giá của lệnh đặt giữa các phiên sao cho lệnh đặt của Quý khách luôn có mức giá ưu tiên nhằm tăng khả năng khớp cao nhất.

#### Cách thực hiện:

Bước 1: Từ menu "Giao dịch" → "Lệnh điều kiện" → Chọn Loại lệnh "Lệnh tranh mua/ tranh bán (PRO)".

Bước 2: Nhập thông tin lệnh

- Mã CK (2): Nhập vào mã chứng khoán muốn đặt mua/bán.
- Khối lượng (3): Nhập vào khối lượng mà người dùng muốn đặt mua/bán
- Ngày hiệu lực (4): là thời gian mà lệnh điều kiện sẽ được kích hoạt.

**Bước 3:** Nhập mã PIN (5)  $\rightarrow$  Chọn "Mua" (6)  $\rightarrow$  hiển thị màn hình xác nhận  $\rightarrow$  "xác nhận" Thông báo đã nhận lệnh

| 🚈 LÊNI | H ĐIỀU KIỆN - 1.0.4942                 | 22   Trần          |                                     | - 🗆             |  |  |  |  |  |  |  |
|--------|----------------------------------------|--------------------|-------------------------------------|-----------------|--|--|--|--|--|--|--|
|        | V MUA                                  | BÁN                |                                     |                 |  |  |  |  |  |  |  |
|        | Loại                                   | PRO 🚹 🔹            | Số tiền có thể mua<br>KL có thể mua | 11.515.974<br>- |  |  |  |  |  |  |  |
|        | Số tài khoản                           | C                  | Tỉ lệ ký quỹ(%)                     | 50              |  |  |  |  |  |  |  |
|        | Mã CK                                  | FLC <mark>2</mark> | FLC - Công ty cổ phần Tập đoàn      | FLC (HSX)       |  |  |  |  |  |  |  |
|        | Khối lượng                             | 100 3              | Trần<br>Sàn                         | 6,19<br>5,39    |  |  |  |  |  |  |  |
|        |                                        |                    | Tham chiếu                          | 5,79            |  |  |  |  |  |  |  |
|        |                                        |                    | Giá khớp                            | 5,24            |  |  |  |  |  |  |  |
|        | Ngày hiệu lực <u>05/22/2018</u>        |                    |                                     |                 |  |  |  |  |  |  |  |
|        |                                        | Vui lòng n         | hập mã PIN                          |                 |  |  |  |  |  |  |  |
|        |                                        | Mā PIN             | 5 Lưu PIN                           |                 |  |  |  |  |  |  |  |
|        |                                        | Làm lại            | Mua 6                               |                 |  |  |  |  |  |  |  |
|        | HSX: Cho phép đặt l                    | ệnh.               |                                     |                 |  |  |  |  |  |  |  |
|        | HNX: Cho phép đặt<br>UPCOM: Cho phép đ | lệnh.<br>tặt lênh  |                                     |                 |  |  |  |  |  |  |  |
|        | <b>6</b>                               |                    |                                     |                 |  |  |  |  |  |  |  |

#### Mguyên tắc phát sinh lệnh PRO:

#### • Nếu người dùng đặt lệnh MUA:

- Tới ngày hiệu lực hệ thống sẽ đẩy toàn bộ khối lượng đặt mua vào sàn với giá ATO đối với sàn HOSE, giá trần đối với sàn HNX, UPCOM.
- Nếu kết thúc phiên mở cửa ATO, lệnh ATO không khớp hoặc khớp một phần thì phần còn lại sẽ tự động chuyển sang lệnh mua giá trần đối với sàn HOSE.

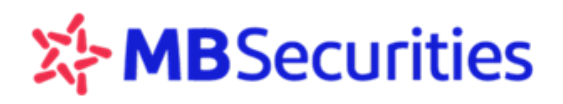

 Nếu kết thúc phiên khớp lệnh liên tục, lệnh mua giá trần không khớp hoặc khớp một phần thì phần còn lại sẽ tự động chuyển sang lệnh mua giá ATC đối với sàn HOSE, HNX.

### • Nếu người dùng đặt lệnh BÁN:

- ✓ Tới ngày hiệu lực hệ thống sẽ đẩy toàn bộ khối lượng đặt bán vào sàn với giá ATO đối với sàn HOSE, giá sàn đối với sàn HNX, UPCOM.
- Nếu kết thúc phiên mở cửa ATO, lệnh ATO không khớp hoặc khớp một phần thì phần còn lại sẽ tự động chuyển sang lệnh bán giá sàn đối với sàn HOSE.
- Nếu kết thúc phiên khớp lệnh liên tục, lệnh bán giá sàn không khớp hoặc khớp một phần thì phần còn lại sẽ tự động chuyển sang lệnh bán giá ATC đối với sàn HOSE, HNX.

#### 6.3. LỆNH XU HƯỚNG (TS)

#### Dinh nghĩa:

Lệnh xu hướng (TS) phù hợp với nhà đầu tư bám sát thị trường, Lệnh BÁN xu hướng phù hợp với thị trường tăng, và lệnh MUA xu hướng phù hợp với thị trường giảm, đều nhằm mục tiêu tối đa hóa lợi nhuận cho nhà đầu tư theo xu hướng tăng/giảm của thị trường.

#### Cách thực hiện:

**Bước 1**: Từ menu "Giao dịch" → "Lệnh điều kiện" → Tại form đặt lệnh khách hàng chọn loại lệnh TS (1)

#### Bước 2: Nhập thông tin lệnh:

- Mã CK (2): Nhập vào mã chứng khoán muốn đặt mua/bán.
- Khối lượng (3): Nhập vào khối lượng mà người dùng muốn đặt mua/bán
- Nhập khoảng dừng (4):
- Khoảng dừng theo giá trị tuyệt đối:
  - Đối với lệnh mua: là việc KH thiết lập giá mua điều kiện cao hơn giá thị trường 1 giá trị xác định do KH đặt ra.
  - Đối với lệnh bán: là việc KH thiết lập giá bán điều kiện thấp hơn giá thị trường 1 giá trị xác định do KH đặt ra.
- Khoảng dừng theo giá trị phần trăm:
  - Đối với lệnh mua: là việc KH thiết lập giá mua điều kiện cao hơn giá thị trường 1 đơn vị phần trăm nào đó.
  - Đối với lệnh bán: là việc KH thiết lập giá bán điều kiện thấp hơn giá thị trường 1 đơn vị phần trăm nào đó
- Nhập giá mua thấp nhất/ Giá bán cao nhất (5):
  - Giá mua thấp nhất ( đối với lệnh mua): là giá mua mà khách hàng mong muốn đạt được. Khi giá kích hoạt được điều chỉnh theo giá thị trường và giảm tới giá mua thấp nhất này thì lệnh sẽ được kích hoạt để đưa vào sàn
  - Giá bán cao nhất ( đối với lệnh bán): là giá bán mà khách hàng mong muốn đạt được. Khi giá kích hoạt được điều chỉnh theo giá thị trường và tăng tới mức giá bán cao nhất này thì lệnh sẽ được kích hoạt để đưa vào sàn.
- Nhập hiệu lực của lệnh (6): Là khoảng thời gian mà hệ thống sẽ kích hoạt lệnh điều kiện cho tới khi lệnh được khớp đủ khối lượng đặt hoặc hết thời gian hiệu lực của lệnh, tùy điều kiện nào đến trước.

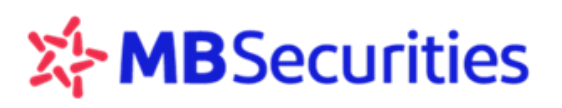

**Bước 3**: Nhập mã PIN (7)  $\rightarrow$  Bấm "Mua" (8)  $\rightarrow$  hiển thị màn hình xác nhận  $\rightarrow$  "xác nhận"  $\rightarrow$  Thông báo đã nhận lệnh

| NH ĐIỀU KIỆN - 1.0.49422                                                   |                                                                                               |                                                                                                    | - 0                                                                            |
|----------------------------------------------------------------------------|-----------------------------------------------------------------------------------------------|----------------------------------------------------------------------------------------------------|--------------------------------------------------------------------------------|
| Loại<br>Số tài khoản C<br>Mã CK F<br>Khối lượng 1                          | TS 1 •<br>0<br>FLC 2<br>100 3                                                                 | Số tiền có thể mua<br>KL có thể mua<br>Tỉ lệ ký quỹ(%)<br>H.C - Công ty có phần Tập đơ<br>Trần<br>Sản<br>Tham chiếu<br>Giả khớp | 11.515.974<br>-<br>50<br>him FLC (HSX)<br>6,19<br>5,39<br>5,39<br>5,79<br>5,24 |
| Khoảng dừng t<br>Khoảng dừng t<br>Giá mua thấp nhậ<br>Hiệu lực của lệnh    | theo giá trị tuyệt đối<br>theo giá trị %<br>ắt ( <i>Tùy chọn</i> )<br><u>Tưnghy</u><br>05/22/ | 1 4<br>5.79 5<br>2018 05/22/2018                                                                                                | 6                                                                              |
| HSX: Cho phép đặt lện<br>HNX: Cho phép đặt lện<br>UPCOM: Cho phép đặt<br>( | Vui lòng nh<br>Mã PIN<br>Làm lai<br>h.<br>h.<br>h.<br>lènh.                                   | âp mã PIN<br>7 Lưu PIN<br>Mua 8                                                                                                 |                                                                                |

## <u> Ví dụ 1:</u> Lệnh xu hướng MUA

Giả sử trên thị trường HPG đang có giá 45, Quý khách dự đoán là HPG trong thời gian tới sẽ giảm và muốn mua 10.000 HPG với giá thấp chênh lệch 5, Quý khách nhập lệnh mua TS với các điều kiện như sau:

- Nhập mã chứng khoán: HPG
- Nhập Khối lượng cần mua: 10.000
- Chọn khoảng dừng theo giá trị tuyệt đối: 5 (là 5.000)
- Nhập hiệu lực của lệnh: Từ ngày ... đến ngày ...
- Nhập PIN và nhấn đặt lệnh

|                     | 60<br>50<br>40<br>30<br>20<br>10<br>0 | A  | B  | C  | D | E    | F  | G | н  | <u>'</u> , | <<br>1 | Diễm kích<br>ệnh Mua<br>—— Giá | hoạt<br>thị trường -<br>kich hoạt - 1 | MD   |    |    |
|---------------------|---------------------------------------|----|----|----|---|------|----|---|----|------------|--------|--------------------------------|---------------------------------------|------|----|----|
|                     |                                       | 1  | 2  | 3  | 4 | 5    | 6  | 7 | 8  | 9          | 10     |                                |                                       |      |    |    |
| HPG                 |                                       | 1  |    | 2  | 2 |      | 3  |   | 4  |            | 5      | 6                              | 7                                     | 8    | 9  | 10 |
| Giá thị trường - MP |                                       | 45 | į. | 44 | 1 | 14   | 13 |   | 42 |            | 43.8   | 39                             | 36                                    | 39.3 | 41 | 46 |
| Giá kích hoạt - TP  |                                       | 50 | 8  | 49 | ) | - 34 | 18 |   | 47 |            | 47     | 44                             | 41                                    | 41   | 41 |    |

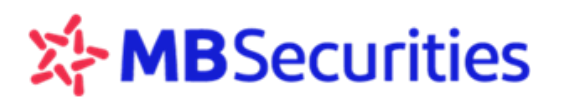

## <u>Diễn giải đồ thị:</u>

- **Tại điểm A**: Khi giá thị trường (MP) HPG là 45 thì giá kích hoạt (TP) là 50 (= 45 + 5).
- Tại điểm B, C, D: Sau đó giá thị trường giảm thì giá kích hoạt sẽ trượt giảm theo các mốc giá mới. Cụ thể giá thị trường của HPG giảm xuống lần lượt các mức giá 44; 43; 42 thì giá kích hoạt sẽ trượt giảm lần lượt là 49; 48 và 47
- Tại điểm E: Thị trường đảo chiều tăng nhẹ, giá HPG tăng lên 43.8, giá kích hoạt (TP) sẽ đi ngang ở mức giá 47. Lúc này giá thị trường của HPG tăng nhưng chưa chạm tới mức giá kích hoạt (TP) nên lệnh mua HPG chưa được kích hoạt vào sàn
- **Tại điểm F, G:** Sau đó thị trường lại giảm, giá thị trường HPG giảm xuống lần lượt mức 39; 36 thì giá kích hoạt tiếp tục điều chỉnh trượt giảm theo xuống 44; 41
- **Tại điểm H:** Thị trường quay đầu xác lập xu thế tăng, giá thị trường HPG cũng tăng lên tương ứng 39.3. Giá kích hoạt (TP) gần nhất là 41 sẽ được hệ thống lưu lại và không thay đổi.
- Tại điểm I: Giá thị trường HPG tăng tới giá 41, chạm mức giá kích hoạt gần nhất và thỏa mãn điều kiện kích hoạt của lệnh mua xu hướng (giá thị trường(MP) >= giá kích hoạt (TP)), hệ thống tự động gửi lệnh mua HPG với giá 41 vào sàn.
- ⇒ Nhiều NĐT thường có xu hướng đặt lệnh mua ngay ở khoảng giá 42 43.8. Tuy nhiên, đây chưa phải là khoảng giá tốt nhất để mua. Nếu NĐT sử dụng lệnh mua xu hướng thì giá kích hoạt sẽ luôn bám sát diễn biến của thị trường sau những cú hồi nhẹ, và nếu thị trường tiếp tục giảm thì NĐT sẽ mua được cổ phiếu với mức giá tốt hơn, trong ví dụ này NĐT sẽ mua HPG với giá là 41 thay vì mua trong khoảng giá 42 43.8.

**Chú ý:** Nếu Quý khách đặt lệnh mua xu hướng với điều kiện giá mua thấp nhất thì lệnh sẽ được kích hoạt vào sàn khi giá thị trường chạm mức giá kích hoạt ( như trên) hoặc khi giá thị trường giảm về mức giá mua thấp nhất, tùy điều kiện nào đến trước.

# <u> Ví dụ 2:</u> Lệnh xu hướng BÁN

Giả sử trên thị trường VCB đang có giá 38, Quý khách dự đoán là VCB trong thời gian tới sẽ tăng và muốn bán chốt lời 10.000 VCB với giá cao chênh lệch 3, Quý khách nhập lệnh bán TS với các điều kiện như sau:

- Nhập mã chứng khoán: VCB

- Nhập hiệu lực của lệnh: Từ ngày...đến ngày
- Nhập Khối lượng cần bán: 10.000
- Nhập PIN và nhấn đặt lệnh
- Khoảng dừng theo giá trị tuyệt đối: 3 (là 3.000)

|                     | 50<br>45<br>40<br>35<br>30<br>25<br>20<br>15<br>10<br>5<br>0 | A B | C  | D E |    | 6 7 | H  | 9 10 | Điểm ki<br>lệnh Bá<br>— Giả | ich hoạt<br>n<br>thị trường - M<br>kich hoạt - TP | P    |    |      |
|---------------------|--------------------------------------------------------------|-----|----|-----|----|-----|----|------|-----------------------------|---------------------------------------------------|------|----|------|
| VCB                 |                                                              |     |    |     | -  |     |    |      |                             | 2                                                 | e    | 0  | 10   |
| Giá thị trường - MP | 31                                                           | 2   | 30 |     |    | 4   | 4  | 391  | 42.3                        | 45                                                | 43.6 | 42 | 40.7 |
| Giá kích hoạt - TP  | 3:                                                           | 5   | 36 |     | 38 | _   | 38 | 38   | 39.3                        | 42                                                | 42   | 42 |      |

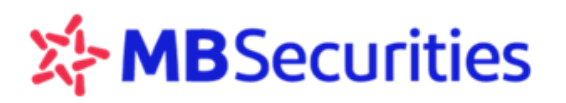

## <u>Diễn giải đồ thị:</u>

- Tại điểm A: Khi giá thị trường (MP) VCB là 38 thì giá kích hoạt (TP) là 35 (= 38 3).
- Tại điểm B, C: Thị trường tiếp tục tăng thì giá kích hoạt sẽ trượt tăng theo các mốc giá mới. Cụ thể giá thị trường VCB tăng lên lần lượt các mức giá mới 39; 41 thì giá kích hoạt sẽ trượt tăng lần lượt là 36; 38.
- Tại điểm D, E: Thị trường đảo chiều giảm nhẹ, giá VCB giảm xuống còn 40.3; 39.1 thì giá kích hoạt sẽ đi ngang ở mức giá 38. Lúc này giá thị trường của VCB giảm nhưng chưa chạm tới mức giá kích hoạt nên lệnh bán VCB chưa được kích hoạt vào sàn.
- **Tại điểm F, G**: Sau đó thị trường lại tăng, giá thị trường VCB tăng lên lần lượt mức 42.3; 45 thì giá kích hoạt tiếp tục điều chỉnh trượt tăng theo lên 39.3; 42
- **Tại điểm H:** Thị trường quay đầu xác lập xu thế giảm, giá thị trường VCB cũng giảm xuống tương ứng 43.6. Giá kích hoạt (TP) gần nhất là 42 sẽ được hệ thống lưu lại và không thay đổi.
- Tại điểm I: Giá thị trường VCB giảm tới giá 42, chạm mức giá kích hoạt gần nhất và thỏa mãn điều kiện kích hoạt của lệnh bán xu hướng (giá thị trường(MP) <= giá kích hoạt (TP), hệ thống tự động gửi lệnh bán VCB với giá 42 vào sàn.</li>

**Chú ý:** Nếu Quý khách đặt lệnh bán xu hướng với điều kiện giá bán cao nhất thì lệnh sẽ được kích hoạt vào sàn khi giá thị trường chạm mức giá kích hoạt (như trên) hoặc khi giá thị trường tăng lên chạm mức giá bán cao nhất, tùy điều kiện nào đến trước.

#### 6.4. LỆNH DỪNG (ST)

<u>
 Định nghĩa:</u>

Lệnh này cho phép Quý khách đặt bán chứng khoán tại một mức giá xác định trong tương lai. Lệnh điều kiện dừng (ST) là lệnh do nhà đầu tư đặt ra mức giá sẽ Bán trong tương lai (danh mục đầu tư lãi a% hoặc lỗ b%).

#### Cách thực hiện:

Bước 1:

Từ menu "Giao dịch"  $\rightarrow$  "Lệnh điều kiện"  $\rightarrow$  Tại màn hình đặt lệnh khách hàng chọn loại lệnh ST (1)

Bước 2: Nhập thông tin lệnh:

- Mã CK (2): Nhập vào mã chứng khoán muốn đặt mua/bán.
- Khối lượng (3): Nhập vào khối lượng mà người dùng muốn đặt mua/bán
- Giá mua trung bình (4): Giá trung bình lấy từ danh mục tài sản (Portfolio) khách hàng và giá này khách hàng được phép sửa. Khi khách hàng sửa giá này, hệ thống sẽ tự động tính toán lại các mức giá tuyệt đối và mức giá phần trăm tương ứng.

#### Nguyên tắc lệnh:

- Chốt lãi/ Cắt lỗ: Là hình thức sẽ bán cổ phiếu được khách hàng thiết lập với mức giá bán <u>cao hơn</u> giá trung bình/ thấp hơn giá bán trung bình 1 khoảng giá trị tuyệt đối hoặc phần trăm nào đó, đảm bảo được một khoản giá trị lãi hoặc phần giá trị thua lỗ mà khách hàng xác định trước.
  - ✓ Chênh lệch theo giá trị: Là khoảng chênh lệch so với giá TB một đơn vị nào đó.
  - ✓ Chênh lệch theo phần trăm: Là khoảng chênh lệch so với giá TB một phần trăm nào đó
- Giá kích hoạt (kích hoạt nếu giá thị trường >= hoặc <=): Là mức giá xác định mốc đẩy lệnh

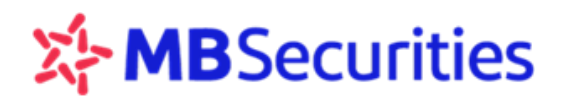

ST, khi giá thị trường chạm giá kích hoạt thì lệnh dừng ST sẽ được đẩy vào sở với giá đặt. Mặc định ban đầu giá đặt bằng giá kích hoạt, có thể sửa giá đặt theo kỳ vọng Quý khách.

- ✓ Giá kích hoạt chốt lãi = Giá mua TB + Giá trị/ phần trăm chênh lệch so với giá TB
- ✓ Giá kích hoạt cắt lỗ = Giá mua TB Giá trị/phần trăm chênh lệch so với TB
- Ngày hiệu lực của lệnh (8): Lệnh sẽ có hiệu lực ngay sau khi đặt và có thể có hiệu lực trong nhiều ngày tùy thuộc vào ngày đặt lệnh và khoảng thời gian cho phép đặt lệnh của hệ thống. Lệnh có hiệu lực cho tới khi lệnh được khớp hết khối lượng đặt hoặc hết thời gian hiệu lực tùy điều kiện nào đến trước.

**Bước 3:** Nhập mã PIN (9)  $\rightarrow$  Bấm "Bán" (10)  $\rightarrow$  hiển thị màn hình xác nhận  $\rightarrow$  "xác nhận"  $\rightarrow$  Thông báo đã nhận lệnh

|                                 | _                     |                              |                               |   |
|---------------------------------|-----------------------|------------------------------|-------------------------------|---|
| LÊNH ĐIỀU KIỆN - 1.0.49422   Tr | ăn                    |                              | - 0                           | × |
| 🗸 BÁN                           |                       |                              |                               |   |
| Loại ST                         |                       | KL có thể bán                | 20                            | 0 |
| Số tài khoản OC                 |                       | HAI - Công ty Cổ phỉ<br>Trần | ân Nông Dược HAI (HSX)<br>5.4 | 7 |
| Ма СК НАІ                       |                       | Sàn                          | 4,7                           | 7 |
| Khối lượng 100                  | 3                     | Tham chiếu<br>Giá khớp       | 5,1                           | 2 |
|                                 |                       |                              |                               |   |
| Giá trung bình                  | 6.914                 | (4) Xem                      |                               |   |
| 🔽 Chốt Lãi 🗹                    | Cắt Lỗ 🏮              |                              |                               |   |
| Chênh lệch theo                 | )                     |                              |                               |   |
| 🗸 Giá trị ch                    | ênh lệch so với giả   | á TB 🔋 🚺                     |                               |   |
| Phần trăn                       | n chênh lệch so v     | ới giá TB                    | (%)                           |   |
| Kích hoạt nếu giá th            | ị trường ≤            |                              |                               |   |
| ==> Giá đặt lệnh                |                       |                              | 12 7                          |   |
| Ngày hiệu lực                   | Từ ngây<br>05/22/2018 | Đến ngày<br>05/22/2018       | 8                             |   |
|                                 | Vui lòng n            | hận mã PIN                   |                               |   |
| M                               | ă PIN                 |                              | IN                            |   |
|                                 |                       |                              |                               |   |

#### 6.5. DANH SÁCH LỆNH ĐIỀU KIỆN

Từ menu "Giao dịch" → "Danh sách lệnh điều kiện". Màn hình hiển thị danh sách lệnh điều kiện đã thiết lập:

| Bit lifedar       Lastikeh       Lastikeh       Tärt cå       Tärt cå       Op/16/2018       Dénngéy       Dénngéy       Dénng | Phát<br>sinh Thao tác          |
|----------------------------------------------------------------------------------------------------|--------------------------------|
| STT     ID Lênh     Thời gian đất     Thời gian gử lệnh     Loại tênh     Mã CK     Giá     Khối lượng     KL khớp     Loại     Trang thái lệnh     Chi tiết       1     1799     22/05/2018 13:56:17     MUA     PTL     -     100     -     PRO     Chư gửi lệnh vào sản     S                                                                                                    | Phát<br>sinh Thao tác<br>📀 🗹 🗙 |
| 1 1799 22/05/2018 13.56.17 MUA PTL - 100 - PRO 💆 Chứ gửi lệnh vào sản 💽                                                                                                    | o 2 ×                          |
|                                                                                                    |                                |
|                                                                                                    |                                |
|                                                                                                    |                                |
|                                                                                                    |                                |
|                                                                                                    |                                |
|                                                                                                    |                                |
|                                                                                                    |                                |
|                                                                                                    |                                |
|                                                                                                    |                                |
|                                                                                                    |                                |
|                                                                                                    |                                |
| Hủy Các Lênh Dược Chon                                                                                                    |                                |
|                                                                                                    |                                |
|                                                                                                    |                                |

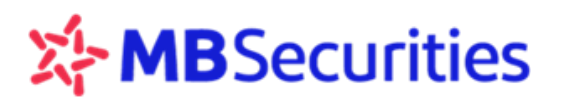

## 6.6. HỦY LỆNH ĐIỀU KIỆN

**Bước 2**: Nhập mã PIN (2)  $\rightarrow$  Bấm "Xác nhận" (3)

| 🔚 DANH SÁC         | h lênh điều | KIỆN - 1.0.49422   Trà                      | 100 million 100 million    |                        |                        |           |         |     |           |            |      | -         | X        |
|--------------------|-------------|---------------------------------------------|----------------------------|------------------------|------------------------|-----------|---------|-----|-----------|------------|------|-----------|----------|
| + Số tài kho<br>OC | alan l      | .oại lệnh Loại điều kiện<br>Tất cả ▼ Tất cả | n Trạng thái<br>▼ Tất cả ▼ | Türingay<br>05/16/2018 | Đến ngày<br>05/22/2018 | >         |         |     |           |            |      |           |          |
| STT                |             |                                             |                            |                        |                        |           |         |     |           |            |      |           | Thao tác |
| 1                  |             |                                             |                            |                        |                        |           |         |     |           |            |      |           |          |
|                    |             |                                             |                            |                        |                        |           |         |     |           |            |      |           |          |
|                    |             |                                             |                            |                        |                        |           |         |     |           |            |      |           |          |
|                    |             |                                             |                            |                        |                        |           |         |     | K         |            |      |           |          |
| Xác nhận           | lệnh hủy    |                                             |                            |                        |                        |           |         |     |           |            |      |           | ×        |
| ID Lệnh            |             | Thời gian đặt                               | Thời gian gửi lện          |                        | Loại lệnh              | Mã C      |         | Giá | Khối lượn | ng KL khớp | Loại | Trạ       | ing thái |
| 1799               | 22          | /05/2018 13:56:17                           |                            |                        | MUA                    | PTL       |         |     |           | - 100      | PRO  | Chờ xử lý | ý        |
|                    |             |                                             |                            |                        |                        |           |         |     |           |            |      |           |          |
|                    |             |                                             |                            |                        |                        |           |         |     |           |            |      |           |          |
|                    |             |                                             |                            |                        |                        |           |         |     |           |            |      |           |          |
|                    |             |                                             |                            |                        | Vui lòng nh            | ập mã PIN |         |     |           |            |      |           |          |
| •                  |             |                                             |                            | Mã                     | PIN 2                  |           | Lưu PIN |     |           |            |      |           |          |
| 0                  |             |                                             |                            |                        | Dána                   | 3         |         |     |           |            |      |           |          |
|                    |             |                                             |                            |                        | Dong                   | Xac n     | nạn     |     |           |            |      |           |          |

# 7. TIỆN ÍCH

Home24 cung cấp nhiều tiện ích trong giao dịch cho Quý khách: Ứng trước tiền bán chứng khoán/ Chuyển tiền/ Chuyển khoản chứng khoán/ Chuyển trạng thái chứng khoán/ Bán CP lô lẻ/ Tra cứu và thực hiện quyền/ Hợp tác kinh doanh/ Thiết lập cảnh báo/ Thay đổi hạn mưc vay/ Xác nhận lệnh

Quý Khách hàng có thể thực hiện giao dịch và tra cứu các giao dịch trong ngày ở các tab Trạng thái và các giao dịch quá khứ tại tab Lịch sử bằng cách nhập thông tin số tài khoản, nhập thông tin khoảng thời gian để tìm kiếm dữ liệu theo yêu cầu.

#### 7.1. **ỨNG TRƯỚC**

#### Ýng trước tiên bán

Bước 1: Từ menu "Tiện ích" → Chọn "Ứng trước tiền bán"

**Bước 2:** Bấm vào icon  $\square$  Nếu khách hàng có tiền được ứng trước  $\rightarrow$  Hiển thị màn hình ứng trước với thông tin số tiền có thể ứng  $\rightarrow$  Khách hàng nhập số tiền cần ứng (2)  $\rightarrow$  Bấm "Xác nhận" (3)

| 🔄 ứng | 5 TRƯỚC TIỀN BÁ | N - 1.0.48822   Lê I | ŀ        |               |           |         |         |               |                      |             | -               |  |
|-------|-----------------|----------------------|----------|---------------|-----------|---------|---------|---------------|----------------------|-------------|-----------------|--|
| Ứng t | rước tiền bár   | Số tải kho           |          | >             |           |         |         |               |                      |             |                 |  |
| STT   |                 | hợp đồng             |          |               |           |         |         |               |                      |             |                 |  |
|       |                 |                      | K        |               |           |         |         |               |                      |             |                 |  |
| Ứng t | trước tiền bán  |                      |          |               |           |         |         |               |                      |             |                 |  |
| Số    | tài khoản       | 9                    | 0094     |               |           |         |         |               |                      |             |                 |  |
| SΠ    | Ngày Bán        | Ngày tiền về         | Chi tiết | Tống tiền bán | Phí bán   | Thuế    | Trá vay | Đã ứng + Phí  | Số tiền còn được ứng | Có thể ứng  | Tiền ứng        |  |
| 1     | 15/03/2017      | 17/03/2017           |          | 696.000.000   | 1.740.000 | 700.000 |         | 125.050.350   | 568.509.650          | 568.509.650 | X (2) 1.000.000 |  |
| 0     |                 |                      |          |               |           | Lài     | m lại   | 3<br>Xác nhận |                      |             |                 |  |

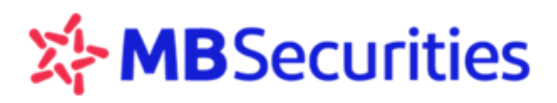

#### Bước 3: Khách hàng nhập mã PIN (4) → Bấm "Xác nhận" (5)

| Ứng tr | ước tiền bán |              |               |           |         |                                  |                                  |                      |             |           | ×          |
|--------|--------------|--------------|---------------|-----------|---------|----------------------------------|----------------------------------|----------------------|-------------|-----------|------------|
| Số t   | ài khoản     | 00           |               |           |         |                                  |                                  |                      |             |           |            |
| STT    | Ngày Bán     | Ngày tiền về | Tổng tiền bán | Phí bán   | Thuế    | Trả vay                          | Đã ứng + Phí                     | Số tiền còn được ứng | Có thể ứng  | Tiền ứng  | Trạng thái |
|        | 15/03/2017   | 17/03/2017   | 696.000.000   | 1.740.000 | 700.000 |                                  | 125.050.350                      | 568.509.650          | 568.509.650 | 1.000.000 | Chờ xử lý  |
|        |              |              |               |           |         |                                  |                                  | 568.509.650          |             |           |            |
| i      |              |              |               |           | Mā      | Vui lò<br>PIN ••••••<br>Quay lại | ng nhập mã PIN<br>4 L<br>Xác nhậ | n PIN                |             |           |            |

#### Trạng thái ứng trước:

Từ menu "Giao dịch"  $\rightarrow$  "Ứng trước"  $\rightarrow$  Tab "Trạng thái". Gõ số tài khoản khách hàng cần xem  $\rightarrow$  Click icon  $\triangleright$  để tìm kiếm dữ liệu

| 🔤 ứng  | TRƯỚC TIỀN BÁN - 1.0.4   |              |               |          |              |          |         |       | – 🗆 X          |
|--------|--------------------------|--------------|---------------|----------|--------------|----------|---------|-------|----------------|
| Ứng tr | ước tiền bán 🚦 🕺 tải khơ | Dân 🕨 🕨      |               |          |              |          |         | Trạng | g Thái Lịch Sử |
| STT    | Số hợp đồng              | Số tài khoản | Tên tài khoản | Ngày Bán | Ngày tiền về | Ngày ứng | Số tiền | Phí   | Trạng thái     |
|        |                          |              |               |          |              |          |         |       |                |
|        |                          |              |               |          |              |          |         |       |                |
|        |                          |              |               |          |              |          |         |       |                |

## \* Lịch sử ứng trước:

Từ menu "Giao dịch"  $\rightarrow$  "Ứng trước tiền bán"  $\rightarrow$  Chọn tab "Lịch sử".

Khách hàng chọn điều kiện lọc (Thông tin số hợp đồng, ngày ứng, ngày bán)  $\rightarrow$  Click icon  $\triangleright$  để tìm kiếm dữ liệu.

| 🔤 ỨNG T | RƯỚC TIỀN BÁN - 1.0.49786          |                               |               |            |             |            |               |                   | – 🗆 ×        |
|---------|------------------------------------|-------------------------------|---------------|------------|-------------|------------|---------------|-------------------|--------------|
| + Số tả | ti khoản Từ ngày<br>Vgày ứng 01/01 | Dén ngày<br>1/2017 31/03/2017 | Ngày Bán      | Đến ngày   | >           |            |               | Trạng             | Thái Lịch Sử |
| STT     | Số hợp đồng                        | Số tài khoản                  | Tên tài khoản | Ngày Bán   | Tìm kiếm về | Ngày ứng   | Số tiền       | Phí               | Trạng thái   |
| 1       | 166032/2017/UT-MBS                 | 009                           |               | 15/03/2017 | 17/03/2017  | 16/03/2017 | 125.000.000   | 50.350            | Đã duyệt     |
| 2       | 166031/2017/UT-MBS                 | 009                           |               | 14/03/2017 | 16/03/2017  | 16/03/2017 | 100.000.000   |                   | Đã duyệt     |
| 3       | 166027/2017/UT-MBS                 | 009                           |               | 14/03/2017 | 16/03/2017  | 14/03/2017 | 86.668.680    | 69.820            | Đã duyệt     |
| 4       | 166006/2017/UT-MBS                 | 009                           |               | 09/03/2017 | 13/03/2017  | 10/03/2017 |               |                   | Đã duyệt     |
| 5       | 165999/2017/UT-MBS                 | 009                           |               | 09/03/2017 | 13/03/2017  | 10/03/2017 | 995.411.475   | 71.908.524        | Đã duyệt     |
| 6       | 165939/2017/UT-MBS                 | 009                           |               | 02/03/2017 | 06/03/2017  | 03/03/2017 | 1.399.032.182 | 101.066.084       | Đã duyệt     |
| 7       | 165938/2017/UT-MBS                 | 009                           |               | 02/03/2017 | 06/03/2017  | 03/03/2017 | 46.011.302    | 3.323.856         | Đã duyệt     |
| 8       | 165924/2017/UT-MBS                 | 009                           |               | 01/03/2017 | 03/03/2017  | 02/03/2017 | 20.000.000    | 50.000            | Đã duyệt     |
| 9       | 165827/2017/UT-MBS                 | 009                           |               | 02/02/2017 | 06/02/2017  | 06/02/2017 | 169.572.500   |                   | Đã duyệt     |
| 10      | 165755/2017/UT-MBS                 | 009                           |               | 18/01/2017 | 20/01/2017  | 18/01/2017 | 416.196.212   | 335.288           | Đã duyệt     |
| ŧ       |                                    |                               |               |            |             |            |               | Tống cộng: 11 🤍 🔇 | 12 > »       |

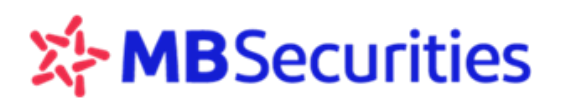

### 7.2. CHUYỂN TIỀN

Quý Khách hàng có thể Chuyển khoán nội bộ, Chuyển khoán ra ngoài hoặc Chuyển khoản qua MB

#### Chuyển khoản nội bộ:

**Bước 1:** Khách hàng click vào icon  $(1) \rightarrow$  Hiển thị màn hình chuyển tiền với mặc định ở tab "Chuyển khoản nội bộ" (2).

**Bước 2:** Chọn số tài khoản cần chuyển (3) →Nhập số tiền cần chuyển (4), nội dung (5) → Bấm "Xác nhận" (6)

| 😑 CHUYÉ<br>Chuyến | ÉN TIÈN - 1.0.48822   Trần | انه ماندار (Tất cả) Trạng thái (Tất cả) | >                  |                                     |   | T | - D            | X    |
|-------------------|----------------------------|-----------------------------------------|--------------------|-------------------------------------|---|---|----------------|------|
|                   | Ngày GD Ngày xử lý         | rên khoản nội bộ ❤<br>Loại GD TK chuyển |                    |                                     |   |   | Trạng thái Nội | i du |
|                   | Chuyển tiền                |                                         |                    |                                     |   |   | ×              |      |
|                   | Chuyến khoản nội bộ        | Chuyến khoản ra bên ngoài Chu           | uyến khoản qua MB  |                                     |   |   |                |      |
|                   | Ngày GD 14/05/2018         |                                         |                    |                                     |   |   |                |      |
|                   | NGƯỜI CHUYỂN               |                                         | NGƯỜI NH.          | ÂN .                                |   |   |                |      |
|                   | Số tài khoán               | 0067768                                 | 👻 Số tài khoả      | án <u>00</u>                        | 3 |   |                |      |
|                   | Tên chủ tài khoản          | Trần Tran                               | Tên chủ tà         | i khoản 00                          |   |   |                |      |
|                   | Tiền mặt hiện tại          | 1.769.681.642                           | Chuyển tiề         | n thanh toán lãi Ma <mark>00</mark> | _ |   |                |      |
|                   | Tiền mặt có thể rút tối đa | 1.769.681.642                           |                    |                                     |   |   |                |      |
|                   | Số tiền                    | 1.000.000 🥝                             | Phí tạm tín        | սի -                                |   |   |                |      |
|                   | Nội dung                   | Chuyen tien 🧕                           | 6                  |                                     |   |   |                |      |
|                   |                            |                                         | Làm lại 🛛 🚺 Xác nh | iận                                 |   |   |                |      |

**Bước 3**: Nhập mã PIN (7) → Bấm "Xác nhận" (8)→ Thông báo yêu cầu chuyển tiền được gửi tới hệ thống.

| Chuyển tiền         |                           |                     |                                                 | ×                                                      |
|---------------------|---------------------------|---------------------|-------------------------------------------------|--------------------------------------------------------|
| Chuyển khoản nội bộ | Chuyển khoản ra bên ngoài | Chuyển khoản qua MB |                                                 |                                                        |
| Ngày GD 14/05/2018  |                           |                     |                                                 |                                                        |
| NGƯỜI CHUYỂN        |                           |                     | NGƯỜI NHẬN                                      |                                                        |
| Tên chủ tài khoản   | Tn                        |                     | Tên chủ tài khoản                               | Trần                                                   |
| Tài khoản           | 00                        |                     | Số tài khoản bên nhận                           | 0                                                      |
| Loại                | Chuyển khoản nội bộ       |                     | Số tiền                                         | 1.000.000                                              |
|                     |                           |                     | Phí tạm tính                                    |                                                        |
|                     |                           |                     | Nội dung                                        | Chuyen tien                                            |
|                     |                           | Vui lòng nhậ        | p mã PIN                                        |                                                        |
|                     |                           | Mã PIN ••••••       |                                                 |                                                        |
|                     |                           | Quay lại            | Xác nhận 8                                      |                                                        |
|                     |                           |                     |                                                 |                                                        |
|                     |                           | Yêu e<br>trạng      | cầu chuyển tiền của Quý ki<br>thái chuyển tiền. | hách đã được gửi tới hệ thống, vui lòng kiểm tra lại 🗙 |

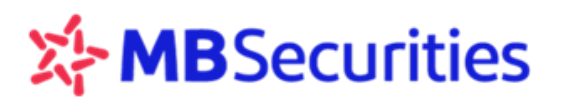

#### \* Chuyển khoản ra bên ngoài:

**Bước 1:** Khách hàng click vào icon  $(1) \rightarrow$  Hiển thị màn hình chuyển tiền  $\rightarrow$  Chọn tab "Chuyển khoản ra bên ngoài" (2)

**Bước 2**: Khách hàng lựa chọn Ngân hàng liên kết  $\rightarrow$  click chọn tài khoản ngân hàng cần chuyển (3)  $\rightarrow$  Nhập số tiền cần chuyển (4), nội dung (5) $\rightarrow$  Bấm "Xác nhận" (6)

| 🔤 CHUYẾN TIỀN - | 101822   Trần T                    |                                  |                     |                     |                                         | <u></u>                  |     | ×        |
|-----------------|------------------------------------|----------------------------------|---------------------|---------------------|-----------------------------------------|--------------------------|-----|----------|
| Chuyển Tiền     | + Sô tái khoặn Loại gia<br>00 Chuy | oddi(Tátcá)<br>ến khoản nội bộ ❤ | át cá) 🖕 🏲          |                     |                                         | Trạng Thá                | i l | Lịch Sử  |
| STT No          | Chuyển tiền                        |                                  |                     |                     |                                         | ×                        |     | Nôi dung |
| 1 14/05/20      | Chuyển khoán nội bộ                | Chuyển khoán ra bên ngoài        | Chuyển khoán qua MB |                     |                                         |                          |     |          |
|                 | Ngày GD 14/05/2018                 |                                  |                     |                     |                                         |                          |     |          |
|                 | NGƯỜI CHUYẾN                       |                                  |                     | NGƯỜI NHẬN          |                                         |                          |     |          |
|                 | Số tài khoản                       | OC                               |                     | Ngân hàng liên kết  | Ngân hàng TMCP Đâu tư và Phát triên Việ | t Nam (BIDV <del>)</del> |     |          |
|                 | Tên chủ tài khoản                  | Trần                             |                     | Tài khoản ngân hàng | g <u>007</u>                            | -                        |     |          |
|                 | Tiền mặt hiện tại                  | 1.768.681.642                    |                     | Tại ngân hàng       | 124                                     |                          |     |          |
|                 | Tiền mặt có thể rút tối đa         | 1.768.681.642                    |                     | Tên chủ tài khoán   | TR/                                     |                          |     |          |
|                 |                                    |                                  |                     | Chi nhánh           | NHTMCP A CHAU-CN HA NOI                 |                          |     |          |
|                 |                                    |                                  |                     | Địa chỉ             | Hà Nội                                  |                          |     |          |
|                 | Số tiền                            | 500.000 4                        |                     | Phí tạm tính        | 11.000                                  |                          |     |          |
|                 | Nội dung                           | Chuyen tien 5                    |                     | 6                   |                                         |                          |     |          |
|                 |                                    |                                  | Làm lại             | Xác nhận            |                                         |                          |     |          |

**Bước 3:** Nhập mã PIN (7)  $\rightarrow$  Bấm "Xác nhận" (8)  $\rightarrow$  Hiển thị thông báo yêu cầu chuyển tiền đã được gửi tới hệ thống. Khách hàng có thể lựa chọn Lưu PIN để hệ thống lưu PIN cho giao dịch tiếp theo của Khách hàng.

| Chuyển tiền         |                           |                     |                                               | ×                                                             |
|---------------------|---------------------------|---------------------|-----------------------------------------------|---------------------------------------------------------------|
| Chuyển khoản nội bộ | Chuyển khoản ra bên ngoài | Chuyển khoản qua MB | )                                             |                                                               |
| Ngày GD 14/05/2018  |                           |                     |                                               |                                                               |
| NGƯỜI CHUYỂN        |                           |                     | NGƯỜI NHẬN                                    |                                                               |
| Tên chủ tài khoản   | Trầ                       |                     | Tên chủ tài khoản                             | TR                                                            |
| Tài khoản           | 00(                       |                     | Tài khoản ngân hàng                           | <b>00</b> <sup>°</sup>                                        |
| Loại                | Chuyển khoản ra bên ngoài |                     | Tại ngân hàng                                 | Ngân hàng TMCP Á Châu (ACB)                                   |
|                     |                           |                     | Chi nhánh                                     | NHTMCP A CHAU-CN HA NOI                                       |
|                     |                           |                     | Địa chi                                       | Hà Nội                                                        |
|                     |                           |                     | Số tiền                                       | 500.000                                                       |
|                     |                           |                     | Phí tạm tính                                  | 11.000                                                        |
|                     |                           |                     | Nội dung                                      | Chuyen tien                                                   |
|                     |                           | Vui lòng nhập       | o mã PIN                                      |                                                               |
|                     |                           | Mã PIN              | Lưu PIN                                       |                                                               |
|                     |                           | Quay lại            | Xác nhận 8                                    |                                                               |
|                     |                           |                     |                                               |                                                               |
|                     |                           | Yêu c<br>trạng      | ầu chuyển tiền của Quý k<br>thái chuyển tiền. | nhách đã được gửi tới hệ thống, vui lòng kiểm tra lại $	imes$ |

#### Chuyển khoản qua MB:

**Bước 1:** Khách hàng click vào icon  $(1) \rightarrow$  Hiển thị màn hình chuyển tiền  $\rightarrow$  Chọn tab "Chuyển khoản qua MB" (2)  $\rightarrow$  Chọn số Tài khoản chuyển tiền, số tài khoản nhận tiền

**Bước 2:** Nhập số tiền cần chuyển (3), nội dung (4)→ Bấm "Xác nhận" (5)

| yển Tiền | 1                                                                                                    | - Respect                                                                                                    |                                                                                                    |                                                                                                    |                                                                                                    |                                                                                                    |                                                                                                    |
|----------|----------------------------------------------------------------------------------------------------|----------------------------------------------------------------------------------------------------|----------------------------------------------------------------------------------------------------|----------------------------------------------------------------------------------------------------|----------------------------------------------------------------------------------------------------|----------------------------------------------------------------------------------------------------|----------------------------------------------------------------------------------------------------|
| ển Tiềr  | 1 Số tại khoản<br>QQ                                                                                          | ··· >                                                                                                    |                                                                                                    |                                                                                                    |                                                                                                    |                                                                                                    | Lịch Sử                                                                                                    |
|          | Ngày GD Ngày xi                                                                                               |                                                                                                    | TK<br>chuyển                                                                                                    |                                                                                                    |                                                                                                    |                                                                                                    | Số tiền                                                                                                    |
| 24/01    | Chuyển tiền                                                                                                   | A 11 7 11 A 10 F 50                                                                                                    | 0000073                                                                                                    | A. 7                                                                                                    | 0000070                                                                                                    | X                                                                                                    | 100.000                                                                                                    |
| 24/01    |                                                                                                    |                                                                                                    |                                                                                                    |                                                                                                    |                                                                                                    |                                                                                                    | 1.000.000                                                                                                    |
|          | Chuyen khoan nọi bọ                                                                                           | Chuyen khoan ra ben ngoa                                                                                                    | Chuy                                                                                                    | en khoan qua MB                                                                                                    | 2                                                                                                    |                                                                                                    | 1.000.000                                                                                                    |
|          | Ngày GD 24/01/2018                                                                                            |                                                                                                    |                                                                                                    |                                                                                                    |                                                                                                    |                                                                                                    | 1.000.000                                                                                                    |
|          | NGƯỜI CHUYỂN                                                                                                  |                                                                                                    |                                                                                                    | người nhận                                                                                                    |                                                                                                    |                                                                                                    | 1.000.000                                                                                                    |
|          | Số tài khoản                                                                                                  | 00(                                                                                                    |                                                                                                    | Tài khoản ngân hàng                                                                                                    | 05201                                                                                                    |                                                                                                    | 1.000.000                                                                                                    |
|          | Tên chủ tài khoản                                                                                             | Nguyễn                                                                                                    |                                                                                                    | Tên chủ tài khoản                                                                                                    | NGUYEN                                                                                                    |                                                                                                    | 1.000.000                                                                                                    |
|          | Tiền mặt hiện tại                                                                                             | 50.860.719.936.295                                                                                                    |                                                                                                    | Tại ngân hàng                                                                                                    | Ngân hàng TMCP Qu                                                                                                    | uân đội (MB)                                                                                                    | 1.000.000                                                                                                    |
| 24/01    | Tiền mặt có thể rút tối                                                                                       | 50.860.719.936.295                                                                                                    |                                                                                                    | Chi nhánh - Tỉnh/ TP                                                                                                    | Dien Bien Phu                                                                                                    |                                                                                                    | 1.000.000                                                                                                    |
| 24/01    | đa                                                                                                    |                                                                                                    |                                                                                                    | Địa chỉ                                                                                                    | Hà Nội                                                                                                    |                                                                                                    | 1.000.000                                                                                                    |
|          | Số tiền                                                                                                    | 1.000.000                                                                                                    |                                                                                                    | Phí tạm tính                                                                                                    | 5.500                                                                                                    |                                                                                                    |                                                                                                    |
|          | Nội dung                                                                                                    | chuyen tien                                                                                                    |                                                                                                    |                                                                                                    |                                                                                                    |                                                                                                    |                                                                                                    |
|          |                                                                                                    | Là                                                                                                    | m lại                                                                                                    | Xác nhận  🗧                                                                                                    |                                                                                                    |                                                                                                    |                                                                                                    |
|          | rén Tièn<br>Én Tièr<br>24/01<br>24/01<br>24/01<br>24/01<br>24/01<br>24/01<br>24/01<br>24/01<br>24/01<br>24/01 | yến Tiền<br>ển Tiền<br>Ngày GD<br>Ngày GD<br>Ngày CD<br>Chuyến tiền<br>Chuyến khoản nội bở<br>Ngày GD 24/01/2018<br>24/01<br>24/01 | yến Tiền<br>ền Tiền<br>Ngày GO<br>Ngày xử lý<br>Loại GD<br>Vậy GO<br>Chuyến tiền<br>24/01<br>Chuyến khoản nội bộ<br>Chuyến khoản ra bên ngoài<br>24/01<br>Chuyến khoản nội bộ<br>Chuyến khoản ra bên ngoài<br>24/01<br>Người CHUYẾN<br>24/01<br>Số tài khoản<br>Nguyển<br>Tiền mặt hiện tại<br>50 860.719.936.295<br>Tiền mặt có thể rút tối<br>50 860.719.936.295<br>Tiền mặt có thể rút tối<br>50 860.719.936.295<br>Chuyến<br>1.000.000<br>3<br>Nội dung<br>chuyến tien<br>Là | yến Tiền<br>ển Tiền<br>Ngày GO<br>Ngày xử lý<br>Loại GD<br>TK<br>chuyến<br>Loại GD<br>Chuyến tiền<br>24/01<br>Chuyến khoản nội bộ<br>Chuyến khoản ra bên ngoài<br>Chuy<br>24/01<br>Chuyến khoản nội bộ<br>Chuyến khoản ra bên ngoài<br>Chuy<br>24/01<br>NGười CHUYẾN<br>24/01<br>Số tài khoản<br>NGƯởi CHUYẾN<br>24/01<br>Tền mặt hiện tại<br>50 860.719.936.295<br>Tiền mặt có thể rút tối<br>50.860.719.936.295<br>Tiền mặt có thể rút tối<br>50.860.719.936.295<br>Chuy<br>24/01<br>Chuyến<br>Nội dung<br>Chuyến<br>Làm lại | tiên Tiền       từ trừ ngày GD       Ngày xử lý       Loại GD       TK<br>chuyển       Tến người chuyến         24/01       Chuyến tiền | Pách Tiền       Tiến người chuyển       Tái khoản nhận         Ngày GO       Ngày xử kỳ       Loại GD       TK       Tên người chuyển       Tải khoản nhận         24/01       Chuyến tiền       Chuyến khoản nội bộ       Chuyến khoản ra bên ngoài       Chuyến khoản qua MB       2         24/01       Chuyến khoản nội bộ       Chuyến khoản ra bên ngoài       Chuyến khoản qua MB       2         24/01       Người C 24/01/2018       NGƯỜI NHÂN       2         24/01       NGƯỜI C HUYẾN       NGƯỜI NHÂN       05201(         24/01       Số tài khoản       000       Tài khoản ngản hàng       05201(         24/01       Tên nhủ tài khoản       Nguyển       Tên chủ tài khoản       NGUYÊN         24/01       Tiền mặt hiện tại       50 860.719.936.295       Tại ngân hàng       Ngân hàng TMCP Qu         24/01       Tiền mặt có thể rút tối       50 860.719.936.295       Chi nhánh - Tỉnh/ TP       Dien Bien Phu         24/01       đa       Địa chỉ       Hà Nội       Si tiền       1.000.000       @         24/02       Số tiền       1.000.000       @       Phí tạm tính       5.500         Nội dung       chuyen tien       @       Làm lại       Xác nhận       § | rin Tiền   ngày G0   Ngày G0   Ngày G0   Ngày G0   Ngày G0   Ngày G0   Chuyển tiền   24/01   Chuyển tiền   24/01   Chuyển khoản nội bộ   Chuyển khoản nội bộ   Ch |

**Bước 3:** Nhập mã PIN (6)  $\rightarrow$  Bấm "Xác nhận" (7)  $\rightarrow$  Hiển thị thông báo yêu cầu chuyển tiền đã gửi đến hệ thống

| Chu  | yển Tiền |                         | 7                         | and the second                 |                              | - 0 <b>X</b> |
|------|----------|-------------------------|---------------------------|--------------------------------|------------------------------|--------------|
| Chuy | yển Tiề  | n + Só tal khoản<br>00( | ··· >                     |                                |                              | Lịch Sử      |
| STT  |          | Chuyển tiền             |                           |                                | ×                            |              |
| 10   |          | Chuyển khoản nội bộ     | Chuyển khoản ra bên ngoài | Chuyến khoản qua MB            |                              |              |
| 9    |          | Ngày GD 24/01/2018      |                           |                                |                              |              |
| 8    |          | NGƯỜI CHUYỂN            |                           | NGƯỜI NHẬN                     |                              |              |
| 7    |          | Tên chủ tài khoản       | Nguyễr                    | Tên chủ tài khoản              | NGUYEN                       |              |
| 6    |          | Tài khoản               | 00                        | Tài khoản ngân hàng            | 0520                         |              |
| 5    |          | Loại                    | Chuyển khoản qua MB       | Tại ngân hàng                  | Ngân hàng TMCP Quân đội (MB) |              |
| 4    |          |                         |                           | Địa chỉ                        | Hà Nội                       |              |
| 3    |          |                         |                           | Số tiền                        | 1.000.000                    |              |
| 2    |          |                         |                           | Phí tạm tính                   | 5.500                        |              |
| 1    |          |                         | 16.                       | Nội dung<br>i làng nhận mã DIN | Chuyen tien                  |              |
|      |          |                         | Mã PIN ····               |                                |                              |              |
|      |          |                         | Quay lạ                   | i Xác nhận 7                   |                              |              |

| 🔤 Chu | uyển Tiền |                         |                        |         |                                                      |                    |                              |                         |
|-------|-----------|-------------------------|------------------------|---------|------------------------------------------------------|--------------------|------------------------------|-------------------------|
| Chuy  | yển Tiề   | n + Só tal khoản<br>000 | ~ >                    |         |                                                      |                    |                              | Lịch Sử                 |
| STT   |           | Ngày GD Ngày :          |                        |         | c<br>rến Tên người chuyển                            |                    |                              | Số tiền                 |
| 10    | 24/01     | Chuyển tiền             |                        |         |                                                      | 3330055            | ×                            | 1.000.000               |
| 9     | 24/01     |                         |                        |         |                                                      |                    |                              | 1.000.000               |
| 8     |           | Chuyến khoán nội b      | bộ Chuyến khoán ra bên | ngoài   | Chuyến khoán qua MB                                  |                    |                              | 1.000.000               |
| 7     |           | Ngày GD 24/01/2018      | В                      |         |                                                      |                    |                              | 1.000.000               |
| 6     |           | NGƯỜI CHUYẾN            |                        |         | NGƯỜI NHẬN                                           |                    |                              | 1.000.000               |
| 5     |           | Tên chủ tài khoản       | Nguyễn                 |         | Tên chủ tài khoản                                    | NGUYEN             |                              | 1.000.000               |
| 4     |           | Tài khoản               | 00                     |         | Tài khoản ngân hàng                                  | 0520               |                              | 1.000.000               |
| 3     | 24/01     | Loại                    | Chuyển khoàn qua MB    |         | Tại ngân hàng                                        | Ngân hàng TMCP Q   | uân đội (MB)                 | 1.000.000               |
| 2     | 24/01     |                         |                        |         | Địa chỉ                                              | Hà Nội             |                              | 1.000.000               |
| 1     |           |                         |                        |         | Số tiền                                              | 500.000            |                              | 500 000                 |
|       |           |                         |                        |         | Phí tam tính                                         | 5 500              |                              | 500.000                 |
|       |           |                         |                        | Quay lạ | Yêu cầu chuyển tiền của Q<br>trạng thái chuyển tiền. | uý khách đã được g | ửi tới hệ thống, vui lòng ki | <sup>ểm tra lại</sup> × |

#### \* Trạng thái chuyển tiền

Từ menu "Giao dịch"  $\rightarrow$  "Chuyển tiền"  $\rightarrow$  Tab "Trạng thái". Hệ thống mặc định trạng thái theo tài khoản mặc định Khách hàng thiết lập, Khách hàng có nhập số tài khoản khách hàng cần xem  $\rightarrow$  Click icon hoặc Enter để tìm kiếm dữ liệu.

| CHUYỂN TIỄN - 1.0.49327 |                     |                          |                                      |           |                                          |                |                |         |     |                          | □ ×      |
|-------------------------|---------------------|--------------------------|--------------------------------------|-----------|------------------------------------------|----------------|----------------|---------|-----|--------------------------|----------|
| Chuy                    | ển Tiền             | Loal glao dịch<br>Tất cầ | Trang thái<br><u>→</u> Tất cầ        | <u> </u>  |                                          |                |                |         | Т   | rạng Thái                | Lịch Sử  |
| STT                     | Ngày GD             | Ngày xử lý<br>21/05/2018 | Loại GD<br>Chuyển khoản ra bên ngoài | TK chuyển | Tên người chuyển<br>Nguyễn Thị Bích Hanh | Tài khoản nhận | Tên người nhận | Số tiền | Phí | Trạng thái<br>Thành công | Nội dung |
|                         | 19/03/2010 11:47:40 | 21/03/2018               | Giuyen Kiloan la ben ngoai           |           | nguyen mi bici manin                     |                |                | 100.000 |     | manin cong               |          |
|                         |                     |                          |                                      |           |                                          |                |                |         |     |                          |          |

#### \* Lịch sử chuyển tiên

Từ menu "Giao dịch"  $\rightarrow$  "Chuyển tiền"  $\rightarrow$  Tab "Lịch sử". Gõ tiểu khoản khách hàng cần tra cứu  $\rightarrow$  Click icon  $\blacktriangleright$ . Màn hình hiển thị lịch sử các giao dịch phát sinh theo điều kiện Khách hàng muốn tra cứu:

| 🔳 СН | UYÊN TIĚN - 1.0.48929   Nguy | -ēr        | and the second second se |              |                              |                                |                                              |                |       | <u>- 1</u>   | o x      |
|------|------------------------------|------------|----------------------------------------------------------------------------------------------------|--------------|------------------------------|--------------------------------|----------------------------------------------|----------------|-------|--------------|----------|
| Chuy | ển Tiền 🕂 🔂                  | Loại       | giao dịch (Tất cả) Trạng thá                                                                                                    | i (Tất cả) 🖕 | Thời Gian 🚽 10 ngày<br>01/01 | /2017 Defin ngity<br>03/30/201 | <u>,                                    </u> |                | Т     | rạng Thái    | Lịch Sử  |
| STT  | Ngày GD                      | Ngày xử lý | Loại GD                                                                                                    | TK chuyển    | Tên người chuyến             | Tài khoản nhận                 | Tên người nhận                               | Số tiền        | Phí   | Trạng thái   | Nội dung |
| 1    | 05/05/2018 09:54:56          | 14/03/2017 | Chuyển khoản nội bộ                                                                                                    | 00           | Nguyễr                       | 000                            | Nguyễ                                        | 51.015.600.000 |       | Đã xử lý     |          |
| 2    | 26/04/2018 11:35:27          | 14/03/2017 | Chuyến khoản ra bên ngoài                                                                                                    | 00           | Nguyễr                       | 052                            | NGUY                                         | 60.000         | 5.500 |              |          |
| 3    | 26/04/2018 11:29:45          | 14/03/2017 | Chuyến khoản ra bên ngoài                                                                                                    | 00           | Nguyễr                       | 052                            | NGUYI                                        | 100.000        | 5.500 | Đã xử lý     |          |
| 4    | 13/04/2018 14:47:34          | 09/03/2017 | Chuyển khoản nội bộ                                                                                                    | 00           | Nguyễr                       | 000                            | Nguyễ                                        | 100.000        |       |              |          |
| 5    | 09/04/2018 10:03:08          | 03/03/2017 | Chuyến khoản ra bên ngoài                                                                                                    | 00           | Nguyễr                       | 052                            | NGUY                                         | 1.000.000.000  | 5.500 | Bị từ chối 🕄 |          |
| 6    | 09/04/2018 10:02:40          | 03/03/2017 | Chuyến khoản nội bộ                                                                                                    | 00           | Nguyễr                       | 000                            | Nguyễ                                        | 100.000        |       |              |          |
| 7    | 07/03/2018 16:24:07          | 21/02/2017 | Chuyển khoản nội bộ                                                                                                    | 00           | Nguyễr                       | 000                            | Nguyễ                                        | 100.000        |       |              |          |
| 8    | 09/02/2018 11:10:34          | 15/02/2017 | Chuyển khoản nội bộ                                                                                                    | 00           | Nguyễr                       | 00C                            | Nguyễ                                        | 200.000        |       |              |          |
| 9    | 29/01/2018 15:25:52          | 15/02/2017 | Chuyến khoản nội bộ                                                                                                    | 00           | Nguyễr                       | 000                            | Nguyễ                                        | 111.111        |       | Đã xử lý     |          |
| 10   | 24/01/2018 15:03:15          | 15/02/2017 | Chuyến khoản ra bên ngoài                                                                                                    | 00           | Nguyễr                       | 052                            | NGUY                                         | 500.000        | 5.500 |              |          |
| e    |                              |            |                                                                                                    |              |                              |                                | Tổng cộng: 2                                 | 94 📧 🖸 🚺       | 2 3 4 | 5 _ 30       |          |

# 7.3. CHUYỂN CHỨNG KHOÁN

Tính năng hỗ trợ Khách hàng thực hiện chuyển chứng khoán giữa các tiểu khoản giao dịch theo quy định.

#### \* Thực hiện chuyển khoản chứng khoán:

**Bước 1:** Từ menu "Giao dịch"  $\rightarrow$  "Chuyển chứng khoán"  $\rightarrow$  Khách hàng click vào icon dể thực hiện thao tác chuyển chứng khoán.

**Bước 2:** Khách hàng lựa chọn tiểu khoản chuyển và tiểu khoản nhận. (2) . Hệ thống tự động hiển thị ssoos lượng CK tối đa có thể chuyển  $\rightarrow$ nhập nội du<u>ng (3)  $\rightarrow$ chọn mã cần chuyển  $\rightarrow$  click vào icon **D** ở</u>

| CHUYẾN   | I CHỨNG KH | IOÁN - 1.0.48822 | Trà                |         |                | -                | -               |  |
|----------|------------|------------------|--------------------|---------|----------------|------------------|-----------------|--|
| Chuyển ơ | chứng kh   | oán 🛨 🕺          | tài khoản Mã CK    | ٨       |                |                  |                 |  |
| STT      |            |                  |                    |         |                |                  |                 |  |
|          | Chuy       | ển chứng khoán   |                    |         |                |                  | ×               |  |
|          | Ngà        | ay GD            | 14/05/2018         |         |                | 2                |                 |  |
|          | тк         | chuyển           | 0067               |         | Tài khoản nhận | 0067             | Thuý 🚽          |  |
|          | Nội        | dung             | Chuyen chung khoan | 3       |                | 0067             | Thuý            |  |
|          |            |                  |                    |         |                |                  | Chọn hết        |  |
|          | STT        | Mã CK            | Loại               |         | Số dư          | Số có thể chuyển | Số Lượng Chuyển |  |
|          |            |                  | Thường             |         | 10.000         | 10.000           | D × 4 1.000     |  |
|          |            |                  | Thường             |         | 10.000         | 2.210            |                 |  |
|          |            |                  | Thường             |         | 5.000          | 3.270            |                 |  |
|          |            |                  | Thường             |         | 85.000         | 29.000           |                 |  |
|          |            |                  |                    | Làm lại | Xác nhận       |                  |                 |  |

# MBSecurities

**Bước 3:** Nhập mã PIN (5) (Khách hàng có thể tick vào "Lưu PIN" để không cần nhập PIN cho lần giao dịch sau)  $\rightarrow$  Bấm "Xác nhận" (6)  $\rightarrow$  Hiển thị thông báo chuyển chứng khoán đã gửi tới hệ thống.

Trạng thái chuyển chứng khoán

Từ menu "Giao dịch"  $\rightarrow$  "Chuyển chứng khoán"  $\rightarrow$  Tab "Trạng thái". Màn hình hiển thị:

| 🔤 CHUYÉ                                                 | ển chứng Khoán - 1.0.48970   Tr | ân Thanh Thuý (006776) |           |                | - [      | ⊐ ×      |  |  |  |
|---------------------------------------------------------|---------------------------------|------------------------|-----------|----------------|----------|----------|--|--|--|
| Chuyến chứng khoán 🛨 Số tải khoản Mã CK > Trạng Thái Lị |                                 |                        |           |                |          |          |  |  |  |
| STT                                                     | Ngày GD                         | Mã CK                  | TK chuyển | Tài khoản nhận | Số lượng | Nội dung |  |  |  |
| 1                                                       | 17/03/2017                      | CDC                    | 0067768   | 0067761        | 1.000    | Chi tiết |  |  |  |
|                                                         |                                 |                        |           |                |          |          |  |  |  |
|                                                         |                                 |                        |           |                |          |          |  |  |  |
|                                                         |                                 |                        |           |                |          |          |  |  |  |

## \* Lịch sử chuyển chứng khoán

Từ menu "Giao dịch" → "Chuyển chứng khoán" → Chọn tab "Lịch sử" → Gõ số tài khoản khách hàng cần xem, điền các thông tin muốn tra cứu: Mã CK, Thời gian, Từ ngày đến ngày) → Click icon thể để tìm kiếm thông tin

| 🔤 СНІ | IYỂN CHỨNG KHOÁN - 1.0.49786 |               |                                      |                     | _                     |          |
|-------|------------------------------|---------------|--------------------------------------|---------------------|-----------------------|----------|
| + s   | 5 tải khoản Mã CK            | Thời Gian 🚽 🚺 | ngày Đến ngày<br>/01/2017 31/03/2017 | >                   | Trạng Thái            | Lịch Sử  |
| STT   | Ngày GD                      | Mã CK         | TK chuyển                            | Tìm kiếm khoản nhận | Số lượng              | Nội dung |
| 1     | 14/03/2017                   |               | 009                                  | 200                 | 929.700               |          |
| 2     | 14/03/2017                   | OGC           | 00!                                  | 009                 | 1.000.000             |          |
| з     | 14/03/2017                   | MSN           | 00!                                  | 009                 | 1.000                 |          |
| 4     | 14/03/2017                   | MBB           | 00!                                  | 200                 | 9                     |          |
| 5     | 14/03/2017                   | GEX           | 009                                  | 900                 | 5.000                 |          |
| e     | 14/03/2017                   | FLC           | 00!                                  | 900                 | 1.000                 |          |
| 7     | 14/03/2017                   | FLC           | 009                                  | 200                 | 2                     |          |
| 8     | 14/03/2017                   | CZZ01801      | 009                                  | 200                 | 1.000.000             |          |
| g     | 14/03/2017                   | CVIC1801      | 009                                  | 200                 | 200.000               |          |
| 10    | 14/03/2017                   | CREE1801      | 009                                  | 200                 | 5.000                 |          |
| ŧ     |                              | 1///5         | (20) - 10, 1000 - 10                 |                     | Tống cộng: 14 🔍 c 📘 2 | > »      |

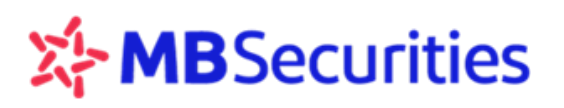

# 7.4. CHUYỂN TRẠNG THÁI CHỨNG KHOÁN

### Chuyển trạng thái chứng khoán

**Bước 1:** Từ menu "Giao dịch" → "Chuyển trạng thái chứng khoán"

**Bước 2**: Quý khách hàng click vào icon  $\stackrel{1}{=}$  (1)  $\rightarrow$  Hiển thị màn hình chuyển trạng thái chứng khoán với danh sách mã chứng khoán được chuyển như hình bên dưới.

**Bước 3**: Khách hàng chọn số tài khoản có mã chứng khoán cần chuyển trạng thái (2)  $\rightarrow$ nhập nội dung (3) $\rightarrow$  Chọn mã chứng khoán cần chuyển trạng thái và "Trạng thái nhận"  $\rightarrow$  click vào icon 2 ở cột Số lượng chuyển của mã CK đó  $\rightarrow$  Hệ thống sẽ tự động điền tối đa số lượng cho phép chuyển. Khách hàng có thể gõ lại số lượng cần chuyển theo nhu cầu (4)  $\rightarrow$  Bấm "Xác nhận" (5)

| 🔤 CHUYẾI | N TRẠNG TH            | HÁI CK - 1.0.4897            | 0   Ng                                     |            |               |     |            | _                  |         |
|----------|-----------------------|------------------------------|--------------------------------------------|------------|---------------|-----|------------|--------------------|---------|
| Chuyển T | Trạng Th              | ái CK 🛛 🕂                    | Số tải khoản Mã CK<br>01                   | >          |               |     | Tr         | ang Thái           | Lịch Sử |
| STT N    |                       |                              |                                            |            |               |     |            |                    |         |
|          | Chuy                  | ển Trạng Thái                | СК                                         |            |               |     |            | ×                  |         |
|          | ><br>Ngi<br>Số<br>Nội | ày GD<br>tài khoản<br>i dung | 14/05/2018<br>000(<br>chuyen trang thai ck |            |               |     |            | •                  |         |
|          | STT                   | Mã CK                        | Loai                                       | Số dư      | Trang thái nh | nân | Số Lương   | Chọn hết<br>Chuyển |         |
|          |                       | AAA                          | Thường                                     | 1.120      | OutR          |     | Ð <b>4</b> |                    |         |
|          |                       | AAM                          | OutR                                       |            | Thường        |     | X          | 1                  |         |
|          | 3                     | ACB                          | Thường                                     | 15.500     | OutR          |     | Ð          |                    |         |
|          | 4                     |                              | Thường                                     | 1.200      | OutR          |     | Ð          |                    |         |
|          |                       |                              |                                            | Làm lại Xá | ic nhận       |     |            |                    |         |

**Bước 4:** Nhập mã PIN (5) (Khách hàng có thể tick vào "Lưu PIN" để không cần nhập PIN cho lần giao dịch sau)  $\rightarrow$  Bấm "Xác nhận" (6)  $\rightarrow$  Hiển thị thông báo chuyển trạng thái chứng khoán đã gửi tới hệ thống.

| CHUYẾN              | TRẠNG T             | HÁI CK - 1.0.489                 | 70   Nguyễn                               |                                        |                                 |                 | -          | o x     |
|---------------------|---------------------|----------------------------------|-------------------------------------------|----------------------------------------|---------------------------------|-----------------|------------|---------|
| Chuyển Tr<br>STT No | Chu                 | vền Trạng Thá                    | Só tái kholin Mã.CK<br>III CK             |                                        |                                 |                 | ×          | Lịch Sử |
|                     | ><br>Ng<br>Số<br>Nộ | gày GD<br>ó tài khoản<br>òi dung | 14/05/2018<br>000<br>chuyen trang thai ck |                                        |                                 |                 |            |         |
|                     | STT                 | Mã CK                            | Loại                                      | Số dư                                  | Trạng thái nhận                 | Số Lượng Chuyển | Trạng thái |         |
|                     |                     | AAM                              | OutR                                      |                                        | Thường                          | 1               | Chờ xử lý  |         |
|                     |                     |                                  | м                                         | Vui lòng nhập i<br>ã PIN 6<br>Quay lại | mã PIN<br>V Lưu PIN<br>Xác nhận |                 |            |         |

| Chuy                  | ển Trạng Thá                 | ii CK                                     |                |                                  |                  | ×                  |
|-----------------------|------------------------------|-------------------------------------------|----------------|----------------------------------|------------------|--------------------|
| ><br>Ngi<br>Số<br>Nội | ày GD<br>tài khoản<br>i dung | 14/05/2018<br>000<br>chuyen trang thai ck | ành            |                                  |                  |                    |
| STT                   | Mã CK                        | Loại                                      | Số dư          | Trạng thái nhận                  | Số Lượng Chuyển  | Trạng thái         |
|                       | AAM                          | OutR                                      | 1              | Thường                           |                  | Đã xử lý           |
|                       |                              |                                           |                |                                  |                  |                    |
|                       |                              | (                                         | Yê<br>Quay lại | u cầu chuyển trạng thái CK của ( | Quý khách đã đượ | c gửi tới hệ thống |

#### \* Trạng thái chuyển "trạng thái chứng khoán"

Tại màn hình Trạng thái hiển thị các giao dịch chuyển trạng thái chứng khoán của tài khoản ngay trong ngày giao dịch.

|   | Chuyé | ển Trạng Thái C | к            |               | 1.1.1.1.1.1.1.1 |                          |                          |             | • X         |
|---|-------|-----------------|--------------|---------------|-----------------|--------------------------|--------------------------|-------------|-------------|
| C | huyê  | ến Trạng Tha    | ái CK Số tài | khoàn Mã CK 🕨 |                 |                          | Trạr                     | ig Thái 🛛 I | _ịch Sử     |
| s | π     | Ngày GD         | Mã CK        | TK chuyển     | Tên tài khoản   | Trạng thái cũ            | Trạng thái mới           | Số lượng    | Nội<br>dung |
|   | 1     | 15/02/2017      | AAA          | 000           | Nguyễn          | Chứng khoán thường ngo   | Chứng khoán giao dịch (l | 200         | Chi tiết    |
|   | 2     | 15/02/2017      | VC3          | 000           | Nguyễn          | Chứng khoán giao dịch (k | Chứng khoán thường ngo   |             | Chi tiết    |
|   | 3     | 15/02/2017      | DPM          | 000           | Nguyễn          | Chứng khoán thường ngo   | Chứng khoán giao dịch (l | 1           | Chi tiết    |
|   | 4     | 15/02/2017      | DPM          | 000           | Nguyễn          | Chứng khoán giao dịch (k | Chứng khoán thường ngo   |             | Chi tiết    |
|   |       |                 |              |               |                 |                          |                          |             |             |
|   |       |                 |              |               |                 |                          |                          |             |             |
|   |       |                 |              |               |                 |                          |                          |             |             |
|   |       |                 |              |               |                 |                          |                          |             |             |
|   |       |                 |              |               |                 |                          |                          |             |             |
|   |       |                 |              |               |                 |                          |                          |             |             |

### \* Lịch sử chuyển "trạng thái chứng khoán"

Từ menu "Giao dịch" → "Chuyển trạng thái chứng khoán" → Tab "Lịch sử". Gõ số tài khoản và các điều kiện lọc (Ví dụ mã CK, Thời gian, Từ ngày đến ngày) → Click icon  $\triangleright$  để tìm kiếm hiển thị dữ liệu.

| 🔤 СНИ | YểN TRẠNG TH | ÁI CK - 1.0.48822 | Nguyễn                  |               |                       |                        |                               | - 0      | ×        |
|-------|--------------|-------------------|-------------------------|---------------|-----------------------|------------------------|-------------------------------|----------|----------|
| Chuyê | ển Trạng Tha | ái CK 🛃 🖞         | ố tải khoản Mã CK<br>10 | Thời Gian 👻   | Từ ngày<br>01/01/2017 | Đến ngày<br>03/03/2017 | 7 <b>&gt;</b> Trạ             | ng Thái  | Lịch Sử  |
| STT   | Ngày GD      | Mã CK             | TK chuyển               | Tên tài khoản | Trạng ti              | hái cũ                 | T <mark>raTîm kiếm hận</mark> | Số lượng | Nội dung |
| 1     | 15/02/2017   | AAA               | 000                     | Nguyễn        | OutR                  | ۲                      | Thường                        | 2        | Chi tiết |
| 2     | 15/02/2017   | AAA               | 000                     | Nguyễn        | Thường                | C                      | DutR                          |          | Chi tiết |
| 3     | 15/02/2017   | AAM               | 000                     | Nguyễn        | OutR                  | 1                      | Thường                        |          | Chi tiết |
| 4     | 15/02/2017   | VNM               | 000                     | Nguyễn        | OutR                  | 1                      | T68                           |          | Chi tiết |
| 5     | 15/02/2017   | AAM               | 000                     | Nguyễn        | Thường                | C                      | DutR                          |          | Chi tiết |
| 6     | 15/02/2017   | AAM               | 000                     | Nguyễn        | OutR                  | 1                      | ſhường                        |          | Chi tiết |
| 7     | 15/02/2017   | VNM               | 000                     | Nguyễn        | Thường                | C                      | DutR                          |          | Chi tiết |
| 8     | 15/02/2017   | AAA               | 000                     | Nguyễn        | OutR                  | 1                      | Thường                        | 200      | Chi tiết |
| 9     | 15/02/2017   | VC3               | 000                     | Nguyễn        | Thường                | C                      | DutR                          |          | Chi tiết |
| 10    | 15/02/2017   | DPM               | 000                     | Nguyễn        | OutR                  | 1                      | Thường                        |          | Chi tiết |
| Þ     |              |                   |                         |               | Tổng c                | cộng: 87 «             | < 1234                        | 5 9      | >        |

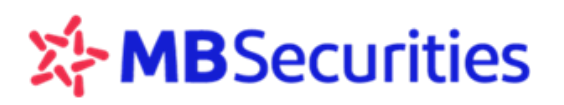

# 7.5. BÁN CP LÔ LỂ

Chức năng hỗ trợ Khách hàng thực hiện bán cổ phiểu lô lẻ cho MBS tương tự như Khách hàng thực hiện qua Stock24.

#### Thực hiện "Bán CP lô lẻ":

**Bước 1:** Từ menu "Tiện ích"  $\rightarrow$  "Bán CP Lô lẻ"  $\rightarrow$  click vào icon 1 để thực hiện.

**Bước 2:** Màn hình xuất hiện danh sách cổ phiếu lô lẻ để khách hàng thực hiện bán  $\rightarrow$  Tick chọn mã CK cần bán hoặc Click " Chọn hết" để thực hiện bán toàn bộ các CP lẻ của tài khoản  $\rightarrow$  Bấm "Xác nhận"

| 🔤 BÁN CP | PLÔ LÈ - 1.0. | 48822   NGUYĒN     |         |                      |         |          |         |             | _          |         |
|----------|---------------|--------------------|---------|----------------------|---------|----------|---------|-------------|------------|---------|
| Bán CP   | lô lẻ 🛛 -     | Số tài khoản<br>36 | Mã CK   | Trạng thái<br>Tất cả | . ►     |          |         |             | Trạng Thái | Lịch Sử |
| STT      | Та            | ài khoản           |         |                      |         |          |         |             |            |         |
|          |               |                    |         |                      |         |          |         |             |            |         |
|          |               |                    |         |                      |         |          |         |             |            |         |
|          | Dan           | h Sách Cổ Phiế     | u Lô Lẻ |                      |         |          |         |             |            |         |
|          | Tài kh        | ioàn               |         |                      |         |          |         |             |            |         |
|          | 36            |                    | MINH    | ✓ Mã CK              |         |          |         |             |            |         |
|          |               |                    |         |                      |         |          |         |             | Chọn hết   |         |
|          | STT           | Tài khoản          | Mã CK   | Trạng thái CK        | Sàn GD  | CP Lẻ    | Giá bán | Giá trị bán | Bán        |         |
|          | 1             | 36                 |         | Thường               | HSX     |          | 18,9    | 170.100     | 2          |         |
|          |               | 36                 |         | Thường               | HNX     | 90       | 11,3    | 1.017.000   |            |         |
|          |               | 36                 | PVS     | Thường               | HNX     | 80       | 19,9    | 1.592.000   |            |         |
|          |               |                    |         |                      |         | 3        |         |             |            |         |
|          |               |                    |         |                      |         |          |         |             |            |         |
|          |               |                    |         |                      | Lam lại | Xác nhận |         |             |            |         |

**Bước 3:** Khách hàng nhập mã PIN (4) → Bấm "Xác nhận" (5) → Hiển thị thông báo bán lô lẻ thành công

| Dan                  | h Sách Cổ Phiê                     | ú Lô Lẻ                             |                      |                                    |                               |                       |                      | ×          |
|----------------------|------------------------------------|-------------------------------------|----------------------|------------------------------------|-------------------------------|-----------------------|----------------------|------------|
| Тài kh<br><b>367</b> | oản                                | MINH                                | ✓ Mã CK              | ;                                  | >                             |                       |                      |            |
| STT                  | Tài khoản                          | Mã CK                               | Trạng thái CK        | Sàn GD                             | CP Lẻ                         | Giá bán               | Giá trị bán          | Trạng thái |
| 1                    | 36                                 | PPC                                 | Thường               | HSX                                |                               | 18,9                  | 170.100              | Chờ xử lý  |
|                      |                                    |                                     | Mã PIN<br>C          | Vui lòng nhập r<br>I 4<br>Luay lại | nã PIN<br>Lưu PIN<br>Xác nhận | 5                     |                      |            |
| 🔤 BÁN                | CP LÔ LÈ - 1.0.48822               | I NGUYỄN                            |                      |                                    |                               |                       |                      |            |
| Bán C                | P lô lẻ 🕂 站                        | tài khoản Mã Ck                     | Trang thái<br>Tất cả | , ►                                |                               |                       | Trạng Tha            | ái Lịch Sử |
| STT                  |                                    |                                     |                      |                                    |                               |                       |                      |            |
|                      | Danh Sác<br>Tải khoản<br>3678991 - | h Cố Phiếu Lô Lẻ<br>NGUYÊN VÂN MINH | ✓ Ma CK              | :>                                 |                               |                       |                      | ×          |
|                      | STT Tài                            | khoản Mã C                          | K Trạng thái CK      | Sàn GD                             | CP Lẻ                         | Giá bán Giá t         | trị bán Trạng thá    |            |
|                      |                                    | PPC                                 | C Thường             | HSX                                |                               | 18,9                  | 170.100 Đã xử lý     |            |
|                      |                                    |                                     |                      | Quay lại                           | Yêu cầu bán cổ                | phiếu lô lẻ của Quý k | hách đã được gửi tới | hệ thống.Ⅹ |

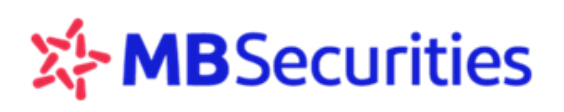

#### \* Trạng thái bán CP lô lẻ:

Thể hiện các giao dịch bán CP lô lẻ được thực hiện trong ngày của tài khoản.

#### \* Lịch sử bán CP lô lẻ:

Hỗ trợ Khách hàng tra cứu lịch sử thực hiện bán CP lô lẻ của các tài khoản giao dịch của Khách hàng.

Từ menu "Giao dịch"→ "Bán CP lô lẻ" → Chọn tab "Lịch sử"→ Tab "Lịch sử". Gõ số tài khoản và các điều kiện lọc (Ví dụ mã CK, Thời gian, Từ ngày đến ngày) → Click icon  $\square$  để tìm kiếm hiển thị dữ liệu

| 🔤 BÁN CP | LÔ LĖ - 1.0.48822   NGUYỄN         |       |                      |        |      |                       |                        |   |            |          |
|----------|------------------------------------|-------|----------------------|--------|------|-----------------------|------------------------|---|------------|----------|
| Bán CP I | ôlẻ 🕂 <sup>Số tải khoản</sup><br>3 | Mã CK | Trạng thái<br>Tất cả | Ţ Thời | Gian | Từ ngày<br>01/01/2017 | Đến ngày<br>03/01/2017 | > | Trạng Thái | Lịch Sử  |
| STT      | Tài khoản                          | Mã CK | Ngày Bán             | CP L   |      | Giá bán               | Giá trị bán            |   | Trạng thái | Phản hồi |
|          |                                    |       |                      |        |      |                       |                        |   |            |          |
|          |                                    |       |                      |        |      |                       |                        |   |            |          |
|          |                                    |       |                      |        |      |                       |                        |   |            |          |

# 7.6. TRA CỨU VÀ THỰC HIỆN QUYỀN

#### Tra cứu quyền:

**Bước 1:** Từ menu: "Tiện ích"  $\rightarrow$  "Tra cứu và thực hiện quyền"  $\rightarrow$  "Tra cứu quyền"

**Bước 2:** Khách hàng lựa chọn Loại quyền muốn tra cứu, lựa chọn trạng thái, mã CK muốn tra cứu, không nhập mã CK nếu Khách hàng muốn tra cứu thông tin quyền của toàn bộ các mã CK, nhập số tài khoản muốn tra cứu  $\rightarrow$  Chọn khoảng thời gian tra cứu  $\rightarrow$  Click icon  $\triangleright$  để tìm kiếm hiển thị dữ liệu

Bước 3: Thực hiện trượt ngang để xem thông tin còn lại.

| TRA CỨU VÀ TH          | VC HIÊN QUYÊN - 1      | .0.49593   _            | (009829)                |   |              |                             |                   |                           |                           |                    | - 🗆 X                             |
|------------------------|------------------------|-------------------------|-------------------------|---|--------------|-----------------------------|-------------------|---------------------------|---------------------------|--------------------|-----------------------------------|
| Lopi quyên<br>Tât cả 🗸 | Trang Thái<br>Tất cả 🗸 | Mã CK                   | 55 til khole<br>0098291 | > |              |                             |                   | Tra Cứu (                 | Quyền Thực Hiệ            | èn Quyền Trạng     | Thái Lịch Sử                      |
| Ngày Chốt              | Thời Gian              |                         | Den ngaly<br>31/03/2017 |   | ĐK Cuối Cùng | SL Cố Phiếu Còn<br>Được Mua | SL Cổ Phiếu Đã ĐK | CT/CP Thường<br>Được Nhân | CT Bàng Tiền Được<br>Nhân | Tỷ Lê CT Bằng Tiền | Tỷ Lệ Cố Tức Bằng<br>CP/CP Thưởng |
| Ngày Thực Hiện         | Thời Gian              | ▼ 10 nghy<br>01/01/2017 | Din ngity<br>31/03/2017 |   | i/03/2017    | 360                         |                   |                           |                           |                    |                                   |
| 2 0098291              |                        | Quyen co                | tưc bang tien           |   | 11/01/2017   |                             |                   |                           | 50.000.000                | 10                 |                                   |
|                        |                        |                         |                         |   |              |                             |                   |                           |                           |                    |                                   |
|                        |                        |                         |                         |   |              |                             |                   |                           |                           |                    |                                   |
|                        |                        |                         |                         |   |              |                             |                   |                           |                           |                    |                                   |
|                        |                        |                         |                         |   |              |                             |                   |                           |                           |                    |                                   |
|                        |                        |                         |                         |   |              |                             |                   |                           |                           |                    |                                   |
|                        |                        |                         |                         |   |              |                             |                   |                           |                           |                    |                                   |
|                        |                        |                         |                         |   |              |                             |                   |                           |                           |                    |                                   |
|                        |                        |                         |                         |   |              |                             |                   |                           |                           |                    |                                   |
|                        |                        |                         |                         |   |              |                             |                   |                           |                           |                    |                                   |

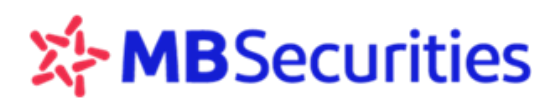

#### Thực hiện quyền:

**Bước 1**: Từ menu "Tiện ích"  $\rightarrow$  "Tra cứu và thực hiện quyền"  $\rightarrow$  chọn tab "Thực hiện quyền". Màn hình hiển thị thông tin về danh sách các Quyền mua của tài khoản.

**Bước 2:** Khách hàng click vào dòng CP muốn thực hiện đăng ký mua  $(1) \rightarrow$  Hiển thị lên màn hình "Tra cứu và thực hiện quyền"

**Bước 3:** Nhập số CP đăng ký (2), Lựa chọn tài khoản chuyển tiền mua quyền  $\rightarrow$  Bấm "Xác nhận" (3)

| 🔚 TRA CỨU VÀ THỰC HIỆN QUYỀN -                                                                                                    | 1.0.49593                                                                               |                          |     |        |                                                                                                    |                                                                  |                                                                                                    |                                                            | -                                     |             |
|----------------------------------------------------------------------------------------------------|-----------------------------------------------------------------------------------------|--------------------------|-----|--------|----------------------------------------------------------------------------------------------------|------------------------------------------------------------------|----------------------------------------------------------------------------------------------------|------------------------------------------------------------|---------------------------------------|-------------|
| Số tài khoản 💦 🏲                                                                                                    |                                                                                         |                          |     |        |                                                                                                    |                                                                  | Tra Cứu Quyền                                                                                             | Thực Hiện Quyền                                            | Trạng Thái                            | Lịch Sử     |
|                                                                                                    |                                                                                         |                          |     |        |                                                                                                    |                                                                  |                                                                                                    |                                                            |                                       |             |
| STT Tài khoản                                                                                                    | Mā CK 🜗                                                                                 |                          |     |        |                                                                                                    |                                                                  |                                                                                                    |                                                            |                                       |             |
| 1 (                                                                                                    | AAA                                                                                     |                          |     |        |                                                                                                    |                                                                  |                                                                                                    |                                                            |                                       | 40          |
| Tra Cứu Và Thực Hiện Quyền                                                                                                    |                                                                                         |                          |     |        |                                                                                                    |                                                                  |                                                                                                    |                                                            |                                       |             |
| Mã chứng khoán<br>Ngày GD không hưởng quyền<br>Loại chuyển nhường<br>Thời gian chuyển nhường<br>Tỷ lệ mua<br>Tài khoản dãng ký<br>Số được mua<br>Số CP dãng ký | AAA<br>28/02/2017<br>Durgic phép chu<br>01/03/2017 - 0<br>1/1<br>00<br>2.020<br>100 (2) | iyển nhượng<br>//03/2017 | La. | ım lai | Tên chứng k<br>Ngày chốt đ<br>Ngày thực h<br>Thời gian đả<br>Giá mua<br>Tài khoản c<br>Dư đầu<br>Số tiền nộp<br>Xác nhậ | khoán<br>ts sở hữu<br>niện quyền<br>ăng ký<br>huyến tiền<br>în 3 | Cổ phiếu CTCF<br>01/03/2017<br>01/03/2017<br>01/03/2017 - 0<br>20.000<br>0C<br>7.260.799.771<br>2.000.000 | P Nhựa và Mỗi trường x<br>1/10/3201<br>Lâm tròn<br>Dư cuối | anh An Phát<br>Đơn vị<br>7.258.799.77 | •<br>•<br>• |

Bước 4: Nhập mã PIN (4) → Bấm "Xác nhận"

| Tra Cứu Và Thực Hiện Quyền                                                                                                    |                                                                                |                                                                                                    |                                                                                   |                                      |                   | × |
|----------------------------------------------------------------------------------------------------|--------------------------------------------------------------------------------|----------------------------------------------------------------------------------------------------|-----------------------------------------------------------------------------------|--------------------------------------|-------------------|---|
| Mã chứng khoán<br>Ngày GD không hưởng quyền<br>Loại chuyển nhường<br>Thời gian chuyển nhường<br>Tỷ lệ mua<br>Tài khoán đăng kử | AAA<br>28/02/2017<br>Được phép chuyển nhượng<br>01/03/2017 - 01/03/2017<br>1/1 | Tên chứng khoản<br>Ngày chốt ds sở hữu<br>Ngày thực hiện quyền<br>Thời gian dẫng ký<br>Giả mua<br>Tài khoản chuyển tiền | Cổ phiếu CTCP Nhựa<br>01/03/2017<br>01/03/2017<br>01/03/2017 - 01/10/32<br>20.000 | và Môi trường xanh<br>01<br>Làm tròn | An Phát<br>Đơn vị |   |
| Số được mua<br>Số CP đăng ký                                                                                                   | 0000C nh<br>2.020<br>100 Vici Ida                                              | Dư đầu<br>Số tiền nộp                                                                                                   | 7.260.799.771<br>2.000.000                                                        | nn<br>Dư cuối                        | 7.258.799.771     |   |
|                                                                                                    | Mā PIN •••••••<br>Quay lại                                                     | 4) Lưu PIN<br>Xác nhận 5                                                                                                |                                                                                   |                                      |                   |   |

#### Trạng thái quyền:

Từ menu "Tiện ích"  $\rightarrow$  "Thực hiện quyền"  $\rightarrow$  Chọn tab "Trạng thái". Hệ thống tự động hiển thị các giao dịch thực hiện đăng ký quyền mua phát sinh trong ngày của tài khoản

| 🚍 TRA CÚ | U VÀ THỰC HIỆN QUYỀN - | 1.0.49250   Nguyễn | The second second second second second second second second second second second second second second second se |                |            |               |                 | -          | $\Box \times$ |
|----------|------------------------|--------------------|----------------------------------------------------------------------------------------------------|----------------|------------|---------------|-----------------|------------|---------------|
| Tra Cứu  | Và Thực Hiện Quyền     | Skiss Hoden        | MaCK Tatea                                                                                                    | . >            |            | Tra Cứu Quyền | Thực Hiện Quyền | Trạng Thái | Lịch Sử       |
| STT      | Tài khoản              | Mà CK              | Ngày đảng ký                                                                                                    | Ngày thực hiện | Khối lượng | Giá mua       | Số tiền nộp     | Tra        | ng thái       |
| 1        |                        |                    |                                                                                                    | 01/10/3201     | 2.020      | 2             | 0               |            |               |
|          |                        |                    |                                                                                                    |                |            |               |                 |            |               |
|          |                        |                    |                                                                                                    |                |            |               |                 |            |               |
|          |                        |                    |                                                                                                    |                |            |               |                 |            |               |
|          |                        |                    |                                                                                                    |                |            |               |                 |            |               |
|          |                        |                    |                                                                                                    |                |            |               |                 |            |               |
|          |                        |                    |                                                                                                    |                |            |               |                 |            |               |
|          |                        |                    |                                                                                                    |                |            |               |                 |            |               |
|          |                        |                    |                                                                                                    |                |            |               |                 |            |               |
|          |                        |                    |                                                                                                    |                |            |               |                 |            |               |
|          |                        |                    |                                                                                                    |                |            |               |                 |            |               |
|          |                        |                    |                                                                                                    |                |            |               |                 |            |               |

Lịch sử thực hiện quyền: Từ menu "Tiện ích" → "Thực hiện quyền" → Chọn tab "Lịch sử"

| TRA C  | ÚU VÀ THỰC HIỆN QUYỆN - 1 | 0.49250   5          |               |                |              |                       |                  | - 🗆 🛛            |
|--------|---------------------------|----------------------|---------------|----------------|--------------|-----------------------|------------------|------------------|
| Tra Cú | u Và Thực Hiện Quyền      | tol sa tituden<br>OC | Ma CK Tat ca  | Thời Gian      | ✓ 01/01/2017 | 03/30/2017            |                  |                  |
|        |                           |                      |               |                |              | Tra Cứu Quyế Tan kiến | rc Hiện Quyền Tr | ang Thái Lịch Sử |
|        | Tai khoân                 | MáCK                 | Ngily đảng ký | Ngly thực hiện | Khối lượng   | Giá mua               | Số tiền nộp      | Trang thái       |
|        | 0                         |                      | 17/03/2017    | 01/03/2017     |              | 20                    |                  | Quyền chưa về    |
|        |                           |                      | 16/03/2017    | 01/03/2017     |              | 20                    | 400.000          | Quyền chưa về    |
|        | 0                         |                      | 14/03/2017    | 01/03/2017     |              | 20                    |                  | Quyền chưa về    |
|        |                           |                      | 13/03/2017    | 01/03/2017     |              |                       | 200.000          | Quyền chưa về    |
|        |                           |                      |               |                |              |                       |                  |                  |
|        |                           |                      |               |                |              |                       |                  |                  |
|        |                           |                      |               |                |              |                       |                  |                  |
|        |                           |                      |               |                |              |                       |                  |                  |
|        |                           |                      |               |                |              |                       |                  |                  |
|        |                           |                      |               |                |              |                       |                  |                  |
|        |                           |                      |               |                |              |                       |                  |                  |
| _      |                           |                      |               |                |              |                       |                  |                  |

## 7.7. HỢP TÁC KINH DOANH

#### Lập hợp đồng

| ở hợp đồng khung  |      |              |               |
|-------------------|------|--------------|---------------|
| Mở hợp đồng khung |      |              |               |
| tài khoản 1003861 |      | Họ tên       | Hoang Le Ngan |
| hợp đồng HTKD 04  | 0/17 | Phòng GD     | MBS- HỘI SỞ   |
| ày mở 20/03/201   | 7    | Ngày hết hạn | 20/03/2018    |

Giao dịch điện tử: là các giao dịch chứng khoán và giao dịch tiền trên tài khoản giao dịch chứng khoán của khách hàng mở tại MBS mà các giao dịch đó: Được thực hiện phù hợp với quy định của pháp luật và hướng dẫn đối với từng dịch vụ do MBS ban hành hoặc sửa đối bổ sung trong từng thời kỳ, và Thông qua các phương tiện điện từ, bao gồm nhưng không giới hạn bởi Internet và/hoặc qua điện thoại và các phương tiện điện từ khác mà MBS triển khai sử dụng.

| Tôi đã đọc và đồng ý với các điều kho | ản đã nêu trong hợp đồng hợp tác kinh doanh Chứng khoán tại MBS |
|---------------------------------------|-----------------------------------------------------------------|
|                                       | Vui lòng nhập mã PIN                                            |
| Mã PIN                                | Lưu PIN                                                         |
|                                       | bóng Xác nhận                                                   |

**Bước 2:** Khách hàng tích chọn "Tôi đã đọc và đồng ý......"  $\rightarrow$  Nhập mã PIN $\rightarrow$ Chọn Xác nhận $\rightarrow$  Hợp đồng có hiệu lực.

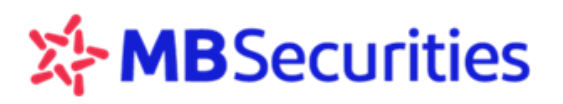

#### \* Lập phụ lục hợp tác kinh doanh

**Bước 1:** Từ menu "Tiện ích"  $\rightarrow$  "Hợp tác kinh doanh"  $\rightarrow$  Chọn tab "Phụ lục hợp tác kinh doanh"

**Bước 2:** Chọn "Lập phụ lục" (1)  $\rightarrow$  Hiển thị màn hình như bên dưới. Khách hàng thiết lập các giá trị cho phụ lục.

**Bước 3:** Tick vào dòng "Tôi đã đọc và đồng ý..." (2) → Chọn "Xác nhận" (3)→Nhập mã PIN

| 🚈 hợp tác kinh doanh -          | 1.0.49786   Trầr     |                               |                         |                     |                |                 |                   |                 |              | - 0    | ×         |
|---------------------------------|----------------------|-------------------------------|-------------------------|---------------------|----------------|-----------------|-------------------|-----------------|--------------|--------|-----------|
| Số tài khoản Kỳ hạn<br>C Tất cả | Trạng thái<br>Tất cả | Thời Gian<br><b>2 tháng -</b> | Từ ngày<br>• 01/04/2018 | Đến ngày<br>31/05/2 | •018           | Hợp I           | Đồng Khung        | Phụ Lục Hợp Táo | c Kinh Doanh | Biểu L | ợi Suất   |
| Lập phụ lục 1                   |                      |                               |                         |                     |                |                 | L                 |                 |              |        |           |
|                                 |                      |                               |                         |                     |                |                 |                   |                 |              |        |           |
| STT Tài khoản                   |                      |                               |                         |                     | Lợi suất PL    |                 |                   | Ja Kênh GD      |              |        | ửa Bản in |
|                                 |                      |                               |                         |                     |                |                 |                   |                 |              |        |           |
|                                 |                      |                               |                         |                     |                |                 |                   |                 |              |        |           |
|                                 | $\mathbf{N}$         |                               |                         |                     |                |                 |                   |                 |              |        |           |
|                                 |                      |                               |                         |                     |                |                 |                   |                 |              |        |           |
|                                 |                      |                               |                         |                     |                |                 |                   |                 |              |        |           |
|                                 |                      |                               |                         | 1/1= 2              | - A amate      |                 |                   |                 |              |        |           |
| Lập phụ lục                     |                      |                               |                         |                     |                |                 |                   |                 |              |        | ×         |
| Lập phụ lục                     |                      |                               |                         |                     |                |                 |                   |                 |              |        |           |
| Số tài khoản                    | 006                  | r.                            | Số dư tiền gửi          |                     | 444.073.89     | 15              | Số phụ lục        |                 |              |        |           |
| Kỳ hạn                          | 1 tuần               | <u> </u>                      | Ngày mở                 |                     | 20/03/2017     |                 | Ngày hết l        | hạn             | 27/03/20     | 17     |           |
| Cơ sở tính lãi                  | 360 ngày/năm         |                               | Số ngày vay             |                     | 7              |                 |                   |                 |              |        |           |
| Giá trị góp vốn                 |                      |                               | Lợi suất (%)            |                     | 2,632          |                 | Thu nhập          | dự tính         |              |        |           |
| Tính sức mua                    | Không tính sức       | : mua 🚽                       | TK tính sức mua         |                     | Tất cả         |                 |                   |                 |              |        |           |
| Tài khoản chỉ định              | 0067761              |                               | Phương thức tha         | inh toán            | Tự động gi     | a hạn gốc + lãi | <b>—</b>          |                 |              |        |           |
|                                 | 2                    | Tôi đã đọc và đồn             | ng ý với các điều k     | hoản đã nêu t       | trong hợp đồng | hợp tác kinh do | anh Chứng khoán t | tại MBS         |              |        |           |
|                                 |                      |                               |                         |                     | 3              |                 |                   |                 |              |        |           |
|                                 |                      |                               |                         | Làm lại             | Xác nh         | ận              |                   |                 |              |        |           |

#### ✤ Biểu lợi suất

**Bước 1:** Từ menu "Tiện ích"  $\rightarrow$  "Hợp tác kinh doanh"  $\rightarrow$  Chọn tab "Biểu lợi suất"

**Bước 2:** Khách hàng có thể tùy chọn các yếu tố lọc (Nhóm KH/ Kỳ hạn/ Giá trị/ Ngày áp dụng) để xem dữ liệu

| Hợp tác                      | KINH DOANH - 1.0.49            | 786   Trầr           |          |                            | . , ,         |                   |                                           | - 🗆 X      |
|------------------------------|--------------------------------|----------------------|----------|----------------------------|---------------|-------------------|-------------------------------------------|------------|
| Biểu lợi suất<br>Lợi suất hợ | Nhóm KH<br>ptáac <u>Cánhân</u> | Kỳ hạn<br>▼ Tất cả ▼ | Giá trị  | Ngày áp dụng<br>31/05/2018 | >             | Hợp Đồng Khung Pł | Hợp Đồng Khung Phụ Lục Hợp Tác Kinh Doanh |            |
| STT                          | Nhóm KH                        | Áp dụng từ           | Đến ngày | Kỳ hạn                     | Từ            | Đến dưới          | Lợi suất (%)                              | Trạng thái |
| 1                            | Cá nhân                        | 10/10/2015           |          | 1 tuần                     | 50.000.000    | 1.000.000.000     | 2,632                                     | Hoạt động  |
| 2                            | Cá nhân                        | 10/10/2015           |          | 1 tuần                     | 1.000.000.000 | 1.000.000.000.000 | 2,632                                     | Hoạt động  |
| 3                            | Cá nhân                        | 10/10/2015           |          | 2 tuần                     | 50.000.000    | 1.000.000.000     | 2,632                                     | Hoạt động  |
| 4                            | Cá nhân                        | 10/10/2015           |          | 2 tuần                     | 1.000.000.000 | 1.000.000.000.000 | 2,632                                     | Hoạt động  |
| 5                            | Cá nhân                        | 10/10/2015           |          | 3 tuần                     | 50.000.000    | 1.000.000.000     | 2,632                                     | Hoạt động  |
| 6                            | Cá nhân                        | 10/10/2015           |          | 3 tuần                     | 1.000.000.000 | 1.000.000.000.000 | 2,632                                     | Hoạt động  |
| 7                            | Cá nhân                        | 10/10/2015           |          | 1 tháng                    | 50.000.000    | 1.000.000.000     | 6,316                                     | Hoạt động  |
| 8                            | Cá nhân                        | 10/10/2015           |          | 1 tháng                    | 1.000.000.000 | 1.000.000.000.000 | 6,316                                     | Hoạt động  |
| 9                            | Cá nhân                        | 10/10/2015           |          | 2 tháng                    | 50.000.000    | 1.000.000.000     | 6,526                                     | Hoạt động  |
| 10                           | Cá nhân                        | 10/10/2015           |          | 2 tháng                    | 1.000.000.000 | 1.000.000.000.000 | 6,526                                     | Hoạt động  |
|                              |                                |                      |          |                            |               |                   | Tổng cộng: 18 «                           | < 12 > »   |

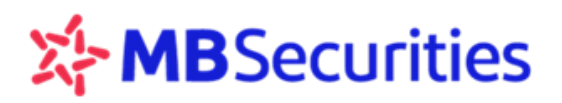

#### Thanh lý hợp đồng

**Bước 1:** Từ menu "Tiện ích"  $\rightarrow$  "Hợp tác kinh doanh"  $\rightarrow$  Chọn tab "Hợp đồng khung" $\rightarrow$  Chọn biểu tượng Thanh lý

| 🔤 hợp tá                 | C KINH DOANH   | I - 1.0.49786                     |                                           |                         |                       |                  |                       | - 0            | ×       |
|--------------------------|----------------|-----------------------------------|-------------------------------------------|-------------------------|-----------------------|------------------|-----------------------|----------------|---------|
| Số tài khoản<br><b>O</b> |                |                                   | ngày                                      |                         | Hợp Đồng Khung        | g Phụ Lục I      | Hợp Tác Kinh Doar     |                | ợi Suất |
| Mở h                     |                |                                   |                                           |                         |                       |                  |                       |                |         |
| OTT                      |                |                                   | Cấ hược đồn r                             |                         | Nažu bőt ban          |                  |                       | 1 These bi     |         |
| 1                        |                | пọ ten<br>Trần                    | HTKD319/15/BDSI ND/MBS                    | 16/11/2015              | 16/11/2017            | Web trading      | Đã duyết              |                | Dan in  |
| Thanh l                  | ý hơn đồng k   | thung                             |                                           |                         |                       |                  |                       |                | ×       |
| Maha                     | y nộp ương r   |                                   |                                           |                         |                       |                  |                       |                | ^       |
|                          | p dong khung   |                                   |                                           | He tên                  |                       |                  |                       |                |         |
| SU Lai Ki                | 0dll           | 0                                 |                                           |                         |                       |                  |                       |                |         |
| Số hợp đ                 | lông           | HTKD319/15/BDSLND/                | MBS                                       | Phòng GD                | CN                    | HOẢN KIÊM        |                       |                |         |
| Ngày mở                  | ř              | 16/11/2015                        |                                           | Ngày hết hạn            | 16/*                  | 11/2017          |                       |                |         |
|                          |                |                                   | ĐIỀU KHOẢN TH                             | ANH LÝ HỢP ĐỒN          | NG                    |                  |                       |                |         |
|                          |                |                                   | HỢP TÁC KINH DO                           | ANH CHÚNG KH            | OÁN                   |                  |                       |                |         |
| 1. I                     | Hợp đồng hợp   | tác kinh doanh chứng khoán chỉ đu | rợc thanh lý khi tất cả các phụ lục hợp c | tông HTKDCK được k      | ký giữa Khách hàng v  | và MBS đã chấn   | n dứt hiệu lực (đã đu | ợc thanh lý).  |         |
| 2. 1                     | Fại thời điểm  | thanh lý hợp đồng này, Khách hàng | ; và MBS đã hoàn thành đầy đủ mọi ngl     | iĩa vụ của mình nêu tại | i Hợp đồng hợp tác k  | tinh doanh chứng | g khoán.              |                |         |
| 3. H                     | Khi thanh lý h | ợp đồng này, Khách hàng cam kết l | xhông có bất cứ thắc mắc, khiếu nại, kh   | iếu kiện nào liên quan  | đến việc thực hiện H  | Iợp đồng∕ Phụ lụ | ic hợp đồng hợp tác l | kinh doanh chu | ứng     |
| k                        | hoán đã được   | ký giữa hai bên.                  |                                           |                         |                       |                  |                       |                | -       |
|                          |                | 🗸 Tôi đã đọc và đồ                | ờng ý với các điều khoản đã nêu trong biể | n bản thanh lý hợp đồn  | ng hợp tác kinh doanh | n Chứng khoán tạ | i MBS                 |                |         |
|                          |                |                                   | Vui lòng                                  | nhập mã PIN             |                       |                  |                       |                |         |
|                          |                |                                   | Mã PIN                                    | 🔒 📃 Lưu Pił             | N                     |                  |                       |                |         |
|                          |                |                                   | Đóng                                      | Xác nhận                | 4                     |                  |                       |                |         |

# 7.8. THIẾT LẬP CẢNH BÁO

#### \* Thiết lập cấu hình cảnh báo

Cần thiết lập Cấu hình cảnh báo trước khi thiết lập các Cảnh báo theo giá hoặc Cảnh báo theo chỉ số thị trường.

**Bước 1:** Từ menu "Tiện ích"  $\rightarrow$  "Thiết lập cảnh báo"  $\rightarrow$  Lựa chọn tab " Cấu hình cảnh báo"  $\rightarrow$  Khách hàng bấm vào icon  $\square$ .

| 🔤 C. | ÁNH BÁO - 1.0.49593    |                       |                      |                             |          |                                  |                  | - | × |
|------|------------------------|-----------------------|----------------------|-----------------------------|----------|----------------------------------|------------------|---|---|
| +    | Thiết Lập Cảnh Báo Giá | Thiết Lập Cảnh Báo C  | hỉ Số Thị Trường 🛛 L | ịch Sử Phát Sinh Cảnh Báo ( | Giá Lịch | Sử Phát Sinh Cảnh Báo Thị Trường | Cấu Hình Cảnh Bá | 0 |   |
|      | Mã khách hàng          |                       |                      |                             |          |                                  |                  |   |   |
|      |                        |                       |                      |                             |          |                                  |                  |   |   |
|      |                        |                       |                      |                             |          |                                  |                  |   |   |
|      |                        |                       |                      |                             |          |                                  |                  |   |   |
|      |                        |                       |                      |                             |          |                                  |                  |   |   |
|      |                        |                       |                      |                             |          |                                  |                  |   |   |
|      |                        |                       |                      |                             |          |                                  |                  |   |   |
|      |                        |                       |                      | Không có dữ liệi            | iu.      |                                  |                  |   |   |
|      |                        | i nem cau ninn cann c | 180                  |                             |          |                                  | ×                |   |   |
|      |                        |                       | Loại cảnh bá         | áo Giá                      |          |                                  |                  |   |   |
|      |                        |                       | Kênh nhận c          | cảnh báo 📃 Tất cả           |          |                                  |                  |   |   |
|      |                        |                       |                      | Email                       |          |                                  |                  |   |   |
| A    |                        |                       |                      | Màn hình                    |          |                                  |                  |   |   |
|      |                        |                       |                      | Làm lại 💦                   | Xác nhận |                                  |                  |   |   |
|      |                        |                       |                      |                             |          |                                  |                  |   |   |

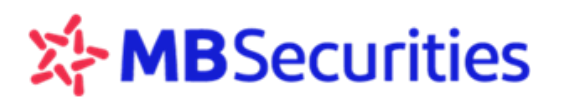

Bước 2: Khách hàng lựa chọn Loại cấu hình cảnh báo Giá/ Chỉ số thị trường. Kênh nhận cảnh báo.

Bước 3: Chọn "Xác nhận" để hoàn tất thiết lập Cấu hình cảnh báo.

| 🔤 CẢNH BÁO - 1. | .0.48822               |           |                            |                        |         |                                       | _           |        | $\times$ |
|-----------------|------------------------|-----------|----------------------------|------------------------|---------|---------------------------------------|-------------|--------|----------|
| Cảnh báo 🚦      | +                      |           |                            |                        |         |                                       |             |        |          |
|                 | Thiết Lập Cảnh Báo Giá | Thiết Lập | Cảnh Báo Chỉ Số Thị Trường | Lịch Sử Phát Sinh Cảnh | Báo Giá | Lịch Sử Phát Sinh Cảnh Báo Thị Trường | Cấu Hình Cả | nh Báo |          |
|                 | Mã khách hàng          |           | Loại cảnh l                | báo                    |         | Kênh nhận cảnh báo                    | Tha         | o tác  |          |
|                 | 006776                 |           | Giá                        |                        |         | Email, SMS, Màn hình                  |             | ×      |          |
|                 | 006776                 |           | Giá                        |                        |         | Email, SMS, Màn hình                  |             | ×      |          |
|                 |                        |           |                            |                        |         |                                       |             |        |          |

Có thể thực hiện sửa/ xóa thiết lập Cấu hình cảnh báo: Click biểu tượng 🧧 để thực hiện sửa cấu hình cảnh báo hoặc Click biểu tượng 🎽 để xóa Cấu hình cảnh báo đã thiết lập.

#### \* Thiết lập cảnh báo giá

**Bước 1:** Từ menu "Tiện ích"  $\rightarrow$  "Thiết lập cảnh báo"  $\rightarrow$  Chọn tab "Thiết lập cảnh báo giá"  $\rightarrow$  Khách hàng bấm vào icon 1 để tạo mới thiết lập.

**Bước 2:** Khách hàng cập nhật các trường điều kiện sinh cảnh báo  $\rightarrow$  Bấm "Xác nhận"  $\rightarrow$  Hiển thị thông báo thiết lập thành công.

| 🔤 CẢNH BÁO | - 1.0.48822      |                       |                          |                               |                       |                    |                      | _                |        | × |
|------------|------------------|-----------------------|--------------------------|-------------------------------|-----------------------|--------------------|----------------------|------------------|--------|---|
| Cảnh báo   | <b>+</b>         |                       |                          |                               |                       |                    |                      |                  |        |   |
|            | Thiết Lập Cảnh I | Báo Giá Thiết Lập     | Cảnh Báo Chỉ Số Thị Trườ | mg Lịch Sử Phát Sinh          | n Cảnh Báo Giá        | Lịch Sử Phát       | Sinh Cảnh Báo Thị Tr | ường Cấu Hình Cả | nh Báo |   |
| Mã CK      | =                |                       |                          |                               |                       |                    |                      |                  |        |   |
| AAA        | 1.000,1          |                       |                          |                               |                       |                    |                      |                  | ⊠ ×    |   |
| AAM        |                  |                       |                          |                               |                       |                    |                      |                  | ⊠ ×    |   |
| ACB        |                  |                       |                          |                               |                       |                    |                      |                  | Z X    |   |
| BMP        |                  |                       |                          |                               |                       |                    |                      |                  | N X    | < |
| BVH        |                  | 100                   |                          | Thực hiện điền th<br>thiết lậ | nông tin cần          |                    |                      |                  | R X    |   |
| GAS        |                  |                       | h 4: 4                   |                               | P                     |                    | 07/05/2019           |                  | N X    | < |
| HPG        | 1                | Them Thiet lập canh   | i bao gia                |                               |                       |                    |                      | 21/05/2018       | N X    | < |
| MBS        |                  | Mã CK                 | ACB                      | Nếu khô                       | ối lượng khớp tích lũ | iy >= <u>1.000</u> |                      | 21/05/2018       | N X    | < |
|            |                  | Nếu giá mua tốt nhất  | >= <u>50</u>             | Nếu giá                       | bán tốt nhất <=       |                    |                      |                  |        |   |
|            |                  | Nếu giá khớp cuối <=  |                          | Nếu giá                       | khớp cuối >=          |                    |                      |                  |        |   |
|            |                  | Ngày bắt đầu hiệu lực | 05/14/2018               | Ngày kế                       | t thúc hiệu lực       | 05/21/2            | 2018                 |                  |        |   |
|            |                  |                       | l                        | Làm lại Xá                    | ác nhận               |                    |                      |                  |        |   |

Thực hiện thay đổi các giá trị trong thiết lập cảnh báo bằng cách click biểu tượng 🔼

#### \* Thiết lập cảnh báo chỉ số thị trường

Thực hiện tương tự để thiết lập cảnh báo chỉ số thị trường. Click biểu tượng 🧧 để sửa các giá trị trong thiết lập cảnh báo.

| 🔤 CÅNH BÁO - 1.0.48822 |                                                                                          |                                                             |                                                                                  |                                                           |                          | - 🗆 ×             |
|------------------------|------------------------------------------------------------------------------------------|-------------------------------------------------------------|----------------------------------------------------------------------------------|-----------------------------------------------------------|--------------------------|-------------------|
| Cảnh báo 🛛 🛨 🔁         |                                                                                          | 1                                                           |                                                                                  |                                                           |                          |                   |
| Thiất Lậr              | o Cảnh Báo Giá 🛛 🛛 Thiết Lập C                                                           | ảnh Báo Chỉ Số Thị Trường                                   | Lịch Sử Phát Sinh Cảnh                                                           | Báo Giá Lịch Sử Phát S                                    | Sinh Cảnh Báo Thị Trường | Cấu Hình Cảnh Báo |
| Thị trường             | Nếu chỉ số thị trường <= Min                                                             | Nếu chỉ số thị trường >= Max                                |                                                                                  |                                                           |                          | Thao tác          |
| UPCOM-Index            |                                                                                          |                                                             |                                                                                  |                                                           |                          | N ×               |
| HNX-Index              | 1.000.000                                                                                |                                                             |                                                                                  |                                                           |                          | × ×               |
| VN-Index               | 1,000.000                                                                                |                                                             |                                                                                  |                                                           |                          | × N               |
|                        | Thêm Thiết lập cảnh t<br>Thị trường<br>Nếu chỉ số thị trường <≓<br>Ngày bắt đầu hiệu lực | báo chỉ số thị trường<br>VN-Index<br>3 100000<br>05/14/2018 | Tống khối lương<br>Nếu chỉ số thị tr<br>Ngày kếi thúc h<br>Làm lại Xâc nhận<br>4 | giao dịch ≻= <u>100.000</u><br>ường ≻=<br>iểu lưc 05/21/2 | ×                        |                   |

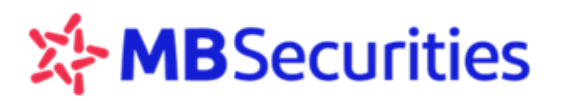

#### Sửa cảnh báo

**Bước 1:** Từ màn hình cấu hình cảnh báo  $\rightarrow$  Khách hàng bấm vào icon  $\stackrel{\square}{=}$  (1)

Bước 2: Thực hiện sửa cấu hình (2) → Bấm "Xác nhận" (3)

| CÂNH BÁO - 1.0.48822             |                                                                       |                                                           |                                       | – 🗆 X             |
|----------------------------------|-----------------------------------------------------------------------|-----------------------------------------------------------|---------------------------------------|-------------------|
| Cảnh báo 🕂                       |                                                                       |                                                           |                                       |                   |
| Thiết Lập Cảnh Báo Giá Thiết Lập | o Cảnh Báo Chỉ Số Thị Trường                                          | Lịch Sử Phát Sinh Cảnh Báo Giá                            | Lịch Sử Phát Sinh Cảnh Báo Thị Trường | Cấu Hình Cảnh Báo |
| Mã khách hàng                    |                                                                       |                                                           |                                       | Thao tác          |
| 01                               |                                                                       |                                                           |                                       |                   |
| 01                               |                                                                       |                                                           |                                       | ĭ × ⊠             |
| Cập nhật Cấu hình c              | c <b>ảnh báo</b><br>Loại cảnh báo<br>Kềnh nhận cảnh báo<br>L <b>ậ</b> | Giá<br>Tất cả<br>Email<br>Màn hình<br>m lại Xác nhận<br>3 | ×<br>2<br>Thực hiện sửa               |                   |

#### \* Xóa cảnh báo

Từ màn hình cấu hình cảnh báo  $\rightarrow$  Khách hàng bấm vào icon  $\Join \rightarrow$  Chọn "Xác nhận"

| 🔤 CẢNH BÁO - | 1.0.48822              |                    |                                               |            |                                  | _   |       | × |
|--------------|------------------------|--------------------|-----------------------------------------------|------------|----------------------------------|-----|-------|---|
| Cảnh báo     | +                      |                    | Xác nhận hủy yêu cầu cấu hình cảnh báo        |            |                                  |     |       |   |
|              | Thiết Lập Cảnh Báo Giá | Thiết Lập Cảnh Báo | Quý khách muốn hủy yêu cầu cấu hình cảnh báo. | này không? | sử Phát Sinh Cảnh Báo Thị Trường |     |       |   |
|              |                        |                    | Đóng Xác nhậ                                  |            | Kehin nigir oditli 1-60          | Tha | o tác |   |
|              |                        |                    |                                               |            | Email, SMS, Màn hình             | Ľ   | ×     |   |
|              |                        |                    |                                               |            |                                  | Ľ   | ×     |   |
|              |                        |                    |                                               |            |                                  |     |       |   |
|              |                        |                    |                                               |            |                                  |     |       |   |

#### \* Lịch sử phát sinh các cảnh báo

Từ menu "Tiện ích"  $\rightarrow$  "Thiết lập cảnh báo"  $\rightarrow$  Chọn tab "Lịch sử phát sinh cảnh báo thị trường" hoặc "Lịch sử phát sinh cảnh báo giá"

| 🔚 CẢNH BÁO - 1 | 1.0.48822                                |                            |                 |                                |             |                             | - 0               | × |
|----------------|------------------------------------------|----------------------------|-----------------|--------------------------------|-------------|-----------------------------|-------------------|---|
| Cảnh báo       | Thiết Lập Cảnh Báo Giá                   | Thiết Lập Cảnh Báo Ch      | ỉ Số Thị Trường | Lịch Sử Phát Sinh Cảnh Báo Giá | Lịch Sử Phá | át Sinh Cảnh Báo Thị Trường | Cấu Hình Cảnh Báo |   |
| Mã CK          | Thời Gian Từ ngày<br>Thời Gian - 01/01/2 | Đến ngày<br>017 03/30/2017 | >               |                                |             |                             |                   |   |
| Mã CK          |                                          | Thời gian                  |                 | Giá/Khối lượng                 |             | Điều k                      | dên               |   |
|                |                                          |                            |                 |                                |             |                             |                   |   |
|                |                                          |                            |                 |                                |             |                             |                   |   |
|                |                                          |                            |                 |                                |             |                             |                   |   |
|                |                                          |                            |                 |                                |             |                             |                   |   |
|                |                                          |                            |                 |                                |             |                             |                   |   |

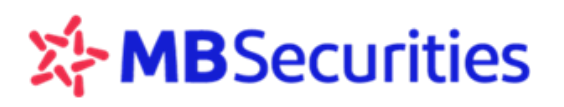

## 7.9. THAY ĐỔI HẠN MỨC VAY

Hỗ trợ khách hàng thực hiện điều chỉnh hạn mức dịch vụ Margin theo chính sách của MBS từng thời kỳ.

#### \* Thực hiện "Thay đổi hạn mức vay":

**Bước 1**: Từ menu "Tiện ích"  $\rightarrow$  Chọn "Thay đổi hạn mức vay"

Bước 2: Bấm vào icon 🖽 để hiển thị màn hình thay đổi hạn mức vay

**Bước 3**: Nhập vào hạn mức yêu cầu mới (2)  $\rightarrow$  Click chọn "Tôi đồng ý...." (3)  $\rightarrow$  Bấm "Xác nhận" (4)

| 🚈 THAY ĐỔI  | HẠN MỨC VAY - 1.0.48822   Trần T                    |                            |                   |             |                        |                         | _                      |   | × |
|-------------|-----------------------------------------------------|----------------------------|-------------------|-------------|------------------------|-------------------------|------------------------|---|---|
| Lịch sử tha | ay đổi hạn mức online 🛛 🛨                           | Số tài khoản Trạ<br>DC Tấ  | ng thái<br>It cả  | -           | Thời Gian<br>1 Tuấn    | Từ ngày<br>▼ 05/07/2018 | Đến ngày<br>05/13/2018 | ► |   |
| STT         | Ngày yêu cầu 🛛 🚺 🔨                                  | Giá trị cũ                 |                   |             |                        |                         |                        |   |   |
|             |                                                     |                            |                   |             |                        |                         |                        |   |   |
|             |                                                     |                            |                   |             |                        |                         |                        |   |   |
|             |                                                     |                            |                   |             |                        |                         |                        |   |   |
|             |                                                     |                            |                   |             |                        |                         |                        |   |   |
|             |                                                     |                            |                   |             |                        |                         |                        |   |   |
|             | Thay đổi hạn mức vay                                |                            |                   |             |                        |                         | ×                      |   |   |
|             |                                                     |                            |                   |             |                        |                         |                        |   |   |
|             | Tài khoản                                           | 0067                       | huý 🚽             | Hạn mức hiệ | n tại của tài ki       | noån 5.000.000.00       | 0                      |   |   |
|             | Hạn mức yêu cầu mới (VND)                           | 10.000.000.000             | 2                 | 0           |                        |                         |                        |   |   |
|             | lội đã đọc và đồng ý với<br>hiện đang áp dụng tại M | các điều khoản về dị<br>BS | ch vụ giao dịch k | tý quỹ chun | iên hạng mứ<br>vay mới | à các chính sách dịn    | h vụ tài chính         |   |   |
|             |                                                     |                            | 16h các ngày là   | m việc 💶    |                        |                         |                        |   |   |
| 世           |                                                     |                            | Làm lại           | Xác nhậ     |                        |                         |                        |   |   |

Quý khách click chọn biểu tượng (I) để hiển thị quy định về hạn mức vay .

#### \* Lịch sử thay đổi hạn mức vay

Quý khách nhập khoảng thời gian tìm kiếm để tra cứu lịch sử thay đổi hạn mức vay.

| æ       |                                  | THAY ĐỔI HẠN MỨC V | 'AY - 1.0.49593                          |               | _ 🗆 🗙                    |
|---------|----------------------------------|--------------------|------------------------------------------|---------------|--------------------------|
| + Số tà | i khoản Trạng thái <b>Tât cả</b> | Thời Gian          | тй ngày Đến ngày - 01/05/2018 26/05/2018 | . >           |                          |
| STT     | Ngày yêu cầu                     | Giá trị cũ         | Giá trị yêu cầu mới                      | Ngày duyệt    | Trạng thái               |
| 1       | 26/05/2018                       | 24.000.000.000     | 5.000.000.000                            | 26/05/2018    | Đã sửa đối               |
| 2       | 14/05/2018                       | 30.500.000.000     | 24.000.000.000                           | 14/05/2018    | Đã sửa đối               |
| 3       | 14/05/2018                       | 30.500.000.000     | 26.000.000.000                           |               | Từ chối duyệt            |
| 4       | 14/05/2018                       | 31.000.000.000     | 30.500.000.000                           | 14/05/2018    | Đã sửa đối               |
| 5       | 12/05/2018                       | 31.000.000.000     | 30.500.000.000                           |               | Từ chối duyệt            |
| 6       | 12/05/2018                       | 31.000.000.000     | 30.500.000.000                           |               | Từ chối duyệt            |
| 7       | 12/05/2018                       | 27.000.000.000     | 31.000.000.000                           |               | Đã sửa đối               |
| 8       | 11/05/2018                       | 25.000.000.000     | 27.000.000.000                           |               | Đã sửa đối               |
| 9       | 11/05/2018                       | 30.500.000.000     | 25.000.000.000                           | 11/05/2018    | Đã sửa đối               |
| 10      | 11/05/2018                       | 31.000.000.000     | 30.500.000.000                           | 11/05/2018    | Đã sửa đối               |
| Ċ       |                                  |                    |                                          | Tống cộng: 15 | « ( <mark>1</mark> 2 ) » |

# **MB**Securities

# 7.10. XÁC NHẬN LỆNH

**Bước 1:** Từ menu "Tiện ích" → "Xác nhận lệnh" → Màn hình hiển thị danh sách các lệnh cần xác nhận **Bước 2:** Khách hàng lựa chọn lệnh muốn thực hiện xác nhận → tick vào "Tôi đã đọc và xác nhận...." (1) **Bước 3:** Nhập mã PIN (2) → Bấm "Cập nhật" (3) → Hiển thị xác nhận thành công.

| 🔤 XÁC                         | XÁC NHẬN LỆNH - 1.0.49422   Đ≷ − □ ×                                                                                                    |                                         |                                          |                                      |                         |                |                     |                       |                                  |                                    |  |  |  |
|-------------------------------|----------------------------------------------------------------------------------------------------|-----------------------------------------|------------------------------------------|--------------------------------------|-------------------------|----------------|---------------------|-----------------------|----------------------------------|------------------------------------|--|--|--|
| Số tài khoả<br>OC             | " Mā CK                                                                                                    | Trạng thi<br>Tất cả                     | ái XNL                                   | Loạilêr<br>▼ Tấto                    | h<br>á                  | -              | Thời Gian           | Từ ngày<br>01/01/2017 | Dán ngày >                       |                                    |  |  |  |
| Ð                             |                                                                                                    |                                         |                                          |                                      |                         |                |                     |                       |                                  |                                    |  |  |  |
| SΠ                            | Ngày đặt lệnh                                                                                                    | Số hiệu lệnh                            | Thời gian đặt                            | Số TK                                | Loại lệnh               | Mã CK          | KL đặt              | Giá đặt               | Trạng thái XNL                   | Thời gian xác nhận                 |  |  |  |
| 1                             | 05/01/2017                                                                                                    | 261                                     | 15:37:26                                 | 00                                   | Mua                     |                | 1.000               | 24.000                | Đã XN-M24                        | 16/05/2018 17:32:22                |  |  |  |
| 2                             | 08/02/2017                                                                                                    | 384                                     | 09:25:59                                 | 0(                                   | Mua                     |                | 1.000               | 40.000                | Đã XN-M24                        | 18/05/2018 09:04:34                |  |  |  |
| 3                             | 09/02/2017                                                                                                    | 24356                                   | 11:39:43                                 | 0(                                   | Mua                     |                | 300                 | 14.000                | Đã XN-M24                        | 18/05/2018 13:49:24                |  |  |  |
| 4                             | 09/02/2017                                                                                                    | 24394                                   | 14:31:22                                 | 0(                                   | Bán                     |                | 500                 | 48.300                | Đã XN-M24                        | 18/05/2018 13:57:07                |  |  |  |
| 5                             | 09/02/2017                                                                                                    | 24410                                   | 14:55:37                                 | 0(                                   | Mua                     |                | 500                 | 54.000                | Đã XN-M24                        | 18/05/2018 17:32:54                |  |  |  |
| 6                             | 14/02/2017                                                                                                    |                                         | 15:21:30                                 | 0(                                   | Bán                     |                | 2.000               | 14.000                | Đã XN-M24                        | 18/05/2018 17:33:14                |  |  |  |
| 7                             | 14/02/2017                                                                                                    |                                         | 15:21:45                                 | 0(                                   | Mua                     |                | 500                 | 60.000                | Đã XN-S24                        | 18/05/2018 17:40:25                |  |  |  |
| 8                             | 27/02/2017                                                                                                    |                                         | 08:00:36                                 | 0(                                   | Mua                     |                | 100                 | 72.700                | Đã ký                            | 18/05/2018 17:47:48                |  |  |  |
| 9                             | 07/03/2017                                                                                                    | 144                                     | 16:03:40                                 | 0(                                   | Mua                     |                | 100                 | 33.000                | Đã XN-Home24                     | 12/05/2018 10:47:38                |  |  |  |
| 10                            | 07/03/2017                                                                                                    | 145                                     | 16:03:56                                 | 0(                                   | Mua                     |                | 200                 | 33.000                | Đã ký                            | 12/05/2018 10:49:38                |  |  |  |
| 11                            | 07/03/2017                                                                                                    | 146                                     | 16:04:22                                 | 0(                                   | Bán                     | MBS            | 200                 | 13.000                | Đã XN-CC24                       | 12/05/2018 10:50:36                |  |  |  |
| <b>E</b><br>Khách<br>thoại, f | hàng đồng ý với c.<br>ax, email, chat, t                                                                                                    | ác thông tin ở trê<br>rước thời điểm ca | n và xác nhận rằn<br>ác lệnh giao dịch n | g các lệnh giao c<br>ày được thực hi | tịch trên đây đư<br>ện. | ợc thực hiện b | ởi nhân viên của M  | BS là đúng theo yêi   | i cầu của khách hàng gửi tới MBS | 6 qua một trong các hình thức điệr |  |  |  |
| Khách<br>đây nh<br>trên.      | Khách hàng tại đầy xác nhận rằng. số tiền giải ngắn theo từng ngày được MBS thông báo tới khách hàng thông qua email và/hoặc SMS và/hoặc các phương thức khác do MBS triển khai từng thời kỳ. Khách hàng tại<br>đầy nhận nơ và cam kết thanh toán cho MBS và/hoặc Bên thứ ba có liên quan toàn bộ các nghĩa vụ tài chính phát sinh từ kết quả khớp lệnh của Các giao dịch đã được Khách hàng xác nhận tại phần Xác nhận lệnh ở<br>trên. |                                         |                                          |                                      |                         |                |                     |                       |                                  |                                    |  |  |  |
|                               |                                                                                                    |                                         |                                          |                                      |                         | Vui lòna       | MBS.<br>nhập mã PIN |                       |                                  |                                    |  |  |  |
|                               |                                                                                                    |                                         |                                          |                                      | Mã l                    | PIN            | 2 I II              | PIN                   | Xác nhận lệnh t                  | hành công 🛛 🗙                      |  |  |  |
|                               |                                                                                                    |                                         |                                          |                                      |                         | 3 Cá           | ip nhật             |                       |                                  |                                    |  |  |  |

# 8. CHỨNG KHOÁN KHUYẾN NGHỊ

- Từ thanh menu dọc  $\rightarrow$  Click chọn "Chứng khoán khuyến nghị".
- Chọn xem khuyến nghị theo tiêu chí: Cơ bản/ Kỹ thuật
- Màn hình hiển thị như bên dưới  $\rightarrow$  Click chọn mục cần xem.

| Γ |                                  |   |       |           | CK KHUYẾN NGHỊ - 1.0.                                                                                          | 49327                          |                    | - 🗆 🗙         |
|---|----------------------------------|---|-------|-----------|----------------------------------------------------------------------------------------------------|--------------------------------|--------------------|---------------|
|   | <sub>Bang chọn</sub><br>Kỹ thuật |   | • M   | XIã CK    | Q                                                                                                    |                                | Ck Khuyến Nghị     | Tin Phân Tích |
|   | Kỹ thuật                         |   | _     | 0,233%)   | phần Á Châu (HNX)                                                                                              |                                | GÓC NHÌN KỸ THUẬT  |               |
| , | BID                              | • | -0,05 |           | 46i %∵Thav.46i                                                                                                 | Naiv aiso dich                 |                    | 51.7          |
|   |                                  |   |       | (27028)   | -0,233%                                                                                                    | 18/05/2018                     |                    | 23.265        |
| 2 |                                  |   |       | (-2,103%) | a h d'h d'h da h da h d'h d'h da h d'h d'h da h d'h d'h da h d'h d'h da h d'h d'h d'h da h d'h d'h d'h d'h d'h | The she fit have a             |                    | 42.8          |
|   |                                  |   |       |           | nnar Knoi lugng                                                                                                | 270.814.8                      |                    | Tăng          |
| Н |                                  |   |       | (-1,829%) | 12030                                                                                                    |                                |                    | Tích cực      |
| Н |                                  |   |       | (0.500)   |                                                                                                    |                                |                    | Tích cực      |
|   |                                  |   |       | (0,33%)   | ưởng trên 100% từ mức 2.656 tỷ năm                                                                             |                                | Chỉ báo khối lượng | Thu hẹp       |
| , |                                  |   |       | (2,93%)   |                                                                                                    |                                |                    | 18/05/2018    |
|   |                                  | • |       | (-1,408%) | TÂM ĐIỂM CỔ PHIẾU THAM KHẢO TIN TỨC                                                                            | LIÊN QUAN BIẾU ĐỒ K            | Ϋ́ THUẬT           |               |
| 1 |                                  |   |       | (-3,623%) | t Nam (12/01/2019)                                                                                             |                                |                    |               |
| , |                                  |   |       | (1.33894) | (12/01/2010)                                                                                                   |                                |                    |               |
|   | 1100                             |   |       | (         | kiện giắm lãi suất" (10/01/2018)                                                                               |                                |                    |               |
| 1 | MBS                              | - |       | (-%)      | ig tâm của 2018, theo nhấn mạnh của người đứng đầu Ngân hàng Nhà nước tạ                                       | i hội nghị triển khai nhiệm vụ |                    |               |
| 2 | PNJ                              | - |       | (-%)      |                                                                                                    |                                |                    |               |
| l |                                  |   |       | (2,069%)  | HĐQT của TCTD mà mình nắm cổ phần (30/12/2017)                                                                 |                                |                    |               |
| 1 |                                  | V |       |           | người tham gia HĐQT tại tổ chức tín dụng mà mình đã mua, nắm giữ cổ phiếu.                                     |                                |                    |               |
|   |                                  |   |       | (-2,09%)  |                                                                                                    |                                |                    |               |
|   | PVS                              | _ |       | (-%)      |                                                                                                    |                                |                    |               |
|   | REE                              | - |       | (-%)      |                                                                                                    |                                |                    |               |
|   | 070                              |   |       | ( 10)     |                                                                                                    |                                |                    |               |
|   | 515                              | _ |       | (-%)      |                                                                                                    |                                |                    |               |
|   |                                  |   |       |           |                                                                                                    |                                |                    |               |
| H |                                  |   |       |           |                                                                                                    |                                |                    |               |
|   |                                  |   |       |           |                                                                                                    |                                |                    |               |
|   |                                  |   |       |           |                                                                                                    |                                |                    |               |
|   |                                  |   |       |           |                                                                                                    |                                |                    |               |
|   |                                  |   |       |           |                                                                                                    |                                |                    |               |

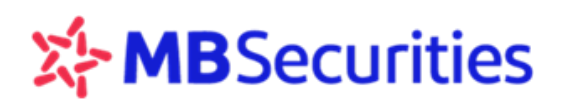

Chọn các Tab: Tâm điểm/ Cổ phiếu tham khảo/ Tin tức liên quan/ Biểu đồ kỹ thuật để xem các thông tin chi tiết khác

# Tâm điểm:

| CK KHUYẾN NGHỊ - 1.0.49                                      | 9365                                                                 |                                                                                                |                                             |                          | – 🗆 X         |
|--------------------------------------------------------------|----------------------------------------------------------------------|------------------------------------------------------------------------------------------------|---------------------------------------------|--------------------------|---------------|
| Đang chọn<br>Kỹ thuật                                        | Q                                                                    |                                                                                                |                                             | Ck Khuyến Ngh            | Tin Phân Tích |
| ACB - Ngân hàng Th                                           |                                                                      |                                                                                                |                                             | GÓC NHÌN KỸ THUẬT        |               |
| Giá cuối                                                     | Thay đổi                                                             | % Thay đổi                                                                                     | Ngày giao dịch                              | Giá cao nhất 52 tuần     | 51.7          |
| 41.2                                                         |                                                                      |                                                                                                | 22/05/2018                                  | Giá thấp nhất 52 tuần    | 24.255        |
| Cao phất                                                     | Thấn nhất                                                            | <u> </u>                                                                                       |                                             | Giá cuối                 | 42.2          |
| 42                                                           | 40.1                                                                 | 7 150                                                                                          | 467 802 5                                   | Chỉ báo xu hướng         | Tăng          |
| 12                                                           | 40.1                                                                 | 7.150                                                                                          |                                             | Chi báo MACD             | Tích cực      |
| KHUYẾN NGHỊ CỦA N                                            | MBS                                                                  |                                                                                                |                                             | Chỉ báo động lượng       | Tích cực      |
| ILINIÝ GIÁMT:-LINI                                           | IT target tặng trưởng trên 100                                       | š từ mức 2 656 tỷ năm                                                                          |                                             | Chỉ báo khối lượng       | Thu hợp       |
|                                                              | in target tang truong tien roo                                       |                                                                                                |                                             | Ngày cuối                | 21/05/2018    |
|                                                              |                                                                      | TÂM ĐIỂM CỔ PHIẾU THAM KHẢO                                                                    | TIN TỨC LIÊN QUAN BIỂU ĐỒ K                 | iỹ thuật                 |               |
| Báo cáo chiến lược 201                                       | 8 - Gọi tên Việt Nam (12/0                                           | D1/2018)                                                                                       |                                             |                          |               |
| <b>"Sẽ xem xét hỗ trợ ngâr</b><br>Giảm lãi suất cho vay là m | <b>n hàng có điều kiện giảm lã</b><br>iột nội dung trọng tâm của 201 | <b>i suất"</b> (10/01/2018)<br>8, theo nhấn mạnh của người đứng đầu Ngân hài                   | ng Nhà nước tại hội nghị triển khai nhiệm v | vụ toàn ngành chiều 9/1. |               |
| <b>Ngân hàng không được</b><br>Ngân hàng thương mại kh       | <b>cử người vào HĐQT của TC</b><br>ông được đề cử người tham gi      | <b>CTD mà mình nắm cố phần</b> (30/12/2017)<br>a HĐQT tại tổ chức tín dụng mà mình đã mua, nắr | n giữ cổ phiếu.                             |                          |               |

## Cổ phiếu tham khảo:

| 🔤 CK KHUYẾN NGHỊ -    | 1.0.49365                      |                        |                                                                                                    |                             |                 |                | - 🗆 X         |
|-----------------------|--------------------------------|------------------------|----------------------------------------------------------------------------------------------------|-----------------------------|-----------------|----------------|---------------|
| Đang chọn<br>Kỹ thuật | Q                              |                        |                                                                                                    |                             |                 | Ck Khuyến Nghị | Tin Phân Tích |
| ACB - Ngân hàn        |                                |                        |                                                                                                    |                             | GÓC NHÌN        | KŸ THUẬT       |               |
| Giá cuối              | They đổi                       | % Th                   | อน ส์อี่เ                                                                                                    | Naèy aizo dich              | Giá cao nhất 5  | i2 tuần        | 51.7          |
| 41.2                  | -1                             | -2.37                  |                                                                                                    | 22/05/2018                  | Giá thấp nhất   | 52 tuần        | 24.255        |
| 0                     | me al secondo                  | 10.00                  | neer<br>Neeroon and the second second second second second second second second second second second second second second |                             | Giá cuối        |                | 42.2          |
| Cao nhat              | Thap nhat                      | Khoi<br>7 1 G          | lượng                                                                                                    | Tong khoi lượng             | Chỉ báo xu hư   | ớng            | Tăng          |
| 42                    | 40.1                           | 7.15                   | 1                                                                                                    | 407.802,5                   | Chi báo MACD    |                | Tích cực      |
| KHUYẾN NGHỊ CU        | ŮA MBS                         |                        |                                                                                                    |                             | Chỉ báo động    | lượng          | Tích cực      |
| LƯUÝ GiáMT:-          | LNTT target tặng trưởng trên 1 | 00% từ mức 2.656 tỷ nă | r                                                                                                    |                             | Chỉ báo khối lu | rợng           | Thu hẹp       |
|                       |                                |                        |                                                                                                    |                             | Ngày cuối       |                | 21/05/2018    |
|                       |                                | TÂM ĐIỂM               | CỔ PHIẾU THAM KHẢO                                                                                                    | TIN TỨC LIÊN QUAN BIỂU ĐỒ H | kỹ thuật        |                |               |
| нсм                   |                                | BVH                    |                                                                                                    | BVS                         |                 |                |               |
| 60.0                  |                                | 04                     |                                                                                                    |                             |                 |                | 59.5          |
| 02,2 -3,9             | 61.5                           | 84 -6,3                | 84                                                                                                    |                             | 17.1            |                | 51.9          |
| 10                    | 66.1                           | 30                     | 90.3                                                                                                    |                             | 18.9            |                | 55.7          |
|                       |                                | VAID                   |                                                                                                    | VINC                        |                 |                |               |
| RUL                   |                                | VINE                   |                                                                                                    |                             |                 |                | 86            |
| 21,5 -0,3             | 197                            | 23,3 0,3               | 20.7                                                                                                    | 14,6 <sub>0,1</sub>         | 13.5            | 8,6 1,1        | 64            |
| 30                    | 21.8                           | 10                     | 23                                                                                                    | 540                         | 14.5            |                | 75            |
| QU,                   |                                | 10                     |                                                                                                    | 040                         |                 |                |               |
| 1000                  |                                |                        |                                                                                                    |                             |                 | 070            |               |
| AUP                   |                                |                        |                                                                                                    |                             |                 | CIS            | 13.45         |
| 18,6 -2,4             | 17.9                           |                        | 29.1                                                                                                    |                             | 26.8            | 11,75 -0,85    | 11.75         |
| 10                    | 21                             |                        | 32.2                                                                                                    |                             | 20.0            | c              | 12.6          |

# Tin tức liên quan

| a CK KHUYẾN NGHỊ - 1.0.4936 | 65                         |                            |                 |                       | - 🗆 ×                |
|-----------------------------|----------------------------|----------------------------|-----------------|-----------------------|----------------------|
| Đang chọn<br>Kỹ thuật       | Q                          |                            |                 | Ck Khuyê              | n Nghi Tin Phân Tích |
| ACB - Ngân hàng Thư         |                            |                            |                 | GÓC NHÌN KỸ THUẬT     |                      |
| Giá လူတို                   | They đổi                   | % They đổi                 | Najy ajao dich  | Giá cao nhất 52 tuần  | 51.7                 |
| 41.2                        | -1                         | -2.37%                     | 22/05/2018      | Giá thấp nhất 52 tuần | 24.255               |
|                             |                            |                            |                 | Giá cuối              | 42.2                 |
| Cao nhất                    | Thấp nhất                  | Khối lượng                 | Tống khối lượng | Chỉ báo xu hướng      | Tăng                 |
| 42                          | 40. I                      | 7.150                      | 467.802,5       | Chỉ báo MACD          |                      |
| KHUYẾN NGHI CỦA ME          | BS                         |                            |                 | Chi báo động lượng    |                      |
|                             |                            | 108 AN                     |                 | Chỉ báo khối lượng    |                      |
| LOOY GIAMI: - I LNTT        | target tang truong tren Tt | J0% từ mức 2.050 tỷ năm    |                 | Ngày cuối             | 21/05/2018           |
|                             |                            | TÂM ĐIỂM CỔ PHIẾU THAM KHẢ |                 | kỹ thuật              |                      |
| ACB: Báo cáo tài chính qu   | uý 4/2017 (30/01/2018)     |                            |                 |                       |                      |

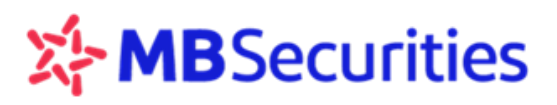

#### Biểu đô kỹ thuật

| 🔤 CK KHUYẾN NG                 | Hļ - 1.0.49365                                                          |                                          |                                                                                                    |                                                                                                    | - 🗆 ×                                             |
|--------------------------------|-------------------------------------------------------------------------|------------------------------------------|----------------------------------------------------------------------------------------------------|----------------------------------------------------------------------------------------------------|---------------------------------------------------|
| Đang chọn<br>Kỹ thuật          | Q                                                                       |                                          |                                                                                                    | Ck Kh                                                                                                    | <mark>uyến Nghị</mark> Tin Phân Tích              |
| ACB - Ngân l                   |                                                                         |                                          |                                                                                                    | GÓC NHÌN KỸ THUẬT                                                                                               |                                                   |
| Giá cuối                       | Thay đổi                                                                | % Thay đổi                               | Ngày giao dịch                                                                                                    | Giá cao nhất 52 tuần                                                                                            | 51.7                                              |
| 41.2                           |                                                                         |                                          | 22/05/2018                                                                                                    | Giá thấp nhất 52 tuần                                                                                           | 24.255                                            |
| Cao nhất                       | Thấp nhất                                                               | Khối lượng                               | Tổng khối lượng                                                                                                    | Giá cuối<br>Chỉ háo vự hước đ                                                                                   | 42.2                                              |
| 42                             | 40.1                                                                    | 7.150                                    | 467.802,5                                                                                                    | Chi báo MACD                                                                                                    | Tich cực                                          |
| KHUYẾN NGH                     | II CỦA MBS                                                              |                                          |                                                                                                    | Chỉ báo động lượng                                                                                              | Tích cực                                          |
|                                | Ti -     NTT target tăng triting trân 100% từ j                         | ກທັກ 2 656 ໜີ ກອ້າງ                      |                                                                                                    | Chỉ báo khối lượng                                                                                              | Thu hẹp                                           |
|                                |                                                                         |                                          |                                                                                                    | Ngày cuối                                                                                                    | 21/05/2018                                        |
|                                |                                                                         | TÂM ĐIỂM CỔ PHIẾU THAM                   | I KHẢO TIN TỨC LIÊN QUAN BIỂU ĐỒ                                                                                                    | KŸ THUẬT                                                                                                    |                                                   |
|                                | 10 :                                                                    | 11 II II II II II II II II II II II II I |                                                                                                    |                                                                                                    | Ó                                                 |
| ✓ □ Ngâ<br>Volume ✓ ✓ ✓ ✓ Aa ¾ | in hàng Thương mại cổ phần Á Ch<br>(false, 20) ▼ ፬ ፬ 🔀 301 Không có sẵn | âu, D, HNX • ाः о 42 с н 43              | 10 L 40.1 C 41.4                                                                                                    | and the state of the state of the state of the state of the state of the state of the state of the state of the | Market Open 52     50     50     47     47     45 |
|                                |                                                                         | energi and a state                       | al al finate of the set of the set of the se | "<br>                                                                                                    | - 40<br>- 37<br>- 35 (<br>- 32 (<br>- 30 (        |

# 9. QUẢN LÝ TÀI SẢN

Click chọn menu "Quản lý tài sản"  $\rightarrow$  Hiển thị màn hình bao gồm 03 tab "Báo cáo tài sản", "Danh mục tài sản", "Bảng tổng hợp chứng khoán"

Nhập số tài khoản khách hàng cần xem  $\rightarrow$  Click icon  $\ge \rightarrow$  Màn hình hiển thị các thông tin như sau:

# 9.1. BÁO CÁO TÀI SẢN

| AO CÁO TÀI SẢN - 1.0.48822   NGUYẾN   |                 |                        |                |                                  | – 🗆 X           |
|---------------------------------------|-----------------|------------------------|----------------|----------------------------------|-----------------|
| Quản lý tài sản 🕺 🕺 🚬 🏲               |                 |                        | Báo Cáo Tài Sả | n Danh Mục Tài Sản Bảng Tổng     | Hợp Chứng Khoán |
| I. TỔNG GIÁ TRỊ CHỨNG KHOÁN           | 161.562.337.200 |                        |                | TIN TÀI KHOẢN DỊCH VỤ TÀI CHÍNH  |                 |
| II. TIĚN (1 - 2 - 3 + 4 + 5)          | 6.604.049.936   | Tỷ lệ Call của MBS     |                | Sức mua                          | 4.998.915.797   |
| 1. Số dự                              | 4.999.049.936   | Tỷ lệ Force Sell của l | MBS -          | GTDM tính QTRR                   |                 |
| 2. Mua chờ khớp                       |                 | Tỷ lệ sau mua          |                | TSR tính QT <mark>(</mark> R     |                 |
| 3. Mua đã khớp chờ thanh toán (T0)    |                 | Tỷ lệ lãi vay dịch vụ  |                | Tỷ lệ kỹ quỹ hiện tại (TSR/GTDM) |                 |
| 4. Tiền bán chờ về (T0, T1, T2)       |                 | Hạn mức DVTC           |                | Hạn mức FAL còn lại              |                 |
| 5. Giá tri quyền chờ về (tam tính)(*) | 1.605.000.000   | Hạn mức FAL            |                | Nợ FAL TO                        |                 |
| III. TỔNG NƠ DVTC (6 + 7 + 8)         |                 |                        |                | Nợ FAL TI                        |                 |
| 6 Dưng đốc                            |                 |                        |                | Nợ FAL T2                        |                 |
| 7 Lãi/Phí dịch vụ tài chính           |                 |                        |                | Nợ FAL quá T2                    |                 |
| 8 Tiền đã ứng                         |                 |                        |                |                                  |                 |
| IV TÀI SẮN BÒNG THƯC                  | 168 166 387 136 |                        |                |                                  |                 |
|                                       | 100.100.361,130 |                        |                |                                  |                 |
| 0                                     |                 |                        |                |                                  |                 |

# 9.2. DANH MỤC TÀI SẢN

| 🐸 BÁ                                     | BÁO CÁO TÀI SẢN - 1.0.48822   NGUYỄN                      |                             |      |               |              |           |        |     |     |            |     |     |          |        |              |              |                |          |          |
|------------------------------------------|-----------------------------------------------------------|-----------------------------|------|---------------|--------------|-----------|--------|-----|-----|------------|-----|-----|----------|--------|--------------|--------------|----------------|----------|----------|
| Quả                                      | n lý tài                                                  | sản <sub>36</sub> số tài kh | ioân | >             |              |           |        |     |     |            |     | Bá  | o Cáo Tá | ài Sản | Danh Mục     | c Tài Sản    | Bảng Tổng H    | ợp Chứng | Khoán    |
| Số c                                     | ľ                                                         |                             |      |               |              |           |        |     |     |            |     |     |          |        |              |              |                |          |          |
|                                          |                                                           |                             |      |               |              |           |        |     |     |            |     | T0  |          |        | Π            |              | T2             |          |          |
| Số dư Sức mua Số tiền có thể rút Mua chờ |                                                           |                             |      |               |              |           |        |     |     | ή <b>ρ</b> | Mua | E   | Bán      | Mua    | Bán          | Mua          | Bán            | Tha      | o tác    |
|                                          | 4.9                                                       | 99.049.936                  |      | 4.998.915.797 |              | 4.999.0   | 49.936 |     |     |            |     |     |          |        |              |              |                | lua      |          |
| Số dự chứng khoán                        |                                                           |                             |      |               |              |           |        |     |     |            |     |     |          |        |              |              |                |          |          |
|                                          | Tỉ lệ ký     Tổng khối     KL có thể     T0     T1     T2 |                             |      |               |              |           |        |     |     |            |     |     |          |        |              |              |                |          |          |
| STT                                      | Mã CK                                                     | Trạng thái                  | quỹ  | lượng         | Quyền chờ về | giao dịch | Mua    | Bán | Mua | Bán        | Mua | Bán | Giá BQ   | Giá TT | Giá trị      | Giá trị TT   | Giá trị lãi lỗ | % Lãi/Lỗ | Thao tác |
| 1                                        | AAA                                                       | Thường (02)                 | 100% | 5.000.000     |              | 5.000.000 |        |     |     |            |     |     | 10       | 32,1   | 50.000.000.0 | 160.500.000  |                | 221 %    | Bán      |
| 2                                        | ACB                                                       | Thường (02)                 | 100% | 30.180        |              | 30.180    |        |     |     |            |     |     | 10       | 34,7   | 301.800.000  | 1.047.246.00 | 745.446.000    |          | Bán      |
| 3                                        | BCC                                                       | Thường (02)                 | 100% | 90            |              | 90        |        |     |     |            |     |     | 10       | 7,6    | 900.000      | 684.000      |                |          | Bán      |
| 4                                        | GMD                                                       | Thường (02)                 | 100% |               |              | 9         |        |     |     |            |     |     | 10       | 38,5   | 90.000       | 346.500      | 256.500        |          | Bán      |
| 5                                        | нсм                                                       | Thường (02)                 | 100% |               |              | 9         |        |     |     |            |     |     | 10       | 96     | 90.000       | 864.000      | 774.000        | 860 %    | Bán      |
| 6                                        |                                                           | Thường (02)                 | 100% | 180           |              | 180       |        |     |     |            |     |     | 10       | 10,8   | 1.800.000    | 1.944.000    | 144.000        | 8 %      | Bán      |
| 7                                        | MBB                                                       | Thường (02)                 | 100% |               |              | 9         |        |     |     |            |     |     | 10       | 39     | 90.000       | 351.000      | 261.000        | 290 %    | Bán      |
| 8                                        |                                                           | Thường (02)                 | 100% | 270           |              | 270       |        |     |     |            |     |     | 10       | 14,1   | 2.700.000    | 3.807.000    | 1.107.000      |          | Bán      |
| 9                                        | PPC                                                       | Thường (02)                 | 100% |               |              | 9         |        |     |     |            |     |     | 10       | 20,3   | 90.000       | 182.700      | 92.700         | 103 %    | Bán      |
| 10                                       |                                                           | Thường (02)                 | 100% | 90            |              | 90        |        |     |     |            |     |     | 10       | 12,5   | 900.000      | 1.125.000    |                |          | Bán      |
| _                                        |                                                           |                             |      |               |              |           |        |     |     |            |     |     |          |        |              | 161.562.337  | 111.251.177.20 | 2.278 %  |          |
|                                          |                                                           |                             |      |               |              |           |        |     |     |            |     |     |          |        |              | Tổng cộ      | ng: 12 « 🤇     | 1 2      | > »      |

**Bảng Số dư tiền:** thể hiện các thông tin về số dư tiền, sức mua, số tiền có thể rút của khách hàng tại thời điểm tra cứu. Hỗ trợ tính năng đặt lệnh "Mua" cho khách hàng bằng cách click vào icon Mua trong bảng.

**Số dư chứng khoán:** Thể hiện các thông tin về danh mục đầu tư chứng khoán của Khách hàng (Số lượng, tỷ lệ ký quỹ, giá bình quân, giá thị trường, lai/lỗ danh mục,...). Hỗ trợ tính năng đặt lệnh "Bán" cho khách hàng bằng cách click vào icon trong bảng.

| 🔤 BÁG | CÁO TÀ   | AI SÅN - 1.0.488                           | 22   NGUYĒ | N                     |              |            |     |     |     |     |     |     |          |        |              |              |                | - [      | X        |
|-------|----------|--------------------------------------------|------------|-----------------------|--------------|------------|-----|-----|-----|-----|-----|-----|----------|--------|--------------|--------------|----------------|----------|----------|
| Quải  | n lý tài | sản <u>Số tải k</u>                        | ioàn<br>   | >                     |              |            |     |     |     |     |     | Bá  | io Cáo T | ài Sản | Danh Mục     | : Tài Sản    | Bảng Tổng Hợ   | ợp Chứng | Khoán    |
| Số d  | ď        |                                            |            |                       |              |            |     |     |     |     |     |     |          |        | ·            |              |                |          |          |
|       |          |                                            |            |                       |              |            |     |     |     |     |     | TO  |          |        |              |              | T2             |          |          |
|       | Số d     | dư Sức mua Số tiền có thể rút Mua chờ khớp |            |                       |              |            |     |     | þ   | Mua |     | Bán | Mua      | Bán    | Mua          | Bán          | Thao tác       |          |          |
|       | 4.99     | 4 999 049 936 4 998 915.797 4 999 049 936  |            |                       |              |            |     |     |     |     |     |     |          |        |              | lua          |                |          |          |
| Số d  | ư chứn   | g khoán                                    |            |                       |              |            |     |     |     |     |     |     |          |        |              |              |                |          |          |
|       |          | <u> </u>                                   | Ti là lai  | <b>Tล้ออ ไปอ</b> ลี่เ |              | l∕l cá thể |     | TO  | TI  |     | T2  |     |          |        |              |              |                |          |          |
| STT   | Mã CK    | Trạng thái                                 | quỹ        | lượng                 | Quyền chờ về | giao dịch  | Mua | Bán | Mua | Bán | Mua | Bán | Giá BQ   | Giá TT | Giá trị      | Giá trị TT   | Giá trị lãi lỗ | % Lãi/Lỗ | Thao tác |
| 1     | AAA      | Thường (02)                                | 100%       | 5.000.000             |              | 5.000.000  |     |     |     |     |     |     |          | 32,1   | 50.000.000.0 | 160.500.000  |                |          | Bán      |
| 2     | ACB      | Thường (02)                                | 100%       | 30.180                |              | 30.180     |     |     |     |     |     |     |          | 34,7   | 301.800.000  | 1.047.246.00 | 745.446.000    |          | Bán      |
| 3     | BCC      | Thường (02)                                | 100%       | 90                    |              | 90         |     |     |     |     |     |     |          | 7,6    | 900.000      | 684.000      |                |          | Bán      |
| 4     | GMD      | Thường (02)                                | 100%       |                       |              |            |     |     |     |     |     |     | 10       | 38,5   | 90.000       | 346.500      |                |          | Bán      |
| 5     | нсм      | Thường (02)                                | 100%       |                       |              | 9          |     |     |     |     |     |     | 10       | 96     | 90.000       | 864.000      |                | 860 %    | Bán      |
| 6     |          | Thường (02)                                | 100%       | 180                   |              | 180        |     |     |     |     |     |     |          | 10,8   | 1.800.000    | 1.944.000    | 144.000        |          | Bán      |
| 7     | MBB      | Thường (02)                                | 100%       |                       |              | 9          |     |     |     |     |     |     | 10       | 39     | 90.000       | 351.000      | 261.000        | 290 %    | Bán      |
| 8     |          | Thường (02)                                | 100%       | 270                   |              | 270        |     |     |     |     |     |     |          | 14,1   | 2.700.000    | 3.807.000    |                |          | Bán      |
| 9     | PPC      | Thường (02)                                | 100%       |                       |              | 9          |     |     |     |     |     |     | 10       | 20,3   | 90.000       | 182.700      | 92.700         | 103 %    | Bán      |
| 10    |          | Thường (02)                                | 100%       | 90                    |              | 90         |     |     |     |     |     |     |          | 12,5   | 900.000      | 1.125.000    |                |          | Bán      |
|       |          |                                            |            |                       |              |            |     |     |     |     |     |     |          |        |              | 161.562.337  | 111.251.177.20 | 2.278 %  |          |
|       |          |                                            |            |                       |              |            |     |     |     |     |     |     |          |        |              | Tổng cộ      | ng: 12 « <     | 1 2      | > »      |

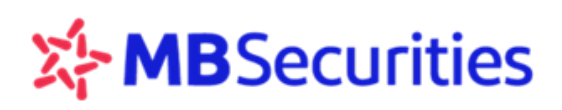

# 9.3. BẢNG TỔNG HỢP CHỨNG KHOÁN

Thống kê tổng danh mục trên các tiểu khoản của TK khách hàng.

| -    |            |                             |          |           |              |                | В   | ÁO CÁO <sup>-</sup> | TÀI SẢN · | 1.0.4932 | 7   |       |            |        |                |             | -              | • ×       |
|------|------------|-----------------------------|----------|-----------|--------------|----------------|-----|---------------------|-----------|----------|-----|-------|------------|--------|----------------|-------------|----------------|-----------|
| Quảr | ı lý tài s | ản <sup>Mã khách hàng</sup> | >        | •         |              |                |     |                     |           |          |     | Báo ( | Cáo Tài Si | ån Da  | anh Mục Tài Si | ån Bång T   | ổng Hợp Chứng  | Khoán     |
| Số d | r chứng    | khoán                       |          |           |              |                |     |                     |           |          |     |       |            |        |                |             |                |           |
|      |            |                             | Tỉ lê ký | Tổng khối |              | KL có thể giao | т   | )                   |           | 1        | T   | 2     |            |        |                |             |                |           |
| STT  | Mã CK      | Trạng thái                  | quỹ      | lượng     | Quyền chờ về | dịch           | Mua | Bán                 | Mua       | Bán      | Mua | Bán   | Giá BQ     | Giá TT | Giá trị        | Giá trị TT  | Giá trị lãi lỗ | % Lãi/Lỗ  |
| 1    |            | Thường (02)                 | 100%     |           |              | 4              |     |                     |           |          |     |       | 4,375      | 10     | 17.500         | 40.000      |                | 128,57 %  |
| 2    |            | TT68 (68)                   | 56%      |           |              |                |     |                     |           |          |     |       | 14,952     | 36     | 179.424        | 432.000     |                | 140,77 %  |
| 3    |            | TT68 (68)                   | 64%      |           |              | 4              |     |                     |           |          |     |       | 9,593      | 5,72   | 38.372         | 22.880      |                | -40,37 %  |
| 4    |            | TT68 (68)                   | 100%     | 19.859    |              | 19.859         |     |                     |           |          |     |       | 21,682     | 40,9   | 430.582.838    | 812.233.100 | 381.650.262    | 88,64 %   |
| 5    |            | TT68 (68)                   | 78%      |           |              |                |     |                     |           |          |     |       | 15,53      | 4,59   | 170.830        | 50.490      |                | -70,44 %  |
| 6    |            | TT68 (68)                   | 64%      |           |              |                |     |                     |           |          |     |       | 2,138      | 9,75   | 10.690         | 48.750      |                | 356,03 %  |
| 7    |            | TT68 (68)                   | 52%      | 20        |              | 20             |     |                     |           |          |     |       | 5,063      | 11,4   | 101.260        | 228.000     | 126.740        | 125,16 %  |
| 8    |            | Thường (02)                 | 52%      | 60.560    |              | 60.560         |     |                     |           |          |     |       | 11,111     | 9,8    | 672.882.160    | 593.488.000 |                | -11,8 %   |
| 9    |            | TT68 (68)                   | 100%     | 400       |              | 400            |     |                     |           |          |     |       | 21,051     | 30,3   | 8.420.400      | 12.120.000  | 3.699.600      | 43,94 %   |
| 10   |            | Thường (02)                 | 100%     | 18.900    |              | 18.900         |     |                     |           |          |     |       | 20,604     | 16,7   | 389.415.600    | 315.630.000 |                | -18,95 %  |
|      |            |                             |          |           |              |                |     |                     |           |          |     |       |            |        |                |             |                | 123,493 9 |
|      |            |                             |          |           |              |                |     |                     |           |          |     |       |            |        | Tống (         | côna: 21 «  |                |           |
| A    |            |                             |          |           |              |                |     |                     |           |          |     |       |            |        |                |             |                |           |

# 10. BÁO CÁO

# 10.1. SAO KÊ CHỨNG KHOÁN

Từ menu "Báo cáo"  $\rightarrow$  "Sao kê chứng khoán"  $\rightarrow$  Gõ số tài khoản cần xem  $\rightarrow$  Nhập các điều kiện lọc (theo mã CK, theo sàn, theo thời gian hoặc từ ngày đến ngày)  $\rightarrow$  Click icon  $\triangleright$  để tìm kiếm dữ liệu.

rỏ vào biểu tượng 🛄 dưới góc trái màn hình để Xuất dữ liệu ra file excel .

| 🖮 SAG | ) kê chứng khoán - | 1.0.48822   Trần       |                             |           |                                     |                | - 🗆 X    |
|-------|--------------------|------------------------|-----------------------------|-----------|-------------------------------------|----------------|----------|
| Sao I | tê chứng khoán     | Số tài khoản Mã<br>006 | CK <sup>Sàn</sup><br>Tất cả | Thời Gian | Fừ ngày Đến ngà<br>01/01/2017 03/30 | y<br>D/2017    |          |
| STT   | Số tài khoản       | Ngày                   | Mã CK                       | Loại      | Phát sinh tăng                      | Phát sinh giảm | Nội dung |
| 1     | 00                 | 16/02/2017             | CDC                         | Thường    |                                     |                | Chi tiết |
| 2     | 00                 | 16/02/2017             | CDC                         | Thường    |                                     |                |          |
| 3     | 00                 | 16/02/2017             | HUT                         | Thường    | 5.000                               |                | Chi tiết |
| 4     | 00                 | 15/02/2017             | HCM                         | Thường    | 5.000                               |                |          |
| 5     | 00                 | 15/02/2017             | HUT                         | Thường    |                                     |                | Chi tiết |
| 6     | 00                 | 10/02/2017             | AAA                         | TT68      |                                     |                |          |
| 7     | 00                 | 10/02/2017             | CDC                         | Thường    | 20.000                              |                | Chi tiết |
| 8     | 00                 | 10/02/2017             | GAS                         | Thường    |                                     |                |          |
| 9     | 00                 | 10/02/2017             | GAS                         | Thường    |                                     |                | Chi tiết |
| 10    | 00                 | 10/02/2017             | GAS                         | OutR      |                                     |                |          |
| đ     | 1                  |                        |                             | Tố        | ng cộng: 80 ĸ <                     | 1 2 3 4 5      | 8 > »    |

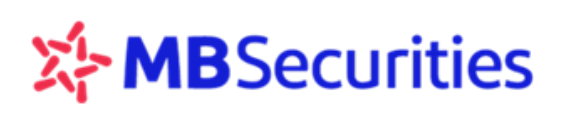

## 10.2. SAO KÊ TIỀN

| 🔤 SAO KÊ | TIËN - 1.0.48822   Trần             | 1                       |                                              |                            |                        | - 🗆 X            |
|----------|-------------------------------------|-------------------------|----------------------------------------------|----------------------------|------------------------|------------------|
| Sao kê   | tiền <sub>0</sub> Số tải khoản<br>0 | Nghiệp vụ (Tất cả)<br>▼ | Thời Gian <sup>Từ ngày</sup><br>▼ 01/01/2017 | Đến ngày<br>03/30/2017 × ▼ | >                      |                  |
| STT      | Số tài khoản                        | Ngày thực hiện          | Phát sinh tăng                               | Phát sinh giảm             | Số dư                  | Nội dung         |
| 1        | OC                                  | 04/01/2017              | 20.000.000.000                               |                            | - 20.419.408.694       |                  |
| 2        | OC                                  | 04/01/2017              |                                              |                            | 19.408.694             |                  |
| 3        | OC                                  | 09/01/2017              | 200.000.000.005                              |                            | - 200.019.408.699      |                  |
| 4        | OC                                  | 09/01/2017              |                                              |                            | 24.606                 |                  |
| 5        | OC                                  | 13/01/2017              | 1.639.268.327                                |                            | - 1.639.292.933        |                  |
| 6        | OC                                  | 16/01/2017              | 530.000.000                                  |                            | - 2.169.292.933        |                  |
| ' 7      | OC                                  | 16/01/2017              |                                              |                            | 2.168.232.933          |                  |
| 8        | OC                                  | 16/01/2017              |                                              |                            | 2.167.702.933          |                  |
| 9        | OC                                  | 16/01/2017              |                                              |                            | 2.167.697.933          |                  |
| 10       | OC                                  | 16/01/2017              | 20.000.000                                   |                            | - 2.187.697.933        |                  |
| 1        |                                     |                         |                                              |                            |                        |                  |
| Số       | dư đầu kỳ                           | Tổng phát sinh tăng     | Tổng phát sinh giảm                          | Số dư cuối kỳ              | Số dư chờ thanh toán S | số dư có thể rút |
| 1        | 419.408.694                         | 223.415.150.248         |                                              | 1.768.684.597              |                        | 1.768.681.642    |
| ¢        |                                     |                         |                                              | Tổng cộn                   | g: 50 « < 1 2 3 4      | 4 5 > »          |

Từ menu "Báo cáo" → "Sao kê tiền" →Tra cứu tương tự Sao kê chứng khoán

# 10.3. LÃI LÕ ĐÃ THỰC HIỆN

Từ menu "Báo cáo"  $\rightarrow$  "Lãi lỗ đã thực hiện" $\rightarrow$  Gõ số tài khoản cần xem, khoảng thời gian muốn tra cứu  $\rightarrow$  Click icon  $\blacktriangleright$  để tìm kiếm hiển thị dữ liệu.

Thực hiện trượt ngang để xem thông tin còn lại.

Trỏ vào biểu tượng 🗖 dưới góc trái màn hình để Xuất dữ liệu ra file excel .

| 🚈 LÃ  | I LÕ ĐÃ THỰC HIỆN - | 1.0.48822   Tr     |       |             |                       |                        |          |           |               | -      | - 🗆 X          |
|-------|---------------------|--------------------|-------|-------------|-----------------------|------------------------|----------|-----------|---------------|--------|----------------|
| Lãi l | ỗ đã thực hiện      | Số tài khoản<br>OC | Mã CK | Thời Gian 🚽 | Từ ngày<br>01/01/2017 | Đến ngày<br>03/30/2017 | >        |           |               |        |                |
| STT   | Ngày GD             | Số tài khoản       | Mã CK | Trạng thái  | Khối lượ              | ng                     | Giá khớp | Phí bán   | Thuế/phí khác | Giá BQ | Giá trị lãi lỗ |
| 1     | 13/02/2017          | 00(                | HUT   | Thường      |                       | 20.000                 |          | 1 440.000 | 230.000       | 12,5   | -30.670.000    |
| 2     | 14/02/2017          | 00(                |       | Thường      |                       | 10.000                 |          | 7 340.000 | 175.000       |        | 69.485.000     |
|       |                     |                    |       |             |                       |                        |          |           |               |        |                |
|       |                     |                    |       |             |                       |                        |          |           |               |        |                |
|       |                     |                    |       |             |                       |                        |          |           |               |        |                |
|       |                     |                    |       |             |                       |                        |          |           |               |        |                |
|       |                     |                    |       |             |                       |                        |          |           |               |        |                |
|       |                     |                    |       |             |                       |                        |          |           |               |        |                |
|       |                     |                    |       |             |                       |                        |          |           |               |        |                |
|       |                     |                    |       |             |                       |                        |          |           |               |        |                |
|       |                     |                    |       |             |                       |                        |          |           |               |        |                |
|       |                     |                    |       |             |                       |                        |          |           |               |        |                |

#### 10.4. DƯ NỢ DỊCH VỤ TÀI CHÍNH

Từ menu "Báo cáo"  $\rightarrow$  "Dư nợ DVTC"  $\rightarrow$  Gõ số tài khoản cần xem  $\rightarrow$  click vào icon  $\square$  nếu muốn tra cứu các khoản vay theo ngày hết hạn  $\rightarrow$  Cập nhật ngày hết hạn muốn tra cứu  $\rightarrow$  Click icon  $\square$  để tìm kiếm hiển thị dữ liệu.

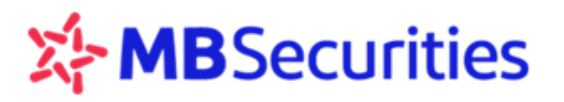

Thực hiện trượt ngang để xem thông tin còn lại.

Trỏ vào biểu tượng 🛄 dưới góc trái màn hình để Xuất dữ liệu ra file excel .

|              | DU NO DVTC - 1.0 | 0.49472   V                              |              |                   |              |               |       |                |              |             |                     |                     |                     | -                   |                      |
|--------------|------------------|------------------------------------------|--------------|-------------------|--------------|---------------|-------|----------------|--------------|-------------|---------------------|---------------------|---------------------|---------------------|----------------------|
| ni un<br>001 | 1467 0           | ay sult ao teo<br>3/13/2017 Ngày hết hạn | TLO +        | >                 | 2            |               |       |                |              |             |                     |                     |                     |                     |                      |
| STT          | Ngày giao dịch   | n Chi nhánh                              | Số tài khoản | Tên chủ tài khoản | Mã nhân viên | Tên nhân viên | Nguồn | Ngày giải ngân | Ngày hết hạn | Số ngày vay | Nợ gốc trong<br>hạn | Nợ lãi trong<br>hạn | Nợ gốc ngoài<br>hạn | Nợ lãi ngoài<br>hạn | Tống nợ gốc +<br>lãi |
| 1            | 20/03/2017       | Phòng Môi giới Hoàn Kiếm 06              |              | Vũ 1              | 6303         | Ngć           |       | 15/07/2016     | 11/01/2017   | 248         |                     |                     |                     |                     | 11.469.094.0         |
| 2            | 20/03/2017       | Phòng Môi giới Hoàn Kiếm 06              |              |                   | 6303         | Ngč           |       | 18/07/2016     | 16/01/2017   | 245         |                     |                     |                     |                     | 384,491,483          |
|              |                  |                                          |              |                   |              |               |       |                |              |             |                     |                     |                     |                     |                      |
|              |                  |                                          |              |                   |              |               |       |                |              |             |                     |                     |                     |                     |                      |
|              |                  |                                          |              |                   |              |               |       |                |              |             |                     |                     |                     |                     |                      |
|              |                  |                                          |              |                   |              |               |       |                |              |             |                     |                     |                     |                     |                      |
|              |                  |                                          |              |                   |              |               |       |                |              |             |                     |                     |                     |                     |                      |
|              |                  |                                          |              |                   |              |               |       |                |              |             |                     |                     |                     |                     |                      |
|              |                  |                                          |              |                   |              |               |       |                |              |             |                     |                     |                     |                     |                      |
|              |                  |                                          |              |                   |              |               |       |                |              |             |                     |                     |                     |                     |                      |
|              | e l              |                                          |              |                   |              |               |       |                |              |             |                     |                     |                     |                     |                      |

# 10.5. TỔNG HỢP TÀI SẢN

Từ menu "Báo cáo"  $\rightarrow$  "Tổng hợp tài sản"  $\rightarrow$  Gõ số tài khoản 6 số  $\rightarrow$  Click icon  $\triangleright$  để tìm kiếm hiển thị dữ liệu.

Thực hiện trượt ngang để xem thông tin còn lại.

Trỏ vào biểu tượng 😐 dưới góc trái màn hình để Xuất dữ liệu ra file excel

| _   |                  |                    |              |                   |            |      |           |            |            |           |         |            |            |        |          |     |
|-----|------------------|--------------------|--------------|-------------------|------------|------|-----------|------------|------------|-----------|---------|------------|------------|--------|----------|-----|
|     | TỔNG HỢP TÀI SẢI | N - 1.0.48822      |              |                   |            |      |           |            |            |           |         |            |            |        | — C      | X   |
| Τć  | ổng hợp tài sản  | Mä khách hàng<br>O | >            |                   |            |      |           |            |            |           |         |            |            |        |          |     |
| STT | Chi nhánh        | Mã khách hàng      | Số tài khoản | Tên chủ tài khoản | bằng tiền  | HTKD | CK chờ về | GTCK_RR    | GTCK Thực  | ứng trước | dịch vụ | TSR_RR     | TSR Thực   | TSR_RR | TSR_Thực | nộp |
| 1   | Phòng MG Hoàn    | 0                  | 0(           | Nguyễr            | 135.080.88 |      |           | 741.991.99 | 741.991.99 |           |         | 877.072.87 | 877.072.87 | 1,18   | 1,18     |     |
| 2   | Phòng MG Hoàn    | 0                  | 0(           | Nguyễr            | 6.003.484. |      |           |            | 165.215.23 |           |         | 6.003.484. | 171.218.71 |        | 1,04     |     |
| 3   | Phòng MG Hoàn    | 0                  | 0(           | Nguyễr            | 449.300.83 |      |           | 925.200    | 24.193.900 |           |         | 450.226.03 | 473.494.73 | 486,63 | 19,57    |     |
| 4   | Phòng MG Hoàn    | 0                  | 0(           | Nguyễr            | 51.081.750 |      |           | 395.792.90 | 515.735.73 |           |         | 51.477.543 | 51.597.486 | 130,06 | 100,05   |     |
|     |                  |                    |              |                   |            |      |           |            |            |           |         |            |            |        |          |     |
|     |                  |                    |              |                   |            |      |           |            |            |           |         |            |            |        |          |     |
|     |                  |                    |              |                   |            |      |           |            |            |           |         |            |            |        |          |     |
|     |                  |                    |              |                   |            |      |           |            |            |           |         |            |            |        |          |     |
|     |                  |                    |              |                   |            |      |           |            |            |           |         |            |            |        |          |     |
|     |                  |                    |              |                   |            |      |           |            |            |           |         |            |            |        |          |     |
| E   |                  |                    |              |                   |            |      |           |            |            |           |         |            |            |        |          |     |
|     | ф                |                    |              |                   |            |      |           |            |            |           |         |            |            |        |          |     |
| E   | Ð                |                    |              |                   |            |      |           |            |            |           |         |            |            |        |          |     |

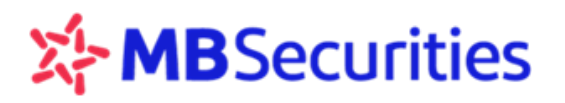

# 11. QUẢN LÝ TÀI KHOÁN

## 11.1. THÔNG TIN TÀI KHOẢN

#### \* Thông tin liên lạc

Truy cập menu "Quản lý tài khoản"  $\rightarrow$  "Thông tin tài khoản"  $\rightarrow$  Màn hình hiển thị thông tin tài khoản của Khách hàng:

| 🍥 THÔNG TIN TÀI I | KHOÅN                     | -        |            |              |             |                     | -               | □ ×         |
|-------------------|---------------------------|----------|------------|--------------|-------------|---------------------|-----------------|-------------|
| Thông tin tài ki  | noán 🕺 🖬 khoán 🕨 🗲        |          |            |              |             | Thông Tin Tài Khoản | Đằng Ký Dịch Vụ | Email/SMS   |
| Thông tin chur    |                           |          |            |              | L           |                     |                 |             |
| CMND/ĐKKD         | 123                       | Ngày cấp | 01/01/1753 | Ngày hết hạn |             | Nơi cấp             | Cục cành sát Đ  | KQL.cur trí |
| Hộ Chiếu          |                           | Ngày cấp |            | Ngày hết hạn |             | Nơi cấp             |                 |             |
| Giầy tờ khác      |                           | Ngày cấp |            | Ngày hết hạn |             | Nơi cấp             |                 |             |
| Họ tên            | Nguyễn                    |          |            |              |             | Giới tính           | Nữ              | Nam         |
| Ngày sinh         | 01/01/1753                | Nơi sinh |            | Quốc tịch    | 234         | Cư trú tại VN       | I Có            | 🖌 Không     |
| Đ/C thường trú    |                           |          |            |              |             | ĐT cố định          | 123456789       |             |
| Địa chỉ hiện tại  | 98A                       |          |            |              |             | ĐT di động          | 123456789       |             |
| Email             | @mbs.com.vn               |          |            |              |             |                     |                 |             |
| Người liên hệ     |                           |          |            |              |             | Quan hệ             |                 |             |
| Địa chỉ liên lạc  |                           |          |            |              |             | Điện thoại          |                 |             |
|                   |                           |          |            |              |             |                     |                 |             |
| Nhân viên chă     |                           |          |            |              |             |                     |                 |             |
| Họ tên            | Hoàng Văn Tuyền           |          |            | Chi nhánh    | CN HOÀN KIẾ | м                   |                 |             |
| Email             | tuyen.hoangvan@mbs.com.vn |          |            | Điện thoại   | 0912011246  |                     |                 |             |
|                   |                           |          |            |              |             |                     |                 |             |
|                   |                           |          |            |              |             |                     |                 |             |
| Thong tin Ngư     |                           |          |            |              |             |                     |                 |             |
|                   |                           |          |            |              |             |                     |                 |             |
|                   |                           |          |            |              |             |                     |                 |             |

#### \* Thông tin đăng ký dịch vụ giao dịch điện tử:

Bước 1: Truy cập menu "QL tài khoản" → "Đăng ký dịch vụ Email/SMS" (1)

Bước 2: Khách hàng click chọn những dịch vụ cần đăng ký (2)

**Bước 3:** Nhập mã PIN (3)  $\rightarrow$  Bấm "Xác nhận" (4)  $\rightarrow$  Hiển thị thông báo "Đăng ký/ cập nhật thành công".

| 🚐 THÔNG TIN TÀI KHOẢN - 1.0.49365   Ng                                                                                                    | and the second second                                                                                                    | – 🗆 X                                                                                                    |
|----------------------------------------------------------------------------------------------------|----------------------------------------------------------------------------------------------------|----------------------------------------------------------------------------------------------------|
| Mã khách hàng <b>&gt;</b>                                                                                                    |                                                                                                    | Thông Tin Tài Khoản Đãng Ký Dịch Vụ Email/SMS                                                                                                    |
| Trạng thái đã thu phí                                                                                                    |                                                                                                    |                                                                                                    |
| Mien Phi                                                                                                    | Tick chọn những<br>dịch vụ cần đăng ký                                                                                                    | Nang cao                                                                                                    |
| Các dịch vụ qua SMS                                                                                                    |                                                                                                    |                                                                                                    |
| Mien Phi                                                                                                    | Co ban - 8.800 đồng/tháng                                                                                                    | Nang cao - 33.000 đồng/tháng                                                                                                    |
| Thông bảo kết quả khốp lệnh Thông báo nuyền mua chứng khoả                                                                                                    | án Thông báo các giao dịch họp, rui, chuyện khoản tiên                                                                                                    | Thông bảo só dự tiên dấu ngày                                                                                                    |
| ✓ Các thông báo áp dụng cho tài kh                                                                                                    | oàn Margin, Margin+                                                                                                    | Thông báo số dự chứng khoán đầu ngày                                                                                                    |
| Các dịch vụ qua Email                                                                                                    |                                                                                                    |                                                                                                    |
| <ul> <li>Báo cáo sao kê tài khoản hàng ng</li> <li>Báo cáo phát sinh về quyền chứng</li> <li>Báo cáo thị trưởng nơ (Fixed Incor</li> <li>Triển vọng Việt Nam (Vietnam Out)</li> </ul> | ày ✓ Báo cáo sao kể tải khoản hàng tháng<br>g khoán ✓ Bán tin đầu tự (The Investor Daily)<br>me Report) ✓ Báo cáo ngành (Sector Review)<br>Ilook) ✓ Thông báo các cơ hội đầu tư vào cố phiếu | <ul> <li>Báo cáo thống kề khớp lênh hàng ngày</li> <li>Phân tích cố phiếu (Equity Research)</li> <li>Báo cáo cập nhật (Update Report)</li> </ul> |
| 0                                                                                                    | Vui lòng nhập mã PIN<br>Mã PIN 2 Lưu PIN<br>Lâm lại Xắc nhận 3                                                                                                    |                                                                                                    |

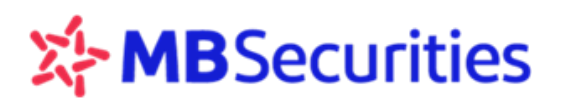

# 11.2. THÔNG TIN NGƯỜI THỤ HƯỞNG

Từ menu "Quản lý tài khoản"  $\rightarrow$  "Thông tin người thụ hưởng"  $\rightarrow$  Màn hình hiển thị thông tin các tài khoản thụ hưởng Khách hàng đã cập nhật.

| Thông ti<br>s⊤r s | t <b>in người thụ</b><br>Số tài khoản | hưởng 🕂   | Số tài khoản Tên chủ tài kh | oån                                     |                    |         |
|-------------------|---------------------------------------|-----------|-----------------------------|-----------------------------------------|--------------------|---------|
| STT S             | Số tài khoản                          | Logi TK   |                             |                                         |                    |         |
|                   |                                       | LOại TIX  | Tên chủ tài khoản           | Ngân hàng                               | Chi nhánh          | Địa chỉ |
| 1                 | 0                                     | Ngân hàng | TRAM                        | Ngân hàng TMCP Á Châu (ACB)             | Ba Dinh            | Hà Nội  |
| 2                 | 0                                     | Ngân hàng | TRAN                        | Ngân hàng Đầu tư và Phát triển VN(BIDV) | Ha Noi             | Hà Nội  |
| 3                 | 0                                     | Nội bộ    | DAN(                        |                                         | TTCSKH - Hoan Kiem | Hà Nội  |
|                   |                                       |           |                             |                                         |                    |         |
|                   |                                       |           |                             |                                         |                    |         |
|                   |                                       |           |                             |                                         |                    |         |
|                   |                                       |           |                             |                                         |                    |         |
|                   |                                       |           |                             |                                         |                    |         |
|                   |                                       |           |                             |                                         |                    |         |
|                   |                                       |           |                             |                                         |                    |         |
|                   |                                       |           |                             |                                         |                    |         |
|                   |                                       |           |                             |                                         |                    |         |

Chọn biểu tượng  $\stackrel{\bullet}{\longrightarrow}$  để thực hiện thêm mới tài khoản thụ hưởng  $\rightarrow$  Cập nhật thông tin người thụ hưởng  $\rightarrow$  Chọn "Xác nhận"  $\rightarrow$  Hệ thống thông báo đã thêm mới tài khoản thụ hưởng thành công.

| Thông tin người thụ hưởng |                              | ×          |
|---------------------------|------------------------------|------------|
| Loại TK                   | Ngân hàng 🗸 🗸                |            |
| Số tài khoản              |                              |            |
| Tên chủ tài khoản         |                              |            |
| Ngân hàng                 | Ngân hàng TMCP Quân đội (MB) | <b>_</b> > |
| Tỉnh/TP                   | Ha Noi                       | <b>~</b> > |
| Chi nhánh                 |                              |            |
|                           | Làm lại Xác nhận             |            |

# 11.3. THAY ĐỔI MẬT KHẨU

**Bước 1:** Truy cập menu " Quản lý tài khoản" → "Thay đổi mật khẩu". Màn hình hiển thị mặc định dấu tick Sen form "Thay đổi mật khẩu".

Bước 2: Nhập các thông tin:

- Mật khẩu cũ
- Mật khẩu mới
- Nhập lại mật khẩu mới

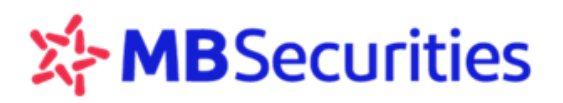

→ Bấm "Xác nhận"

| 📨 Thay Đổi Mật Khẩu    |         |                          |
|------------------------|---------|--------------------------|
| Thay đổi mã pin/mật kh | าลึน    |                          |
| Tên chủ tài khoản      | Nguyễn  |                          |
| Mã khách hàng          | 00(     | Số tài khoản <u>00</u> 1 |
| 💎 Th                   |         | Thay Đối Mã PIN          |
| Mật khẩu cũ            |         | Mã PIN cũ                |
| Mật khẩu mới           |         | Mã PIN mới               |
| Nhập lại mật khẩu mới  |         | Nhập lại mã PIN mới      |
|                        | Làm lại | Xác nhận                 |
|                        |         |                          |

# 11.4. THAY ĐỔI MÃ PIN

**Bước 1:** Truy cập menu "Quản lý tài khoản"  $\rightarrow$  "Thay đổi mật khẩu". Màn hình hiển thị mặc định dấu tick  $\checkmark$  bên form "Thay đổi mật khẩu"  $\rightarrow$  Broker chuyển dấu tick sang form "Thay đổi mã PIN" ở cột bên trái

Bước 2: Điền thông tin

- Mã PIN cũ,
- Mã PIN mới,
- ⇒ Nhập lại mã PIN mới → Bấm "Xác nhận".

| Thay đổi mã pin/mâi   | t khẩu |                     |                                       |
|-----------------------|--------|---------------------|---------------------------------------|
| Tên chủ tài khoản     | Nguyễn |                     |                                       |
| Mã khách hàng         | 00(    | Số tài khoản        | 000                                   |
|                       |        |                     | 🗸 Thay Đối Mã PIN                     |
| Mật khẩu cũ           |        | Mã PIN cũ           |                                       |
| Mật khẩu mới          |        | Mã PIN mới          |                                       |
| Nhập lại mật khẩu mới |        | Nhập lại mã PIN mới | · · · · · · · · · · · · · · · · · · · |
|                       |        | Làm lại Xác nhận    |                                       |
|                       |        |                     |                                       |

Chú ý: Hệ thống không hỗ trợ thực hiện đồng thời thay đổi mật khẩu và mã PIN.

# **12. THÔNG TIN LIÊN HỆ MBS**

Trong quá trình cài đặt và sử dụng Home24, Quý khách hàng có bất kỳ câu hỏi hay vấn đề cần giải đáp, vui lòng liên hệ với Nhân viên chăm sóc hoặc Trung tâm chăm sóc Khách hàng của MBS theo số hotline **1900 9088** nhánh số **4**.